Abschlussbericht

## **DWA Landesverband Baden-Württemberg**

# Energiecheck auf kommunalen Kläranlage -Messen, Bewerten, Optimieren

DBU-Aktenzeichen 34387/01-23

# Gefördert durch die Deutsche Bundesstiftung Umwelt

Stuttgart, Dezember 2021

# Bearbeitung

André Hildebrand, Dipl.-Vww. (FH)/Bw (VWA) Dipl.-Ing. Kathrin Münch Lisa Banek, M.Sc. Dipl.-Ing. Dagmar Steiert

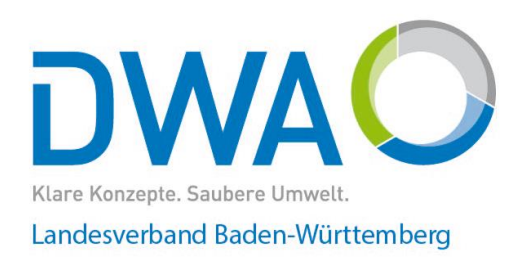

DWA Landesverband Baden-Württemberg Rennstraße 8, 70499 Stuttgart

Tel.: +49 711896631-0. Fax: +49 711 896631-111

www.dwa-bw.de E-Mail: info@dwa-bw.de

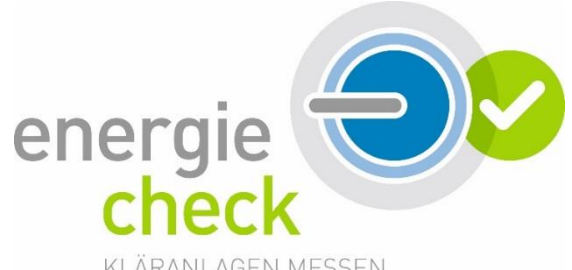

KLÄRANLAGEN MESSEN, BEWERTEN UND OPTIMIEREN.

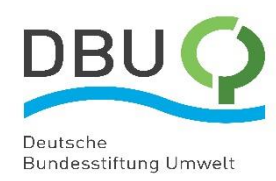

| 06/02    | Deutsch        | Projektkennblat<br><sup>der</sup><br>ien Bundesstiftur | t<br>ng Umwelt              | DBUO                                          |
|----------|----------------|--------------------------------------------------------|-----------------------------|-----------------------------------------------|
| Az       | 34387/01       | Referat 23                                             | Fördersumme                 | 79.638 €                                      |
| Antrags  | ititel         | Energiecheck auf kom<br>ren                            | munalen Kläranlagen – I     | Messen, Bewerten, Optimie-                    |
| Stichwo  | orte           | Abwasser, Biogas, Ener<br>rung                         | gie, Energieeffizienz, Ener | rgiewende, Kläranlage, Vergä-                 |
|          | Laufzeit       | Projektbeginn                                          | Projektende                 | Projektphase(n)                               |
| 2        | 29 Monate      | 06.02.2019                                             | 30.06.2021                  | 1                                             |
| Zwis     | schenberichte  |                                                        |                             |                                               |
| Bewillig | jungsempfänger | Deutsche Vereinigung fi                                | ür Wasserwirtschaft,        | Tel +49 711 896631-0                          |
|          |                | Abwasser und Abfall e.\                                | /. (DWA)                    | Fax +49 711 896631-111                        |
|          |                | Landesverband Baden-                                   | Nürttemberg                 | Projektleitung                                |
|          |                | Rennstr. 8                                             |                             | Herr André Hildebrand,<br>Frau Dagmar Steiert |
|          |                | 70499 Stuttgart                                        |                             | Bearbeiter                                    |
|          |                | -                                                      |                             | Frau Dagmar Steiert                           |
| Koopera  | ationspartner  |                                                        |                             |                                               |

### Zielsetzung und Anlass des Vorhabens

Die DWA erhebt zur Beschreibung der Reinigungsleistung und der Ablaufqualitäten bundesweit bereits seit 28 Jahren die wichtigsten Betriebsdaten von mehr als 6.000 kommunalen Kläranlagen. Ergänzt wurde die Datenerhebung in den letzten 10 Jahren um den Stromverbrauch und in einigen DWA-Landesverbänden auch um die Stromerzeugung. Die erhobenen Daten werden von der DWA AG BIZ-1.1 jährlich ausgewertet und mit wechselnden Themenschwerpunkten im sogenannten "Leistungsvergleich kommunaler Kläranlagen" veröffentlicht. Im Mittelpunkt standen bislang hauptsächlich Fragestellungen zur Reinigungsleistung und der Nährstoffelimination.

Bisher geben die Betreiber die im Rahmen der Eigenüberwachung der Länder erhobenen Daten für den Leistungsnachweis bei den Lehrern Ihrer Nachbarschaft ab und erhalten hierfür zwar eine Auswertung der Gesamtbranche bzw. innerhalb der Nachbarschaftsgrenzen, jedoch werden die Daten nur unzureichend für eigene Betriebsoptimierungen genutzt. Insbesondere auf kleinen und mittleren Kläranlagen finden erfahrungsgemäß keine jahresübergreifenden Betrachtungen statt, so dass langfristige Veränderungen im Betriebsverhalten und der Energieeffizienz der Anlagen häufig nicht erkannt werden. Durch die Implementierung der cloudbasierten Software *DWA Betrieb* sollen Kläranlagenbetreiber durch die Eingabe der Daten einen Mehrwert in Form von eines Umweltberichts, Energieberichts und Energiechecks nach DWA-A 216 erhalten, um hier eine auf ihre Anlage zugeschnittene aktuelle Positionsbestimmung und Auswertung zu erhalten.

### Darstellung der Arbeitsschritte und der angewandten Methoden

Die Datenerhebung des jährlich durchgeführten Leistungsnachweise in den Kläranlagen-Nachbarschaften ist entsprechend den Vorgaben des im DWA-A 216 beschriebenen Energiechecks zu erweitern sowie eine jahresübergreifende Darstellung der Ergebnisse in einem kläranlagenbezogenen Bericht anzufertigen und die Prozesse der Datenabgabe entsprechend zu ändern. Es ist eine cloudbasierte Software zu entwickeln, welche die Daten nicht nur kontinuierliche sammelt, sondern auch auswertet und automatische Berichte erzeugt und auf die Bedürfnisse der Branche abgestimmt ist. Hierfür wurde die Methode der agilen Softwareentwicklung Scrum angewendet.

Deutsche Bundesstiftung Umwelt 🛛 An der Bornau 2 🗆 49090 Osnabrück 🗆 Tel 0541/9633-0 🗆 Fax 0541/9633-190 🗆 http://www.dbu.de

### Ergebnisse und Diskussion

Es wurde eine cloudbasierte Software *DWA Betrieb* für Kläranlagenbetreiber entwickelt, welche nicht nur die jährlich erhobenen Daten auf Kläranlagen sammelt, sondern auch hinsichtlich Ihrer Reinigungsleistung und Energieeffizienz auswertet. Es können hier zum einen einzelne Jahre und zum anderen auch Zeiträume von bis zu 10 Jahren dargestellt und analysiert werden. Im Rahmen der Dateneingabe erfolgt eine automatische Plausibilisierung, welche die Betreiber auf etwaige Fehler hinweisen und so die Datenqualität auch langfristig durch die Sensibilisierung der Betreiber bezüglich dieses Themas erhöhen. Nach der Freigabe der Daten durch den Betreiber werden drei Berichte (Umweltbericht, Energiebericht und Energiecheck) automatisch erstellt. Der Energiecheck umfasst den in DWA-A216 beschriebenen Umfang und geht hinsichtlich weiterer Möglichkeiten der Energieproduktion hinaus. Die anlagenscharf ermittelten Kennwerte werden in Summenhäufigkeitsverteilungen aufgetragen, die sich aus den aktuellen Werten von allen baden-württembergischen Kläranlagen gesammelt innerhalb von *DWA Betrieb* und im Rahmen des Leistungsvergleiches zusammensetzt. Auch können die Kennwerte über einen längeren Zeitraum von bis zu 10 Jahren verglichen werden. So können Trends erkennbar werden und z.B. Mehrverbräuche oder auch Erfolge von umgesetzten Maßnahmen sichtbar werden.

#### Öffentlichkeitsarbeit und Präsentation

Es wurde eine Anleitung zur Dateneingabe in *DWA Betrieb* in Form einer Broschüre für die Betreiber erstellt und an alle Betreiber durch die DWA per Post versendet. Auch wurden mehr als 80 online Schulungstermine zur Dateneingabe in *DWA Betrieb* durch die DWA im Rahmen der Nachbarschaftsarbeit angeboten. *DWA Betrieb* wurde auf der Lehrer- und Obleutetagung 2021 den DWA-Nachbarschaften und somit einer großen Nutzergruppe vorgestellt. Den Start von *DWA Betrieb* wurde auf der Homepage des DWA Landesverbandes Baden-Württemberg, in seinem Newsletter im Oktober 2021 und der Korrespondenz Abwasser als Mitgliederzeitung der Fachwelt mitgeteilt.

#### Fazit

Durch *DWA Betrieb* wurde die erste cloudbasierte Software zur Dateneingabe, -sammlung und automatischer Auswertung von Betriebsdaten von Kläranlagen im deutschsprachigen Raum erstellt. Der Kläranlagenbetreiber gibt seit der Etablierung von *DWA Betrieb* nicht nur seine Daten für den landesweiten oder innerhalb der Nachbarschaften geführten Leistungsnachweis ab, sondern erhält hier anlagenspezifische, automatisch erstellte Auswertungen zur weiteren Verwendung und Maßnahmeneruierung besonders im Zuge der kontinuierlichen energetischen Optimierung. Durch die jährlich mit aktuellen Daten erstellten Summenhäufigkeitsverteilungen für die Positionsbestimmung im Rahmen des Energiechecks bleibt der Betreiber hinsichtlich seiner Einschätzung seiner Anlage immer auf den neusten Stand.

Für eine zukünftige Weiterentwicklung von *DWA Betrieb* könnte die monatsgenaue Eingabe der Stromverbräuche und -erzeugung vorgesehen werden, wodurch Jahresgänge ausgemacht und infolge von klimatischen Veränderungen ausgemacht werden können. Auch könnten weitere Themenfelder zur Dateneingabe und -analyse im Bereich der Spurenstoffelimination und Elimination durch 4. Reinigungsstufen integriert werden. Langfristig ist eine gesamtheitliche Betrachtung des Entwässerungssystems in DWA Betrieb, was die Integration der Kanalisation, Regenüberlaufbecken und der gesamten Kläranlagen umfasst, denkbar.

Deutsche Bundesstiftung Umwelt 🛛 An der Bornau 2 🗋 49090 Osnabrück 🗆 Tel 0541/9633-0 🗌 Fax 0541/9633-190 🗋 http://www.dbu.de

### Redaktionelle Anmerkung:

Aus Gründen der besseren Lesbarkeit wird bei Personenbezeichnungen und personenbezogenen Hauptwörtern in diesem Bericht die männliche Form verwendet. Entsprechende Begriffe gelten im Sinne der Gleichbehandlung grundsätzlich für alle Geschlechter. Die verkürzte Sprachform hat nur redaktionelle Gründe und beinhaltet keine Wertung.

# Inhaltsverzeichnis

| ProjektkennblattI                                                                                                    |
|----------------------------------------------------------------------------------------------------|
| AbbildungsverzeichnisV                                                                                                    |
| Tabellenverzeichnis                                                                                                    |
| AbkürzungsverzeichnisVII                                                                                                    |
| Zusammenfassung 1                                                                                                    |
| 1 Einleitung                                                                                                    |
| 1.1 Ausgangssituation 3                                                                                                    |
| 1.1.1 Datenerhebung in Deutschland5                                                                                                    |
| 1.1.2 DWA-Nachbarschaften 6                                                                                                    |
| 1.1.3 Arbeitsblatt DWA-A 216 Energiecheck und Energieanalyse – Instrumente zur Energieoptimierung von Abwasseranlagen                                                                                        |
| 1.2 Zielsetzung des Projektes 12                                                                                                    |
| 1.3 Aufgabenstellung 13                                                                                                    |
| 2 Vorhabensdurchführung14                                                                                                    |
| 3 Vorhabensergebnisse                                                                                                    |
| 3.1 Diskussion Ergebnisse                                                                                                    |
| 3.2 Schulung und Arbeitshilfe zur Anwendung von DWA Betrieb in den Nachbarschaften                                                                                                    |
| 3.3 Verbreitung der Vorhabensergebnisse (Öffentlichkeitsarbeit und Publikationen)                                                                                                    |
| 4 Fazit und Ausblick                                                                                                    |
| 5 Literaturverzeichnis                                                                                                    |
| A Anhang1-                                                                                                    |
| A1 Product-Backlog 2 -                                                                                                    |
| A2 Einweisungstermine zu DWA-Betrieb und dem Energiecheck in den DWA-<br>Nachbarschaften                                                                                                    |
| A3 Beispiel für einen Energiebericht einer Kläranlage                                                                                                    |
| A4 Beispiel einen Energiecheck einer Kläranlage 28 -                                                                                                    |
| A5 Broschüre "Anleitung zur Dateneingabe in DWA Betrieb" 33 -                                                                                                    |
| A6 Verbreitung der Vorhabensergebnisse – Artikel in der Korrespondenz<br>Abwasser, Abfall (01/2022) "DWA Betrieb – das neue Online-Portal für den<br>vereinfachten Energiecheck nach DWA-A 216 – ist online" |

# Abbildungsverzeichnis

| Abbildung 1: Anteil der Größenklassen am Stromverbrauch im Jahr 2020 (DWA, 2021)                                                                                             |
|----------------------------------------------------------------------------------------------------|
| Abbildung 2: Entwicklung der spezifischen Stromverbräuche von 2011 bis 2020 (DWA, 2021)                                                                                      |
| Abbildung 3: jährlicher Gesamtstromverbrauch und spezifischer Stromverbrauch nach<br>Größenklassen in den Jahren 2011 und 2020 (DWA, 2021)                                   |
| Abbildung 4: spezifischer Stromverbrauch der Kläranlagen nach Ausbaugröße (Stand 31.12.2020) (Landesamt für Umwelt Baden-Württemberg, 2021) 5                                |
| Abbildung 5: Ablauf der Erstellung des Leistungsnachweises im Gebiet des DWA-<br>Landesverbandes Baden-Württemberg vor der Etablierung von DWA<br>Betrieb                    |
| Abbildung 6: Spezifischer Gesamtstromverbrauch eges von Kläranlagen für die Größenklassen 3 bis 5 differenziert in verschiedene Reinigungsverfahren in kWh/(E*a) (DWA, 2015) |
| Abbildung 7: Ablauf der Methode Scrum (InLoox GmbH, k.A.)                                                                                                    |
| Abbildung 8: Auftaktsitzung mit Stakeholdern zur Erstellung des Product-Backlog 16                                                                                           |
| Abbildung 9: digitales Kanban-Board zur Visualisierung der Arbeitsprozesse und<br>Aufgaben von Digilog und DWA                                                               |
| Abbildung 10: Startansicht für die Betreiber in DWA Betrieb Bsp. für die Kläranlage<br>Eglosheim                                                                             |
| Abbildung 11: Eingabe der verbrauchten Strommengen für den Energiecheck in DWA<br>Betrieb                                                                                    |
| Abbildung 12: Eingabe der erzeugten Strommengen für den Energiecheck in DWA<br>Betrieb                                                                                       |
| Abbildung 13: Eingabe der Daten zur Faulgasproduktion in DWA Betrieb 22                                                                                                    |
| Abbildung 14: Eingabe der Daten zur Faulgasumwandlung und externer<br>Wärmebezüge (rotes Ausrufezeichen zeigt Fehlermeldung und<br>Überprüfungsbedarf an)                    |
| Abbildung 15: Checkliste zur Dateneingabe (DWA-Landesverband Baden-<br>Württemberg, 2021)                                                                                    |
| Abbildung 16: Ansicht der Datenprüfung des Energiechecks Teil 1 in DWA Betrieb 23                                                                                            |
| Abbildung 17: Tabellenzeile des Energiechecks generiert durch DWA Betrieb 26                                                                                                 |

## Tabellenverzeichnis

| Tabelle 1: zu ermittelnde Betriebswerte zur Durchführung des Energiechecks na  | ach |
|--------------------------------------------------------------------------------|-----|
| DWA-A 216                                                                      | 9   |
| Tabelle 2: Kennwerte des Energiechecks (DWA, 2015)                             | 10  |
| Tabelle 3: Arbeitsschritte des Projektes                                       | 17  |
| Tabelle 4: Datenumfang zur Erstellung des Energiechecks nach DWA-A 216 u       | und |
| Vergleich der Eingabemöglichkeiten in DWA Betrieb                              | 24  |
| Tabelle 5: Liste der Einweisungstermine der DWA-Nachbarschaften zur Dateneinga | abe |
| in DWA Betrieb                                                                 | 5 - |
|                                                                                |     |

# Abkürzungsverzeichnis

| Eges             | Spezifischer Gesamtstromverbrauch der Anlage                          |
|------------------|-----------------------------------------------------------------------|
| E <sub>Bel</sub> | Spezifischer Stromverbrauch der Belüftung                             |
| Efg              | Spezifischer Faulgasproduktion bezogen auf den Einwohnerwert          |
| E <sub>el</sub>  | Energiebedarf/-erzeugung, elektrisch                                  |
| Eĸwĸ,el          | Jahresproduktion Strom aus Kraft-Wärme-Kopplung-Anlagen (KWK-Anla-    |
|                  | gen)                                                                  |
| Epw              | Stromverbrauch des Pumpwerks                                          |
| $Y_{FG}$         | Spezifischer Faulgasproduktion bezogen auf organische Trockenmasse    |
| $N_{FG}$         | Grad der Faulgasumwandlung in Elektrizität                            |
| EVel             | Eigenversorgungsgrad Elektrizität                                     |
| eth,ext          | Spezifischer externer Wärmebezug                                      |
| <b>e</b> pw      | Spezifischer Stromverbrauch Pumpwerk                                  |
| GWh              | Gigawatt pro Stunde                                                   |
| oTR              | Organischer Trockenrückstand, bestimmt als Verhältnis der organischen |
|                  | Trockenmasse                                                          |
| E                | Einwohner                                                             |
| DWA              | Deutsche Vereinigung für Wasserwirtschaft, Abwasser und Abfall e. V.  |
| GWh/a            | Gigawatt pro Stunde pro Jahr                                          |
| t/a              | Tonnen pro Jahr                                                       |
| %                | Prozent                                                               |
| GK               | Größenklasse                                                          |
| UM               | Umweltministerium                                                     |
| LN               | Leistungsnachweis                                                     |
| NB               | Nachbarschaft                                                         |

## Zusammenfassung

Kommunale Kläranlagen sind eine der größten Energieverbraucher der Kommune. Dabei werden die deutschlandweiten Einsparpotentiale in diesem Bereich auf ca. 20% geschätzt. Es zeigt sich, dass zwar die größeren Kläranlagen (Größenklasse 4 und 5) ca. 89% des Gesamtstromverbrauches aller Kläranlagen verursachen, jedoch die kleineren bis mittleren Kläranlagen wesentlich höhere und je nach Kläranlage stark variierender spezifische Energieverbräuche je Einwohner aufweisen. Folglich kann eine Reduktion des Gesamtenergieverbrauches im Bereich der Abwasserbehandlung nur durch eine anlagenscharfe Betrachtung erreicht werden.

Das DWA-Regelwerk DWA-A 216 gibt hier mit dem Energiecheck ein einfaches Instrument zur energetischen Positionsbestimmung von Kläranlagen und deren Einsparungspotential vor. Es werden zwar bereits im Rahmen der Eigenkontrollverordnungen der Länder und des Leistungsnachweises der DWA Daten erhoben, jedoch werden diese nicht für eine anlagenscharfe Analyse genutzt. Gerade Betreiber von kleineren und mittleren Kläranlagen können oft auf Grund von knappen personellen Kapazitäten den jährlich durchzuführenden Energiecheck nicht durchführen.

Ziel des Projektes ist es, eine cloudbasierte Software zu entwickeln, die die bereits jährlich erhobenen und an die DWA übermittelten Daten sammelt und diese nicht nur zu Zwecken des Leistungsnachweises der Abwasserbranche nutzt, sondern auch den Betreibern anlagenspezifische Berichte und einen Energiecheck zur Verfügung stellt. Durch die automatische Auswertung der Betriebsdaten erhalten die Betreiber eine aktuelle Positionsbestimmung Ihrer Anlage und können so entsprechende Maßnahmen zur energetischen Optimierung einleiten.

In Deutschland besteht noch kein vergleichbares Portal für diese Branche. Die Implementierung der cloudbasierten Software *DWA Betrieb* soll zunächst im DWA Landesverband Baden-Württemberg durchgeführt werden, jedoch zukünftig auch in anderen Landesverbänden bzw. Bundesländern etabliert werden. Folglich wurde eine Methode zur agilen Softwareentwicklung namens Scrum eingesetzt, um möglichst flexibel mit mehreren Stakeholdern bei gleichzeitig hoher Kosteneffizienz diese Software entwickeln zu können.

DWA Betrieb ist seit Ende September 2021 für die Betreiber von Kläranlagen in Baden-Württemberg zugänglich. Neben der digitalen Dateneingabe über drei Eingabemöglichkeiten können hier die Daten übermittelt im Rahmen des Leistungsvergleiches der letzten 10 Jahre eingesehen werden. Bei der Dateneingabe erfolgt eine automatische Plausibilisierung der Daten mit entsprechenden Warnmeldungen und fachlichen Erläuterungen, welche den Betreiber bezüglich des Themas Datengualität langfristig sensibilisieren. Der Mehrwert für den Betreiber die Daten abzugeben sind der automatisch erstellten Umweltbericht, Energiebericht und Energiecheck. Dabei umfasst der Energiecheck den vollen Umfang gefordert im DWA-A 216. Überdies werden die Kennwerte des Energiechecks mit jahresaktuellen Daten der Branche verglichen so dass die Positionsbestimmung immer auf dem aktuellen Stand ist. Die Berichte und die darin erzeugten Diagramme können die Betreiber für Ihre weiteren Arbeiten in Gremien und bei kommunalen Entscheidungsträgern nutzen und so die Maßnahmenbewilligung beschleunigen. Durch diese aktivierten Prozesse wird auch die Senkung des Energieverbrauches auf Kläranlagen direkt auf der Ebene der Maßnahmenumsetzung vorangetrieben.

Die Entwicklung von *DWA Betrieb* mit einem integrierten Energiecheck erfolgte in Zusammenarbeit mit der DIGILOG Fimml & Osl OG. Das Projekt "Energiecheck auf kommunalen Kläranlagen – Messen, Bewerten, Optimieren" wurde von der Deutschen Bundesstiftung Umwelt (AZ. 34387/01-23) gefördert.

## 1 Einleitung

## 1.1 Ausgangssituation

Funktionstüchtige und sicher betriebene Abwasseranlagen sind eine Grundvoraussetzung für intakte Gewässer und stellen unverzichtbare Infrastruktureinrichtungen für einen modernen Staat dar. Zur Erfüllung dieser wichtigen Aufgabe benötigen Kläranlagen elektrische Energie. Laut dem Landesamt für Umwelt Baden-Württemberg liegt der durchschnittliche Anteil von Kläranlagen am kommunalen Strombedarf bei 20 % (Landesamt für Umwelt Baden-Württemberg, 2021). Abwasserbeseitigungspflichtige sind nach der Abwasserverordnung §3 Allgemeine Anforderungen (2a) dazu angehalten, eine energieeffiziente Betriebsweise der Abwasseranlagen zu ermöglichen und die bei der Behandlung des Abwassers "entstehenden Energiepotenziale, soweit technisch möglich und wirtschaftlich vertretbar, zu nutzen" (S. §3 Absatz 2a Satz 2 AbwV).

Hinzukommend hat die 24. Bundesregierung Anfang 2021 in Rahmen der Novelle des Klimaschutzgesetzes ambitioniertere Klimaschutzziele beschlossen und strebt nun eine Treibhausgasminderung um 65 % gegenüber 1990 bis 2030 und eine Klimaneutralität bis 2045 an (BMU, 2021). Folglich werden nun alle Sektoren gefordert, ihre Energieverbräuche zu senken und die Möglichkeiten der Produktion von regenerativen Energien voll auszuschöpfen.

Das Ümweltbundesamt bilanzierte 2009 den Gesamtstromverbrauch der Kläranlagen in Deutschland auf 4.400 GWh/a, was einem Stromverbrauch von 900.000 Vier-Personen-Haushalten und CO<sub>2</sub>-Emissionen von 3 Mio. t/a entspricht. Das durchschnittliche Einsparungspotential wurde auf 20 % geschätzt, wodurch sich der Gesamtstromverbrauch um ca. 900 GWh/a und 600.000 t/a reduziert. (UBA, 2009) Dieses Einsparungspotenzial gilt es umzusetzen.

In Deutschland gibt es insgesamt 9.105 kommunale Kläranlagen mit einer Gesamtausbaukapazität von 151,8 Mio. Einwohner (E). Im jährlichen Leistungsnachweis (LN) der Deutschen Vereinigung für Wasserwirtschaft, Abwasser und Abfall e. V. (DWA) werden neben Parametern zur Beurteilung der Abwasserreinigung ebenfalls die dafür aufgewendeten Stromverbräuche und Energieproduktion von Kläranlagen erfasst. An dem 33. Bundesleistungsnachweis kommunaler Kläranlagen, erstellt aus den Betriebsdaten des Jahres 2020, beteiligten sich 4.835 Kläranlagen, was 53 % aller deutschen Anlagen entspricht. (DWA, 2021)

Die Abbildung 1 zeigt, dass die größeren Kläranlagen der GK 4 und 5 bereits für 89 % des erfassten Gesamtstromverbrauches im Jahr 2020 verantwortlich sind. Nur 11 % entfallen auf die kleineren bis mittleren Kläranlagen der GK 1, 2 und 3.

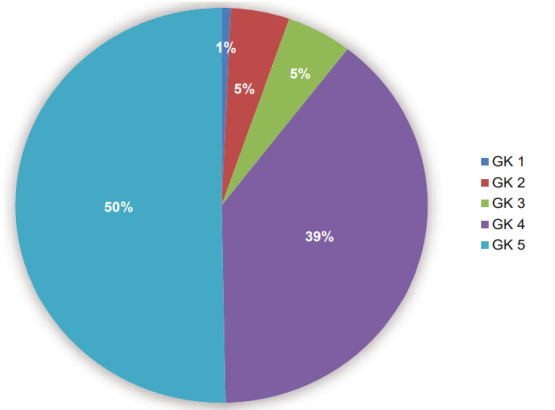

Abbildung 1: Anteil der Größenklassen am Stromverbrauch im Jahr 2020 (DWA, 2021)

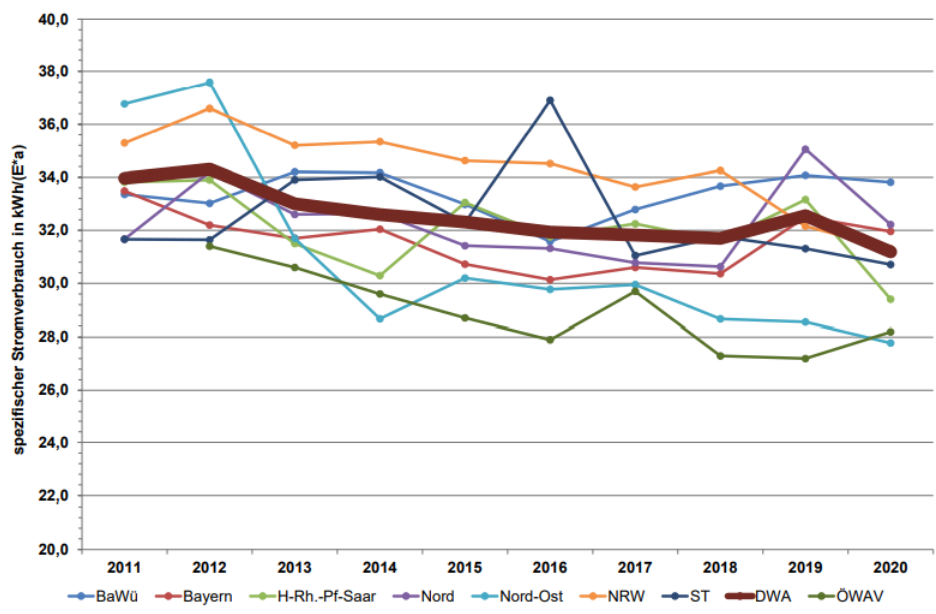

Abbildung 2: Entwicklung der spezifischen Stromverbräuche von 2011 bis 2020 (DWA, 2021)

In Abbildung 2 sind die spezifischen Stromverbräuche auf kommunalen Kläranlagen über den Zeitraum von 2011 bis 2020 aufgeführt. Es ist ein sinkender Trend bei einer Gesamtbetrachtung aller erfassten Kläranlagen (s. dickere Linie "DWA") zu erkennen. Jedoch zeigen die spezifischen Stromverbräuche der einzelnen Größenklassen (GK) nur für die größeren Kläranlagen der GK 4 und 5 eine signifikante Reduktion der Verbräuche um ca. 10 % (s. Abbildung 3). Die kleineren und mittleren Kläranlagen haben im Durchschnitt ihre spezifischen Stromverbräuche jedoch nicht reduziert bzw. sind diese sogar leicht gestiegen.

|        | Anz  | zahl | Ausbau<br>[Mio. | ugröße<br>. EW] | mittl. B<br>[Mio | elastun<br>. EW] | Stromve<br>[GW | erbrauch<br>h/a] | spez. Stroi<br>[kWh/ | nverbrauch<br>⁄(E ∙a)] |
|--------|------|------|-----------------|-----------------|------------------|------------------|----------------|------------------|----------------------|------------------------|
|        | 2011 | 2020 | 2011            | 2020            | 2011             | 2020             | 2011           | 2020             | 2011                 | 2020                   |
| GK 1   | 811  | 938  | 0,4             | 0,5             | 0,4              | 0,4              | 22,7           | 22,5             | 54,1                 | 56,1                   |
| GK 2   | 1292 | 1484 | 3,6             | 4,0             | 3,1              | 3,4              | 128,6          | 145,2            | 41,5                 | 42,1                   |
| GK3    | 610  | 644  | 4,7             | 5,1             | 4,0              | 4,1              | 152,6          | 161,7            | 38,1                 | 39,8                   |
| GK4    | 1415 | 1538 | 46,1            | 50,6            | 36,0             | 39,5             | 1229,3         | 1235,1           | 34,1                 | 31,3                   |
| GK5    | 203  | 211  | 66,0            | 68,5            | 51,2             | 53,5             | 1684,6         | 1583,6           | 32,9                 | 29,6                   |
| Gesamt | 4331 | 4835 | 120,8           | 128,7           | 94,7             | 100,9            | 3217,7         | 3148,1           | 34,0                 | 31,2                   |

Abbildung 3: jährlicher Gesamtstromverbrauch und spezifischer Stromverbrauch nach Größenklassen in den Jahren 2011 und 2020 (DWA, 2021)

Die Abbildung 4 zeigt die Schwankungsbreite der spezifischen Stromverbräuche der Kläranlagen in Baden-Württemberg. Es wird deutlich, dass umso kleiner die Ausbaugröße der Anlage, desto größer ist die Schwankungsbreite der spezifischen Stromverbräuche. Währenddessen weisen größere Kläranlagen wie die der GK 5 nur geringe Unterschiede des spezifischen Stromverbrauches untereinander auf. Folglich zeigt sich, dass kleinere und mittlere Kläranlagen der GK 1, 2 und 3 durchaus in der Lage sind, niedrige spezifische Stromverbräuche in der Größenordnung von größeren Kläranlagen zu erreichen und hier für einzelne Kläranlagen Optimierungspotentiale bestehen. Hier ist jedoch jede einzelne Kläranlage individuell zu betrachten, um entsprechend größere Stromverbraucher auf den Anlagen zu identifizieren.

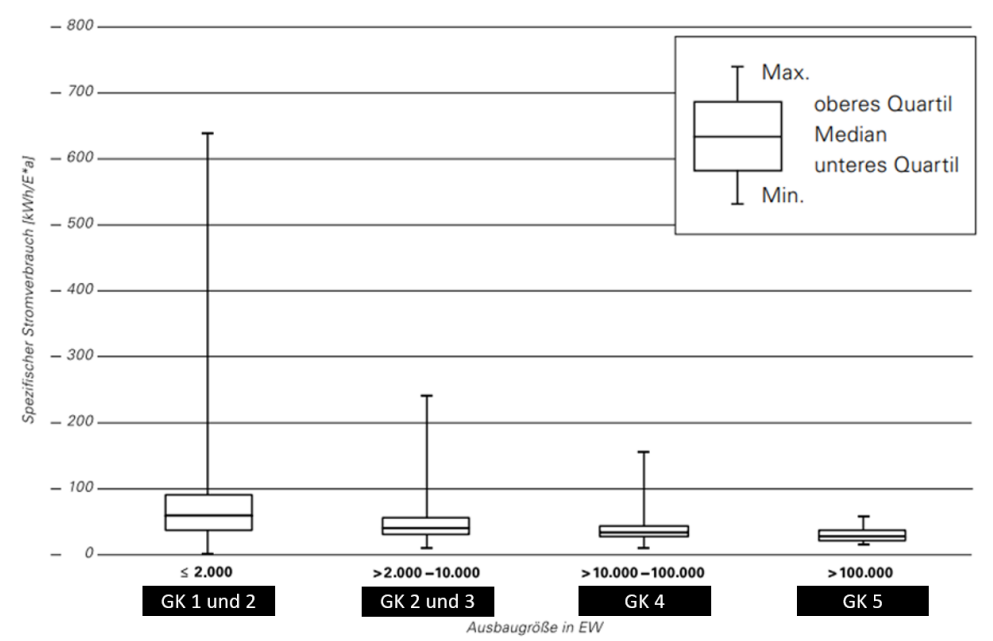

Abbildung 4: spezifischer Stromverbrauch der Kläranlagen nach Ausbaugröße (Stand 31.12.2020) (Landesamt für Umwelt Baden-Württemberg, 2021)

Zusammenfassend ist festzuhalten, dass das Erreichen der ermittelten Einsparpotenziale im Bereich der kommunalen Kläranlagen nur durch eine Betrachtung aller Anlagengrößen auf einer individuellen anlagenspezifischen Basis gelingen kann. Dazu bedarf es neben zielführenden Methoden auch einer fundierten Datengrundlage und die Vermittlung von Wissen über mögliche Einsparpotentiale. In den folgenden Kapiteln werden die Datenerhebung auf kommunalen Kläranlagen, die DWA-Nachbarschaften als Netzwerk zwischen den Kläranlagenbetreibern und Kommunikationskanal für Wissen und das Arbeitsblatt DWA-A 216 "Energiecheck und Energieanalyse" vorgestellt.

### 1.1.1 Datenerhebung in Deutschland

In Deutschland werden bundesweit zur Kontrolle der Einleitungen von Abwasser in die Gewässer und den Betrieb von Kläranlagen Daten erhoben. Nach § 61 WHG (Selbstüberwachung bei Abwassereinleitungen und Abwasseranlagen) ist die Einleitung von Abwasser in ein Gewässer, in eine Abwasseranlage zu untersuchen. Darüber hinaus ist der Zustand, die Funktionsfähigkeit, die Unterhaltung und der Betrieb sowie die Art und Menge des Abwassers und Abwasserinhaltsstoffe einer Abwasseranlage durch den Betreiber zu überwachen und diese aufzuzeichnen. Die "Ermittlung der Abwassers sermenge, die Häufigkeit und die Durchführung von Probenahmen, Messungen und Analysen einschließlich der Qualitätssicherung, Aufzeichnungs- und Aufbewahrungspflichten [...]" (§ 63 Abs. 3 WHG) sind durch die Landesregierungen durch Rechtsver- ordnungen zu konkretisieren.

Alle Bundesländer haben dies durch landesspezifische Verordnungen umgesetzt und den Überwachungsumfang für die Betreiber vorgegeben. Die Daten der Eigenkontrolle sind den Landesämtern bzw. den entsprechenden Behörden zu Ihrer Berichtspflicht und Aufgabenvollzug jährlich zu übermitteln.

Darüber hinaus ist bei einer Einleitung von Abwasser nach § 64 Abs. 1 WHG ein Gewässerschutzbeauftragter zu benennen, welcher ebenfalls jährlich einer Berichtspflicht nachkommen muss. Dieser Gewässerschutzbeauftragte wird teilweise durch den Werkleiter der jeweiligen Kläranlage gestellt. Der Bericht umfasst nach § 65 Abs. 1 WHG folgendes:

- Überwachung der Einhaltung von Vorschriften, Nebenbestimmungen und Anordnungen im Interesse des Gewässerschutzes, insbesondere durch regelmäßige Kontrolle der Abwasseranlagen im Hinblick auf die Funktionsfähigkeit, den ordnungsgemäßen Betrieb sowie die Wartung, durch Messungen des Abwassers nach Menge und Eigenschaften, durch Aufzeichnungen der Kontroll- und Messergebnisse; Bericht über festgestellte Mängel und Maßnahmen zu ihrer Beseitigung;
- 2. Anwendung geeigneter Abwasserbehandlungsverfahren einschließlich der Verfahren zur ordnungsgemäßen Verwertung oder Beseitigung der bei der Abwasserbehandlung entstehenden Reststoffe;
- 3. Entwicklung und Einführung von
  - a. innerbetrieblichen Verfahren zur Vermeidung oder Verminderung des Abwasseranfalls nach Art und Menge,
  - b. umweltfreundlichen Produktionen;
- 4. verursachte Gewässerbelastungen sowie die Einrichtungen und Maßnahmen zu ihrer Verhinderung unter Berücksichtigung der wasserrechtlichen Vorschriften.

Neben den gesetzlichen und behördlichen Anordnungen erhebt die DWA seit 48 Jahren zur Beschreibung der Reinigungsleistung und der Ablaufqualität bundesweit die wichtigsten Betriebsdaten von mehr als 6.000 kommunalen Kläranlagen. Dies geschieht im Rahmen der DWA-Nachbarschaftsarbeit. Ergänzt wurde die Datenerhebung in den letzten 10 Jahren um den Stromverbrauch und in manchen DWA-Landesverbänden auch um die Stromerzeugung. In einigen Bundesländern ist die Abgabe der Daten an die DWA durch die Betreiber freiwillig. In Baden-Württemberg ist dies mittels des Schreibens zur Durchführung des jährlichen Leistungsnachweises kommunaler Kläranlagen des Umweltministeriums für die Betreiber verpflichtend. Eine detaillierte Beschreibung der Durchführung des Leistungsnachweises ist in Kapitel 1.1.2 zu finden.

### 1.1.2 DWA-Nachbarschaften

Der zentrale Auftrag der DWA ist das Angebot zur beruflichen Bildung, welches durch die DWA-Nachbarschaften untermauert wird. Die freiwilligen Zusammenschlüsse von Betreibern wasserwirtschaftlichen Anlagen zu Nachbarschaften (NB) dient der Förderung des Gewässerschutzes sowie dem fachgerechten und sicheren Betrieb von abwassertechnischen Anlagen. Dabei werden die Nachbarschaften thematisch in Kläranlagen- und Kanal-Nachbarschaften unterschieden. Die Organisation der Nachbarschaften obliegt den einzelnen Landesverbänden der DWA.

Ziele der Nachbarschaftsarbeit sind wie folgt:

- Das Wissen und die Fertigkeiten des Betriebspersonals von abwassertechnischen Anlagen sollen erweitert und auf den jeweils neuesten Stand gebracht werden.
- Das Personal soll lernen, die Kläranlage wirtschaftlich und mit einer hohen Betriebs- und Arbeitssicherheit zu betreiben, um die bestmögliche Wirkung für den Betrieb der Kläranlage und Kanalisation zu erreichen.
- Das Personal soll befähigt werden, die Eigenkontrolle selbständig durchzuführen.

- Neue Rechtsvorschriften sollen dem Betriebspersonal insoweit nahegebracht werden, als sie von Bedeutung für den Betrieb der Kläranlage sind.
- Das Personal soll aus den Erfahrungen der Berufskollegen Nutzen ziehen und durch den Besuch anderer Kläranlagen zur kritischen Beurteilung seiner eigenen Arbeit befähigt werden.
- Auf konkrete Fragen soll das Betriebspersonal an Ort und Stelle praktische Antworten durch das Nachbarschafts-Netzwerk bekommen. Das Personal soll so motiviert werden, dass es sich mit seiner Anlage identifizieren kann.

Jeder Kläranlagen- und Kanal-Nachbarschaft steht jeweils eine Lehrerin/ein Lehrer und eine Obfrau/ ein Obmann vor, welche im engen Kontakt mit den DWA-Landesverbänden stehen. Die Nachbarschaften fassen kleinräumig und regional mehrere Kläranlagen- und Kanalbetriebe zusammen. So sind in den Kläranlagen-Nachbarschaften jeweils ca. 10-25 Kläranlagen agglomeriert. Die Lehrer organisieren mit Unterstützung der Obleute mindestens ein- bis zweimal jährlich einen wechselseitigen Erfahrungsaustausch und Fortbildung auf den Kläranlagen oder Kanalbetrieben für das Betriebspersonal.

Mithilfe der DWA-Nachbarschaften können schnell und effektiv wasserwirtschaftliche Themen in die Fläche und direkt an die Akteure kommuniziert werden. Beispielsweise wird bundesweit in den DWA-Kläranlagen-Nachbarschaften das Betriebspersonal von mehr als 6.000 Kläranlagen (diese Anlagen repräsentieren 91,6% der Gesamtausbaugröße der Bundesrepublik Deutschland) regelmäßig geschult. Davon allein 900 Kläranlagen in Baden-Württemberg. Seit 1968 hat sich das Konzept der Nachbarschaften in Baden-Württemberg etabliert. In Baden-Württemberg gibt es insgesamt 60 Kläranlagen-Nachbarschaften.

Neben dem Erfahrungsaustausch ist der **jährliche Leistungsnachweis** ein zentrales Kernelement der Nachbarschaftsarbeit in den Kläranlagen-Nachbarschaften. Auch dieser wird innerhalb der DWA-Landesverbände erstellt und dient den Betreiber, den Behörden und gleichermaßen der gesamten Branche als Abbild des derzeitigen erreichten Standards und spiegelt das Niveau der Reinigungsleistung der Kläranlagen wieder. Die erhobenen Daten werden von der DWA AG BIZ-1.1 für alle bundesweiten Kläranlagen jährlich ausgewertet und mit wechselnden Themenschwerpunkten im sogenannten "Leistungsnachweis kommunaler Kläranlagen" auf Bundes- und Landesebene veröffentlicht.

Der DWA-Landesverband Baden-Württemberg wird vom Umweltministerium (UM) Baden-Württemberg jährlich durch ein Schreiben beauftragt, den Leistungsnachweis durchzuführen und die Daten ans Ministerium zu übermitteln. Das UM Baden-Württemberg weist hierzu die Betreiber an, die erforderlichen Daten für den Leistungsnachweis den Lehrern zu übermitteln. Die Lehrer sind daraufhin angehalten, die Daten in Form der vorgegebenen Excel-Tabellen der DWA einzuholen, in das Nachbarschaftsprogramm einzutragen und zusammenzufassen, zu plausibilisieren und in Rücksprache mit den Betreibern mögliche Datenlücken zu füllen und die Datenqualität vereinzelt wo nötig zu verbessern. Die Daten werden jährlich am Nachbarschaftstag für die Durchführung des Leistungsnachweises in Anwesenheit der zuständigen Wasserbehörde besprochen und von den Betreibern offiziell freigegeben. Diese Daten werden durch den Lehrer zum einen wiederrum an den DWA Landesverband Baden-Württemberg übermittelt und zum anderen für die eigene Nachbarschaft ausgewertet präsentiert, um seinen Mitgliedern hier den regionalen Stand der Abwasserbehandlung aufzuzeigen. In Abbildung 5 ist der bisherige Ablauf zur Erstellung des Leistungsnachweises im Gebiet des DWA-Landesverbandes Baden-Württemberg aufgezeigt.

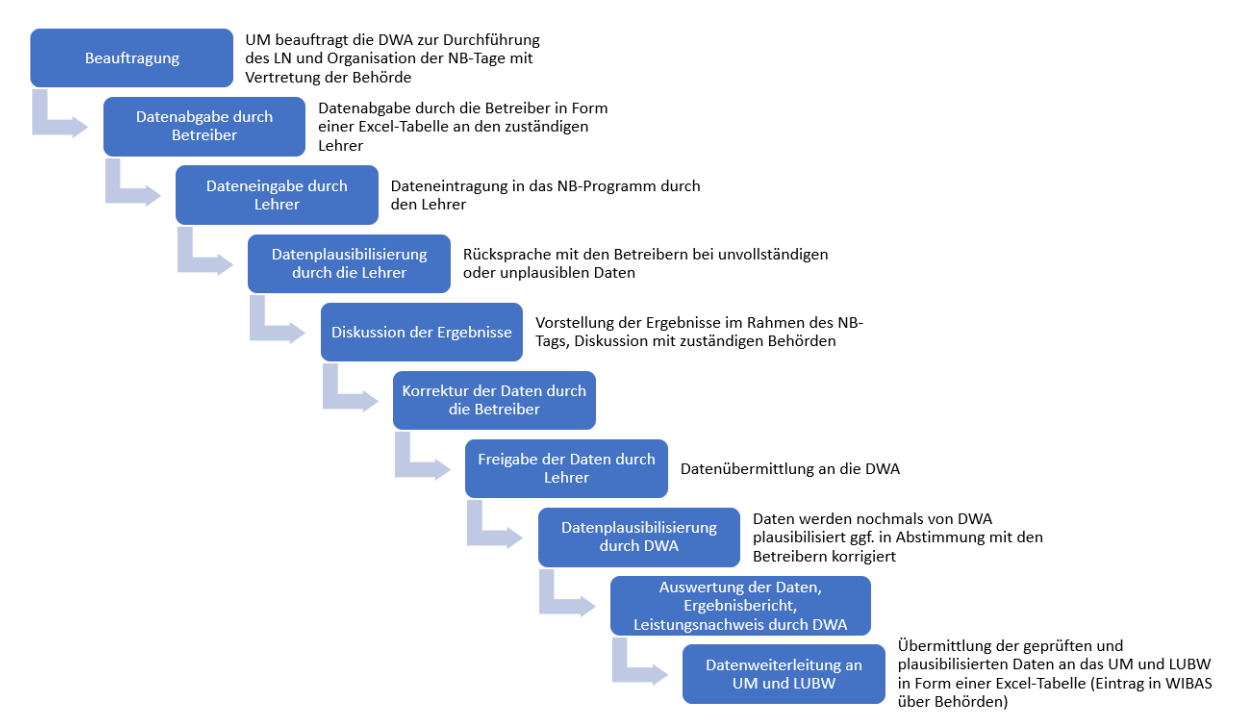

Abbildung 5: Ablauf der Erstellung des Leistungsnachweises im Gebiet des DWA-Landesverbandes Baden-Württemberg vor der Etablierung von DWA Betrieb

#### 1.1.3 Arbeitsblatt DWA-A 216 Energiecheck und Energieanalyse – Instrumente zur Energieoptimierung von Abwasseranlagen

Ein einfaches Instrument zur Einschätzung des energetischen Optimierungspotentials von Kläranlagen liefert das DWA-Arbeitsblatt 216 "Energiecheck und Energieanalyse – Instrumente zur Energieoptimierung von Abwasseranlagen" (2015). Dieser Energiecheck kann bereits durch das Betriebspersonal unter zu Rate ziehen der im Rahmen der Abwasserbehandlung erhobenen Betriebsdaten (s. Tabelle 1) durchgeführt werden.

| Betriebswert        | Erläuterung                                                 |
|---------------------|-------------------------------------------------------------|
| Eges                | Gesamtstromverbrauch                                        |
| Bd,CSB,aM,Z         | CSB-Fracht im Zulauf zur Kläranlage im Jahresmittel         |
| EBel                | Stromverbrauch der Belüftung des Belebungsbeckens           |
| <b>Q</b> FG,d,aM    | Jahresmittelwert des Faulgasanfalls bei Normbedingungen     |
| <b>9</b> СН4        | Volumenanteil des Methans am Biogasvolumen                  |
| Eĸwĸ,el             | Jahresproduktion Strom aus Faulgasumwandlung in KWK-Anlagen |
|                     | plus Energieäquivalent                                      |
|                     | aus Direktantrieb von Aggregaten                            |
| Bd,oTM,aM           | Jahresmittelwert der organischen Trockenmasse im Zulauf zum |
|                     | Faulbehälter                                                |
| Qps+üs              | täglichem Rohschlammanfall im Zulauf des Faulbehälters      |
| Хтм                 | Konzentration der Trockenmasse im Zulauf zur Faulung        |
| oTR                 | organischem Trockenrückstand im Zulauf zur Faulung          |
| E <sub>th,ext</sub> | extern zugeführte Wärmemenge zur Wärmeversorgung            |
| Epw                 | Stromverbrauch des Pumpwerks                                |
| QPW                 | Fördermenge                                                 |
| h <sub>man</sub>    | Manometrische Förderhöhe                                    |

Tabelle 1: zu ermittelnde Betriebswerte zur Durchführung des Energiechecks nach DWA-A 216

Aus den in Tabelle 1 aufgeführten jährlichen Betriebswerten werden die in Tabelle 2 gezeigten Kennwerte ermittelt.

| Formel-<br>zeichen      | Einheit             | Bezeichnung<br>Kennwert                                                             | Formel                                                                                   | Definition verwendeter Größen                                                                                                    |
|-------------------------|---------------------|-------------------------------------------------------------------------------------|------------------------------------------------------------------------------------------|----------------------------------------------------------------------------------------------------|
|                         |                     | •                                                                                   | Kläranlagen                                                                              |                                                                                                    |
| e <sub>ges</sub>        | kWh/(E∙a)           | Spezifischer<br>Gesamtstromver-<br>brauch der Anlage                                | $e_{ges} = \frac{E_{ges}}{EW_{CSB}}$                                                     | Eges     Stromverbrauch gesamte<br>Anlage in kWh/a       EW <sub>CSB</sub> Einwohnerwert bezogen auf<br>120 g/(E·d) CSB                                                                                                    |
| e <sub>Bel</sub>        | kWh/(E∙a)           | Spezifischer<br>Stromverbrauch<br>der Belüftung*'                                   | $e_{\text{Bel}} = \frac{E_{\text{ges}}}{EW_{\text{CSB}}}$                                | EBet         Stromverbrauch Belüftung           Belebungsbecken in kWh/a           EW <sub>CSB</sub> Einwohnerwert bezogen auf           120 g /[E-d] CSB                                                                                                    |
|                         |                     | K                                                                                   | äranlagen mit Faulung                                                                    |                                                                                                    |
| e <sub>FG</sub>         | l/(E·d)             | Spezifische<br>Faulgasproduktion<br>bezogen auf den<br>Einwohnerwert<br>Spezifische | $e_{FG} = \frac{Q_{FG,d,aM}}{EW_{CSB}}$ $Y_{FG} = \frac{Q_{FG,d,aM}}{B_{d,oTM,aM}}$      | Q <sub>FG,d,aM</sub> Jahresmittelwert des Faul-<br>gasanfalls bei Normbedingun-<br>gen [l/d]]<br>EW <sub>CSB</sub> Einwohnerwert bezogen auf<br>120 g/(E·d) CSB                                                                                                    |
| r <sub>FG</sub>         | l/kg                | Faulgasproduktion<br>bezogen auf orga-<br>nische Trocken-<br>masse                  |                                                                                          | B <sub>d.oTM,aM</sub> Jahresmittelwert der dem<br>Faulbehälter zugeführten<br>organischen Trockenmasse<br>in kg/d                                                                                                    |
| N <sub>FG</sub>         | %                   | Grad der Faulgas-<br>umwandlung in<br>Elektrizität                                  | $N_{\rm FG} = \frac{E_{\rm KWK, el} \cdot 100}{Q_{\rm FG,a} \cdot g_{\rm CH4} \cdot 10}$ | E       Jahresproduktion Strom aus         Faulgasumwandlung in KWK-         Anlagen bzw. Direktantrieb         von Aggregaten in kWh/a         Q <sub>FG,a</sub> Jahressumme des Faulgasan-         falls bei Normbedingungen in         m'/a         g <sub>CH4</sub> Volumenanteil des Methans am         Biogasvolumen (1) [z. B. 0,64] |
| EV <sub>e1</sub>        | %                   | Eigenversor-<br>gungsgrad<br>Elektrizität                                           | $EV_{\rm el} = rac{E_{\rm KWK,el}}{E_{\rm ges}} \cdot 100$                              | E         Jahresproduktion Strom aus           Faulgasumwandlung in KWK-           Anlagen bzw. Direktantrieb           von Aggregaten in kWh/a           E           Strombedarf gesamt in kWh/a                                                                                                    |
| e <sub>th,ext</sub>     | kWh/(E∙a)           | Spezifischer<br>externer Wärme-<br>bezug                                            | $e_{\text{th,ext}} = \frac{E_{\text{th,ext}}}{EW_{\text{CSB}}}$                          | Eth,ext       extern zugeführte Energie zur         Wärmeversorgung in kWh/a       (fossile Brennstoffe)         EW <sub>CSB</sub> Einwohnerwert bezogen auf         120 g /(E-d) CSB                                                                                                    |
|                         |                     |                                                                                     | Pumpwerk                                                                                 |                                                                                                    |
| e <sub>PW</sub>         | Wh/(m³·m)           | Spezifischer<br>Stromverbrauch<br>Pumpwerk                                          | $e_{\rm PW} = \frac{E_{\rm PW} \cdot 1.000}{Q_{\rm PW} \cdot h_{\rm man}}$               | $E_{PW}$ Stromverbrauch des       Pumpwerks in kWh/a $Q_{PW}$ Fördermenge in m³/a $h_{man}$ manometrische Förderhöhe       in m                                                                                                    |
| Anmerkuno<br>*) Falls n | SEN<br>otwendige Me | sswerte vorhanden sind.                                                             |                                                                                          |                                                                                                    |

Tabelle 2: Kennwerte des Energiechecks (DWA, 2015)

Die Kennzahlen basieren nicht nur auf rein energetischen Kennwerten, sondern umfassen ebenfalls Betriebsdaten der Kläranlage. Folglich sind ebenfalls die im Rahmen der Eigenüberwachung erhobenen Betriebsdaten neben Energieverbrauchsdaten in die Kennwertermittlung mit einzubeziehen. Die Datenerhebung erfolgt über einen Zeitraum von einem Jahr, sodass Jahreskennwerte berechnet werden.

Im DWA-A 216 werden Häufigkeitsverteilungen zur Positionsbestimmung der Anlage und energetischen Selbsteinschätzung zur Verfügung gestellt. Diese Häufigkeitsverteilungen wurden mithilfe der im Rahmen des 25. Leistungsvergleichs der DWA zur Verfügung gestellten einzelnen Betriebswerten aus dem Jahr 2012 ermittelt. Beispielhaft ist hier die Häufigkeitsverteilung des spezifischen elektrischen Gesamtenergiebedarfs e<sub>ges</sub> in Abbildung 6 aufgeführt. Wie bereits in Kapitel 1.1 diskutiert, unterscheiden sich die spezifischen Gesamtstromverbräuche zwischen kleineren und größeren Kläranalgen. Folglich wurden hier zwei Häufigkeitsverteilungen für die GK 1 und 2 und GK 3, 4 und 5 zur Verfügung gestellt. Hier wurde wiederrum zwischen den Reinigungsverfahren unterschieden. Liegt der ermittelte Kennwert einer Kläranlage oberhalb der Unterschreitungshäufigkeit von 50%, könnten energetische Optimierungspotentiale auf der Anlage bestehen.

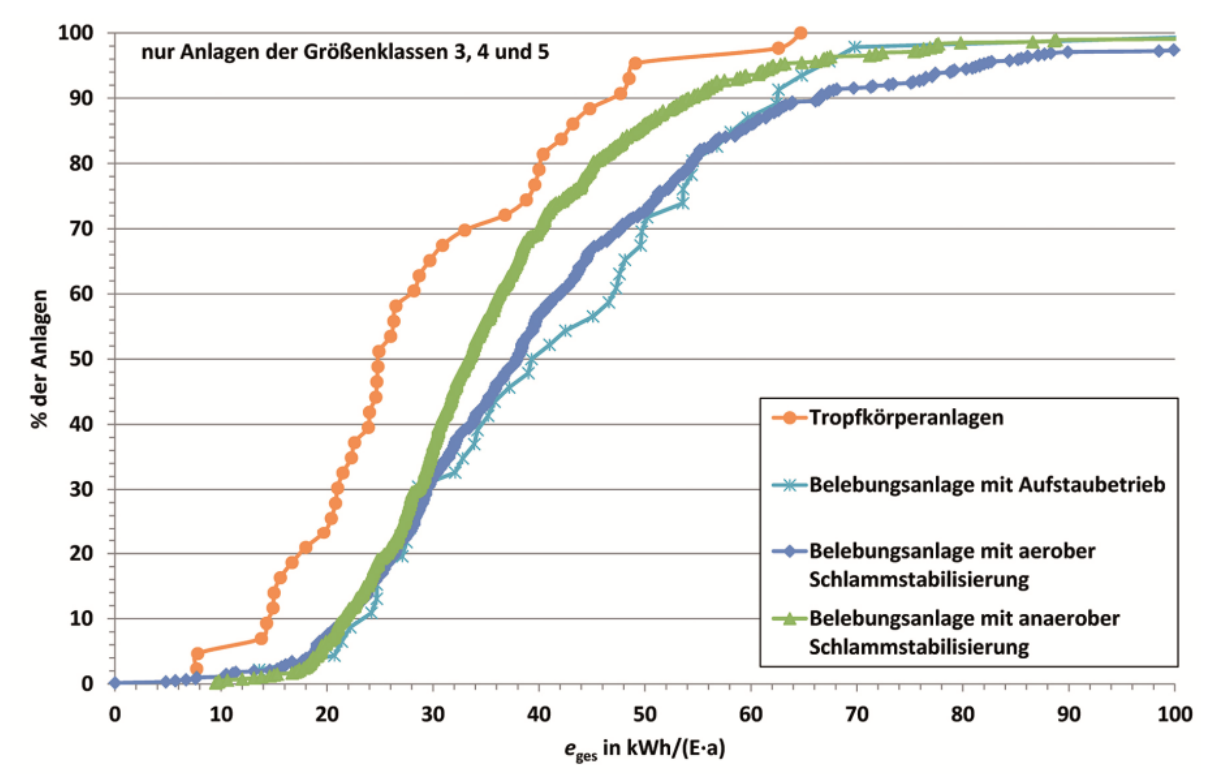

Abbildung 6: Spezifischer Gesamtstromverbrauch eges von Kläranlagen für die Größenklassen 3 bis 5 differenziert in verschiedene Reinigungsverfahren in kWh/(E\*a) (DWA, 2015)

Im Rahmen eines Energiechecks ist damit eine erste Positionsbestimmung anhand weniger Kennzahlen möglich.

Eine Ursachenbestimmung sowie quantitative Aussagen erfolgen allerdings erst in der nachfolgenden Energieanalyse. Da hier meist Messungen der Stromverbräuche an den Einzelaggregate notwendig sind und eine detaillierte Energiebilanz aller Verbraucher auf der Kläranlage aufzustellen ist, wird die Energieanalyse meist an Ingenieurbüros vergeben. Jedoch ist ein regelmäßiger Energiecheck die Voraussetzung, um erste Anzeichen eines Optimierungspotentials zu eruieren und hier die nächsten Schritte, auch durch Überzeugung weiterer Verwaltungsgremien, zur Beauftragung einer Energieanalyse zu schaffen. Die regelmäßige Durchführung des Energiechecks erfolgt bislang nur in Eigeninitiative des jeweiligen Betreibers. Die systematische und regelmäßige Durchführung des Energiechecks nach DWA-A 216 auf den ca. 10.000 kommunalen Kläranlagen in Deutschland ist deshalb derzeit nicht geben.

## 1.2 Zielsetzung des Projektes

Es besteht für jede Kläranlage im Bundesgebiet eine umfangreiche Datengrundlage im Rahmen der Eigenüberwachung, welche durch die Behörden vorrangig für die Berichtspflicht und politische Entscheidungen genutzt wird. Ebenfalls werden diese Daten je nach Bundesland freiwillig oder wie in Baden-Württemberg per Erlass des Umweltministeriums zum DWA-Leistungsnachweis für eine Auswertung auf Landes- und Bundesebene durch den Betreiber an die DWA übermittelt.

Gleichzeitig muss der Gewässerschutzbeauftragter jährlich seiner Berichtspflicht nachgehen, wofür keine einheitliche Vorgehensweise vorgegeben wird, jedoch ebenfalls die Daten der Eigenüberwachung zur Rate gezogen werden.

Darüber hinaus werden diese Daten nur unzureichend und meist nur im Rahmen von anstehenden Planungsarbeiten ausgewertet. Gerade für kleinere und mittlere Kläranlagen ist eine jährliche Auswertung der erhobenen Daten mit der Zielsetzung der Betriebsoptimierung insbesondere zur Einsparung und zur weitergehenden Produktion von Energie aus Personal- und Zeitengpässen nicht möglich. Durch die regelmäßige Durchführung eines Energiechecks werden die Betreiber auf erste mögliche Unregelmäßigkeiten hingewiesen. Wird daraufhin eine Energieanalyse beauftragt und in diesem Rahmen der Gesamtbetrieb der Anlage betrachtet, können meist Synergieeffekte zur Senkung des Energieverbrauchs und zur Verbesserung des Anlagenbetriebes identifiziert werden. Beispielsweise kann durch eine verbesserte Belüftungsstrategie im Belebungsbecken nicht nur Energie eingespart, sondern auch die Denitrifikation verbessert werden. Folglich sind zur energetischen Optimierung immer auch die betrieblichen Kennwerte mit einzubeziehen und zu betrachten.

Fortschritte im Bereich des Energieverbrauchs und der Reinigungsleistung von Kläranlagen werden in hohem Maße von den Kenntnissen und der Motivation des vor Ort tätigen Betriebspersonals bestimmt. Über die seit vielen Jahren etablierten DWA-Kläranlagen-Nachbarschaften in denen über 90% der Ausbaugröße der kommunalen Kläranlagen erfasst sind und dem jährlich durchgeführten Leistungsnachweis besteht die hervorragende Möglichkeit, den im Arbeitsblatt DWA-A 216 beschriebenen Energiecheck nach einer einheitlichen Methode in der Fläche systematisch bekannt zu machen und zu verbreiten. Ansonsten bleibt die Beschäftigung mit Energiethemen dem Einzelinteresse des Betreibers überlassen, der in der heutigen Zeit mit den priorisierten Fragestellungen der Abwasserreinigung und Klärschlammentsorgung bereits voll ausgelastet ist. Die regelmäßige Durchführung des Energiechecks und die Darstellung der Ergebnisse in einen jahresübergreifenden Bericht hingegen ist die entscheidende Voraussetzung, um das bundesweit geschätzte Stromeinsparpotential von insgesamt ca. 20 % bzw. 800 GWh zu erzielen. Durch den Energiecheck werden die Bestandsanlagen einer Prüfung unterzogen und ggf. optimiert. Folglich werden sich auch die resultierten Energieverbräuche positiv auf die Umweltbilanz der Kläranlagen auswirken. Die Unterstützung, Information und Qualifikation des Betriebspersonals unter Nutzung digitaler Möglichkeiten ist zeitgemäß und auch in einer traditionellen Branche wie der Abwasserreinigung heute unentbehrlich.

Infolgedessen wurde im Rahmen dieses Projektes *DWA Betrieb* als Online-Portal zur Erfassung der Betriebsdaten im Rahmen des Leistungsnachweises und einer

automatischen Generierung des Energiechecks entwickelt. Das Portal enthält digital aufbereitete Daten der letzten 10 Jahre und ermöglicht so neben dem jährlichen Energiecheck ebenfalls eine Darstellung von Langzeittrends, welche schleichende Veränderungen im Bereich der Reinigungsleistung und des Energieverbrauchs aufzeigen. Folglich können daraus Probleme und Optimierungspotentiale identifiziert werden, was zum Umwelt- und Gewässerschutz direkt auf der Umsetzungsebene beiträgt. Gleichzeitig soll *DWA Betrieb* die Abgabe der notwendigen und in Baden-Württemberg durch das UM geforderten Daten für den Leistungsnachweis vereinfachen, da die Betreiber direkt die Daten eingeben und auch dafür einen direkten Mehrwert über anlagenspezifische Berichte erhalten.

## 1.3 Aufgabenstellung

Im Folgenden werden die Aufgaben beschrieben, die zur Erstellung und Implementierung von *DWA Betrieb* notwendig sind.

Die Datenerhebung des jährlich durchgeführten Leistungsnachweises in den Kläranlagen-Nachbarschaften ist entsprechend den Vorgaben des im DWA-A 216 beschriebenen Energiechecks zu erweitern. Dabei handelt es sich um sechs Eingabewerte (z.B. Stromverbrauch Belüftung, Faulgasanfall, Beschickungsfracht Faulung, Wärmeenergie, Pumpwerke usw.) und bis zu neun Rechenwerte. Ebenfalls ist eine jahresübergreifende Darstellung der Ergebnisse in einem kläranlagenbezogenen Bericht anzufertigen. Dieser Bericht enthält jahresübergreifende grafische Darstellungen der Betriebs- und Energiedaten. Die ermittelten Kennwerte aller Kläranlagen werden jeweils in Summenhäufigkeitsverteilungen aufgeteilt nach Größenklassen zusammengefasst. Dies stellt die Basis des Energiechecks zur Positionsbestimmung dar. Im Energiecheck und Energiebericht wird die Lage der betrachteten Kläranlage auf dieser Summenhäufigkeitskurve angezeigt. Es wird dadurch ersichtlich, ob die Kläranlage einen höheren und niedrigeren spezifischen Energieverbrauch gegenüber dem Landesdurchschnitt aufweist. Erst dadurch wird eine eigene Standortbestimmung möglich und die Motivation gesteigert ggf. Verbesserungsmaßnahmen durchzuführen.

Weiterhin ist ein internetbasierter Zugang zu *DWA Betrieb* für die Betreiber zu schaffen über den die kläranlagenbezogenen Daten eingegeben, plausibilisiert, ausgewertet und der automatisch generierten Energiebericht und vereinfachten Energiecheck in Form eines Jahresberichtes heruntergeladen werden kann. Dabei soll ebenfalls die Möglichkeit der Schnittstelle zu Prozessleitsystemen geschaffen werden. Die Plausibilisierung der Daten erfolgt im Rahmen der Eingabe der Daten in *DWA Betrieb* als auch im Rahmen der Nachbarschaftstage mit den Lehrern.

## 2 Vorhabensdurchführung

DWA Betrieb wurde als Programm in Form einer digitalen Cloud umgesetzt. Dies bedeutet, dass keine weitere Installation auf einem Rechner durchgeführt werden muss und gleichzeitig von beliebigen Computern sowie mobilen Endgeräten mit Zugang zum Internet darauf zugegriffen werden kann. Folglich können die DWA, Kläranlagenbetreiber, Lehrer und Behörden flexibel auf die Daten zugreifen, diese je nach Zugriffsrecht bearbeiten und einsehen. Gleichzeitig ist eine hohen Datensicherheit gefordert. Darüber hinaus soll DWA Betrieb in vier Landesverbänden (Baden-Württemberg, Hessen/Rheinland-Pfalz/Saarland, Bayern und Sachsen/Thüringen) eingesetzt werden können, was eine gewisse Allgemeingültigkeit des Programms erfordert. Folglich ist der Umfang der Datenerhebung aus den Eigenkontrollverordnungen, worauf die Dateneingabe des Leistungsnachweises und des Energiechecks beruht, von sieben Bundesländern zu beachten. Da noch kein vergleichbares Portal in dieser Form in Deutschland besteht, worauf die Arbeiten aufbauen konnten, war eine schrittweise Entwicklung mit den einzelnen DWA-Landesverbänden, den Betreibern, Lehrern und Behörden notwendig, um der Vielzahl an Anforderungskriterien Rechnung zu tragen. Unterstützt wurde der Entwicklungsprozess durch Vertreter der Universitäten.

Zur Umsetzung wurde eine Methode der agilen Softwareentwicklung, Scrum, eingesetzt. Anstatt eines vordefinierten Lasten- und Pflichtenheftes, wird bei der agilen Softwareentwicklung versucht, möglichst schnell dem Kunden Teilkomponenten der Software als Prototyp vorzustellen und so ein direktes Feedback von ihm zu erhalten. Dies gab der DWA die Chance, die Anforderungen der Betreiber, Lehrer und der verschiedenen Landesverbände bündeln zu können. Folglich ist der Entwicklungsprozess nicht vorbestimmt, sondern entwickelt sich selbst aus den Kundenwünschen heraus. Ziel war es, eine bestmögliche Software unter Berücksichtigung der Kosten, der Funktionalität, der Zeit und der Qualität zu erstellen.

Scrum verfolgt einen sich wiederholenden Ablauf an dem zu Beginn die Formulierung der Anforderungen in Form von Produkteigenschaften, welche als Product Backlog bezeichnet werden, steht. Die Anforderungen werden in einzelne Teilschritte aufgeteilt und intervallweise bearbeitet. Diese Intervalle werden als Sprints bezeichnet. Nach jedem Sprint wird dem Kunden ein fertiges Teilprodukt vorgestellt und auf seine Anforderungen und Vorstellungen geprüft. Folglich kann der Kunde das Produkt nach seinen Vorstellungen im Erstellungsprozess nach jedem Sprint anpassen und Fehlplanungen können vermieden werden. Der Prozess der Scrum-Methode ist in Abbildung 7 dargestellt.

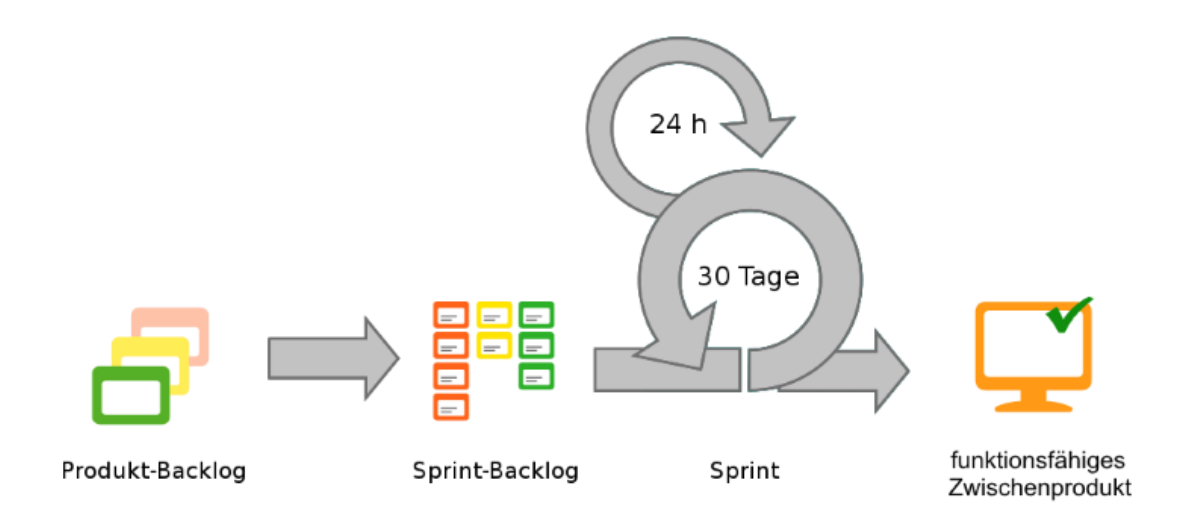

Abbildung 7: Ablauf der Methode Scrum (InLoox GmbH, k.A.)

Die Programmierung der digitalen Cloud erfolgte durch DIGILOG Fimml & Osl OG aus Kirchbichl, Österreich.

Das Product-Backlog wurde im Rahmen eines Auftakt-Workshops mit allen Stakeholdern<sup>1</sup> erstellt (s. Abbildung 8). Das Product-Backlog bzw. Projektumfang ist im Anhang in Kapitel A1 aufgeführt. Die Anforderungen definiert im Product-Backlog wurden in mehreren Sprints umgesetzt. Jeweils nach zwei Sprints wurde ein erneuter Workshop mit den Stakeholdern durchgeführt, um hier die Anforderungen und die Anwendbarkeit des Produktes zu gewährleisten.

<sup>&</sup>lt;sup>1</sup> DWA Landesverband Baden-Württemberg (Geschäftsführung, Geschäftsbereichsleitung Umweltbildung und Service, Projektleiterin für die Durchführung des Leistungsnachweises); Geschäftsführerin des DWA Landesverbandes Hessen/Rheinland-Pfalz/Saarland; Sprecher der AG BIZ-1.1 Kläranlagen-Nachbarschaften, Leiter der Kläranlagen Nachbarschaften Baden-Württemberg und Abteilungsleiter des Eigenbetriebe Stadtentwässerung Stadt Sindelfingen; Geschäftsführung, Software Entwickler und Web Designer der DIGILOG FimmI & Osl OG; Leiter der Kläranlagen-Nachbarschaften Tobias Morck; Leiter Kanal- und Kläranlagen-Nachbarschaften Bayern Hardy Loy

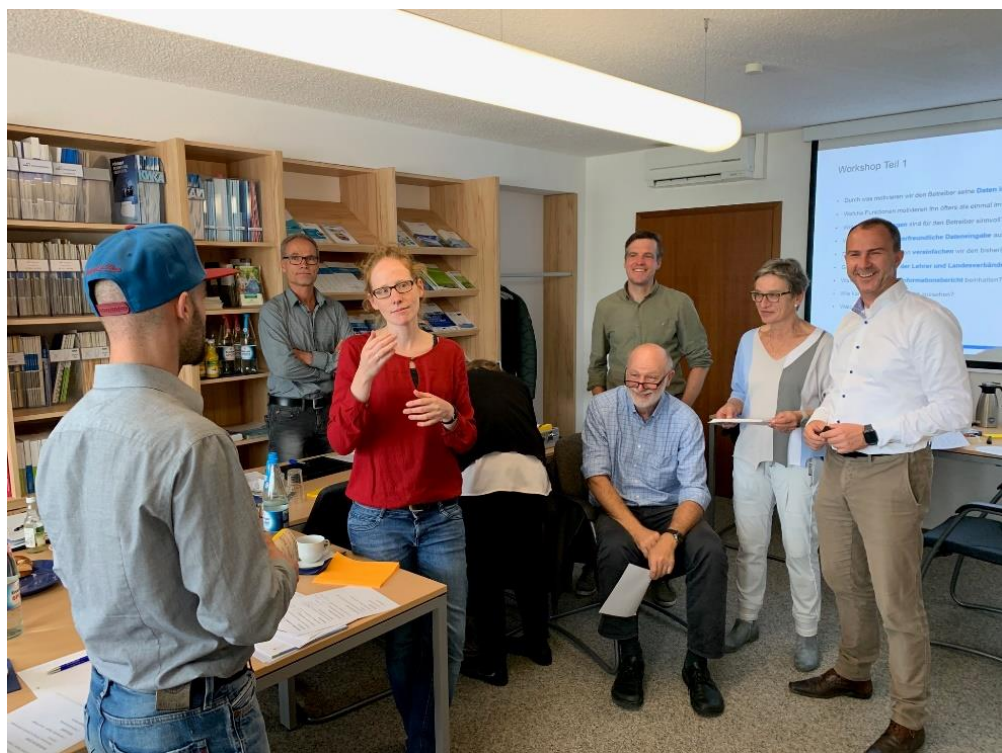

Abbildung 8: Auftaktsitzung mit Stakeholdern zur Erstellung des Product-Backlog

Zur Visualisierung des Arbeitsprozesses wurde ein digitales Kanban-Board verwendet, welches in der Abbildung 9 gezeigt ist. Hier konnte die DWA neue Aufgaben und Rückmeldungen zu den Sprints direkt eintragen und so Digilog zeitnah mitteilen. Die Aufgaben wurden kategorisiert in die Aufgabenfelder "Stammdaten", "Dateneingabe/-import", "Diagramme", "Tabellen", "Reports", "Allgemein" und "Seitenadministration". Mittels der Farbgebung der einzelnen Aufgaben konnte Digilog als Softwareentwickler direkt erkennen, welche Aufgaben dem Kunden besonders wichtig war und so aktiv die wichtigsten Aufgaben zuerst bearbeiten. Auch konnte von Seiten der DWA schnell gesehen werden, welche Teile der Software nun zur Prüfung bereitstehen. Durch diese Methode wird insbesondere das Ziel der agilen Softwareentwicklung unterstützt, mit begrenzten monetären Ressourcen ein maximum der Kundenwünsche umzusetzen.

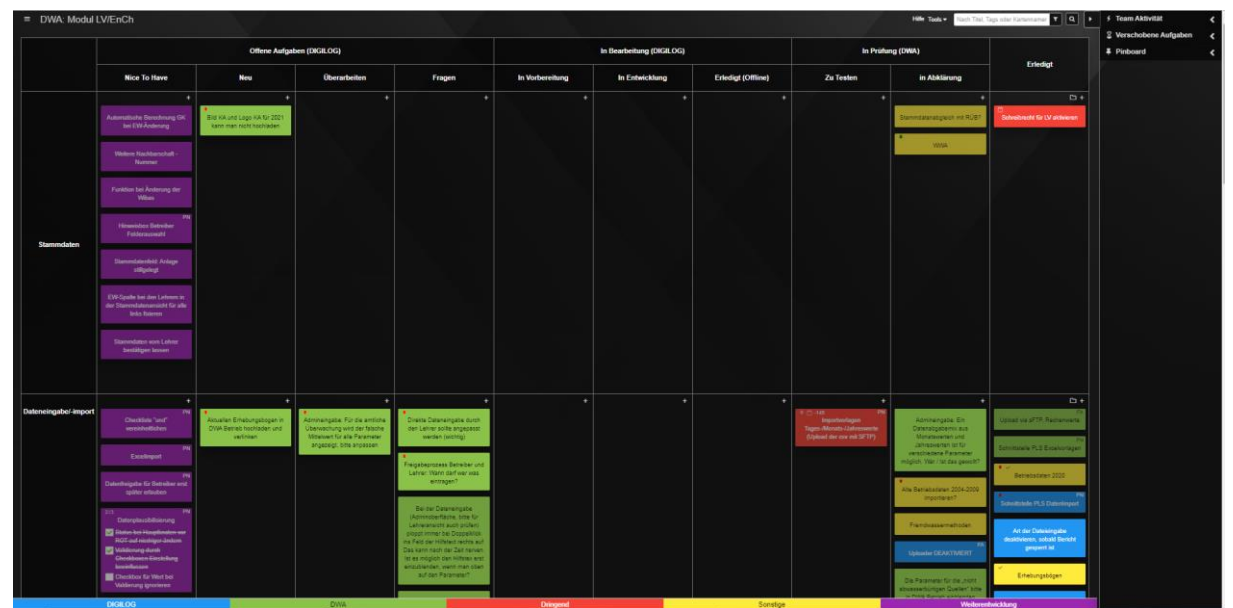

Abbildung 9: digitales Kanban-Board zur Visualisierung der Arbeitsprozesse und Aufgaben von Digilog und DWA

Darüber hinaus wurde die Einbindung von *DWA Betrieb* in die Nachbarschaften sowie Öffentlichkeitsarbeit umgesetzt. Die einzelnen Arbeitsschritte des Projektes sind in Tabelle 3 umgesetzt.

Tabelle 3: Arbeitsschritte des Projektes

#### Programmierung

Workshop zur Konzeptionierung Erstellung eines Product Backlogs Workshop mit allen Stakeholdern zur Erstellung des Product-Backlog Integration neuer Datenfelder in die DWA-Datenbank Erweiterung der Onlineeingabemaske Anpassung der Schnittstelle mit dem UM Programmierung der Reports Testphase Mängelbeseitigung Rollout

#### Einbindung in die Nachbarschaftsarbeit

Erstellung einer Arbeitshilfe Information und Schulung der Multiplikatoren /Lehrern Betreiberinformation Anwenderschulungen

#### Umweltinformationsbericht

Workshops zur Entwicklung der Reportfunktionen Testphase

#### Öffentlichkeitsarbeit

Auswertung der Energiedaten beim Leistungsnachweis Ableiten von Defiziten bei den Betreibern

#### **Sonstiges**

Allgemeines Projektcontrolling

## 3 Vorhabensergebnisse

Die cloudbasierte Software *DWA Betrieb* wurde speziell für Betreiber von Abwasseranlagen entwickelt. Sie dient dazu, zum einen Leistungs- und Energiedaten von Kläranlagen im Rahmen der jährlich verpflichteten Erhebung gefordert durch das UM Baden-Württemberg digital und ohne "Umwege" abgeben zu können und zum anderen durch die direkte Datenauswertung anlagenspezifische Berichte mit einem größtmöglichen Nutzen zu erzeugen und den Betreibern für ihre weitere Arbeit zur Verfügung zu stellen. Die Daten werden somit nicht nur erfasst, sondern auch individuell für jede Kläranlage des Betreibers ausgewertet und visualisiert, um hier einen Erkenntnisgewinn auf Seiten der Betreiber zu generieren und Optimierungsoptionen aufzuzeigen. In der Einführungsphase und Folgejahren wird von einem großen Zuspruch ausgegangen, der auf die Erfahrungen von DWA Connect in der Corona-Pandemie zurück zu führen ist. Mit Beginn der Pandemie wurden alle 900 Kläranlagen in Baden-Württemberg mittels DWA Connect und MS-TEAMs miteinander vernetzt und in Austausch gebracht. Auf diese positiven Erfahrungen wird in diesem Projekt und der Markteinführung zurückgegriffen.

Das Cloudportal ist über eine URL mit jedem internetfähigen Endgerät erreichbar. Der Betreiber logt sich über ein Anmeldfeld mit seinem Benutzernamen, Passwort und nach der Bestätigung der Datenschutzbestimmung ein und hat so Zugriff auf alle Betriebsdaten seiner Kläranlage. In Abbildung 10 ist die Startansicht von *DWA Betrieb*, welche in Form eines Dashboards gestaltet wurde, nach dem Login dargestellt. Im oberen Navigationsbereich können die Betreiber zwischen einer ersten Startansicht (Allgemein), dem Leistungsnachweis, dem Energiecheck und Regenbecken zur Dateneingabe wählen. Dort ist ebenfalls die zu betrachtende Kläranlage und das entsprechende Bezugsjahr auszusuchen. Da im Rahmen des Projektes nur der Energiecheck auf Kläranlagen gefördert und durch dieses implementiert wurde, wird im Folgenden nur auf dieses Themengebiet eingegangen.

Auf der Startseite "Allgemein" sind neben Stammdaten der Kläranlage ebenfalls die behandelte Jahresabwassermenge, falls vorhanden, aufgeteilt in Schmutzwasser, Fremdwasser und Regenwasser, und die spezifischen Stromverbräuche der letzten drei Jahre in Form eines Säulendiagramms dargestellt. So erhält der Betreiber bereits direkt zu Beginn einen Einblick über energetische Entwicklungen ihrer Anlage und es erfolgt ein erster Hinweis und Sensibilisierung zu diesem Themenfeld. Im Headerbereich kann das Bezugsjahr geändert werden, so dass auch frühere Jahre untereinander verglichen und direkt betrachtet werden können.

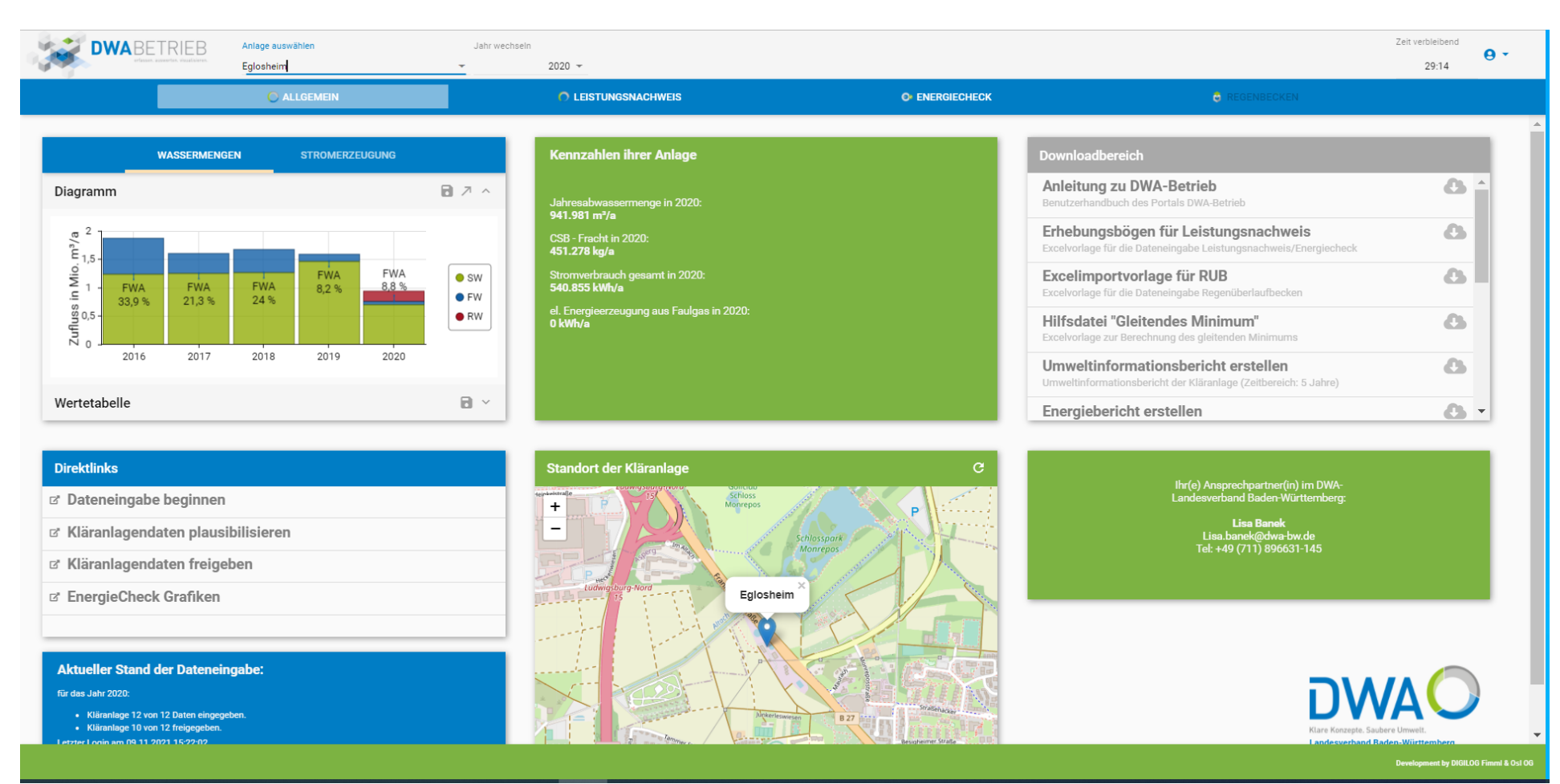

Abbildung 10: Startansicht für die Betreiber in DWA Betrieb Bsp. für die Kläranlage Eglosheim

Nach der Eingabe der Stammdaten (Name der Kläranlage, Ausbaugröße, Größenklasse, Baujahr, Erweiterungen etc.), können die Betriebsdaten durch den Betreiber eingepflegt werden. Dabei kann der Betreiber zwischen drei Eingabemöglichkeiten wählen:

- Automatisch über eine Schnittstelle zum Prozessleitsystem auf der Kläranlage (sFTP-Upload von PLS-Datei)
- Upload einer Excel-Datei in Form eines Erhebungsbogens zur Verfügung gestellt durch die DWA
- Händische Dateneingabe direkt im Portal

Ältere Daten, welche im Rahmen des Leistungsnachweises erhoben wurden, wurden bereits von der DWA in das System eingespeist. Folglich können die Betreiber auf ihre Betriebsdaten der letzten 10 Jahre im Portal zurückgreifen und diese miteinander vergleichen.

Für ausgewählte Parameter ist neben der Angabe von Jahreswerten ebenfalls die Eingabe von monatlichen Werten möglich. Langfristig soll dadurch die Anzeige von Jahresverläufen implementiert werden, um hier weitere Aussagen zu Mehrverbräuchen und jahreszeitenspezifischen Betriebsoptimierungen treffen zu können. Zurzeit ist eine Eingabe von monatlichen Werten für folgende Parameter möglich:

- Jahresabwassermenge<sup>2</sup>
- durchschnittliche CSB-Zulaufkonzentration
- durchschnittliche Nges-Zulaufkonzentration
- durchschnittliche Pges-Zulaufkonzentration
- durchschnittliche CSB-Ablaufkonzentration
- durchschnittliche NH<sub>4</sub>-N-Ablaufkonzentration
- durchschnittliche Nanorg-Ablaufkonzentration
- durchschnittliche Nges-Ablaufkonzentration
- durchschnittliche Pges-Ablaufkonzentration

Die Eingabe der Daten für den Energiecheck gliedert sich in zwei Bereiche "Strommengen" mit den Betriebsdaten zu Energieverbrauch und -erzeugung und "Faulung & Wärme" mit den Betriebsdaten zu Faulgasproduktion, -umwandlung und externer Wärmebezug. In den folgenden Abbildungen sind die Eingabemasken und die einzelnen Kennwerte aufgeführt, welche für die Erstellung des Energiechecks notwendig sind. Dabei sind nur die weißen Felder einzugeben und die grauen Felder werden automatisch im Hintergrund ermittelt.

<sup>&</sup>lt;sup>2</sup> Monatliche Abwassermenge auf die Jahresabwassermenge summiert

| Verbrauch                                                  |         |   |
|------------------------------------------------------------|---------|---|
| Stromverbrauch gesamt [kWh/a]                              | 540.855 | × |
| spez. Gesamtstromverbrauch [kWh/(E*a)]                     | 52,6    |   |
| Stromverbrauch Belüftung im Belebungsbecken [kWh/a]        | 109.413 | × |
| spez. Stromverbrauch Belüftung Belebungsbecken [kWh/(E*a)] | 10,7    |   |
| Stromverbrauch Pumpwerk [kWh/a]                            | 20.000  | × |
| Fördermenge [m³/a]                                         | 910.200 | × |
| manometrische Förderhöhe [m]                               | 10      | × |
| spez. Stromverbrauch Pumpwerk [Wh/(m³*m)]                  | 2,2     |   |
|                                                            |         |   |

Abbildung 11: Eingabe der verbrauchten Strommengen für den Energiecheck in DWA Betrieb

| Erzeugung                                      |       |
|------------------------------------------------|-------|
| el. Energieerzeugung aus Faulgas [kWh/a]       | 0 ×   |
| spez. elektrische Energieerzeugung [kWh/(E*a)] |       |
| Eigenstromerzeugung aus Windkraft [kWh/a]      |       |
| Eigenstromerzeugung aus Wasserkraft [kWh/a]    |       |
| Eigenstromerzeugung aus Photovoltaik [kWh/a]   |       |
| Eigenstromerzeugung aus Primärenergie [kWh/a]  |       |
| Eigenstromerzeugung sonstiges [kWh/a]          |       |
| Stromerzeugung foss. Brennstoffe/weitere Anlag | jen 🗖 |

Abbildung 12: Eingabe der erzeugten Strommengen für den Energiecheck in DWA Betrieb

| Faulgasproduktion                                              |                    |        |   |
|----------------------------------------------------------------|--------------------|--------|---|
| Jahressumme des Faulgasanfalls bei Normbedingun                | ngen [m³/a]        | 74.914 | × |
| Einwohnerspezifische Faulgasproduktion $\left[l/(E^*d)\right]$ |                    | 19,9   |   |
| Jahresmittelwert der zugeführten org. Trockenmasse             | e [kg/d]           | 506    | × |
| spez. Faulgasproduktion bezogen auf die org. Trocke            | enmasse [l/kg oTR] | 405,6  |   |
| Co-Vergärung                                                   |                    |        |   |
| Verluste Faulgas [m³/a]                                        | 5.252              |        | × |
| Volumenanteil des Methans am Biogasvolumen [%]                 | 66                 |        | × |

Abbildung 13: Eingabe der Daten zur Faulgasproduktion in DWA Betrieb

| Faulgaseinsatz in Stromerzeugungsanlagen [m³/a] 48                                  | 8.974                  | × 9 |
|-------------------------------------------------------------------------------------|------------------------|-----|
| Wirkungsgrad der Stromerzeugung [%]                                                 |                        |     |
| Grad der Faulgasumwandlung in Elektrizität [%]                                      |                        |     |
| Eigenversorgungsgrad Elektrizität aus Faulgas [%]                                   |                        |     |
|                                                                                     |                        |     |
|                                                                                     |                        |     |
| xterner Wärmebezug                                                                  |                        |     |
| xterner Wärmebezug                                                                  |                        |     |
| <b>xterner Wärmebezug</b><br>externe Energie zur Wärmeversorgung (foss. Brennstoffe | )[kWh/a] <b>32.710</b> | ×   |

Abbildung 14: Eingabe der Daten zur Faulgasumwandlung und externer Wärmebezüge (rotes Ausrufezeichen zeigt Fehlermeldung und Überprüfungsbedarf an)

Um einen Überblick über bereits erhobene Daten und eventuelle Datenlücken zu erhalten, wird fortlaufend dem Betreiber eine Checkliste zur Dateneingabe in Form eines Ampelsystems angezeigt. Das Ampelsystem ist in Abbildung 15 erläutert. Bereits bei der Dateneingabe wird hier eine erste automatische Plausibilisierung der Daten vorgenommen. So erkennt der Betreiber an der roten Einfärbung in der Parameteraufführung in der linken Navigationsspalte, ob die Daten zu überprüfen und eventuell zu korrigieren sind.

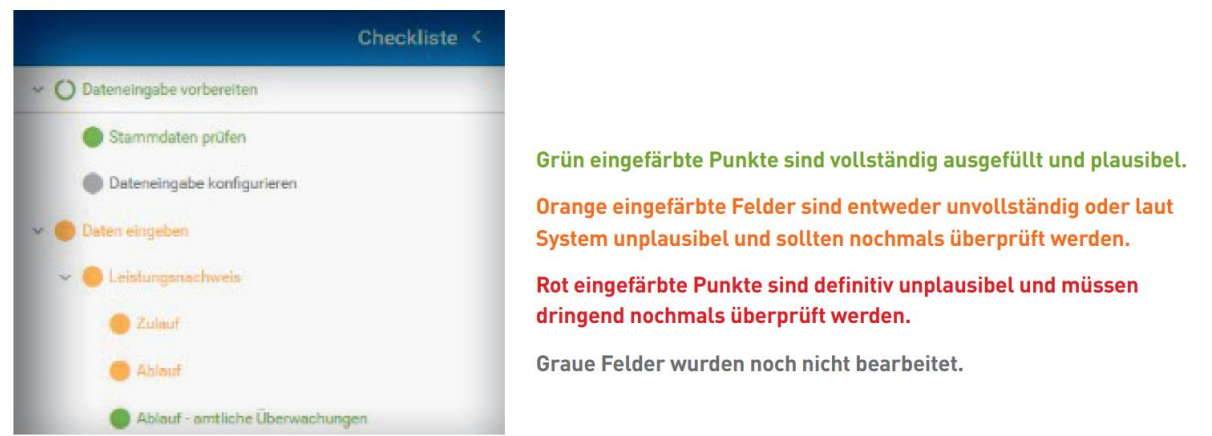

Abbildung 15: Checkliste zur Dateneingabe (DWA-Landesverband Baden-Württemberg, 2021)

Nach der Dateneingabe sind alle zu überprüfenden Parameter-Werte unter "Daten plausibilisieren" zusammengefasst. Neben dem zu kontrollierenden Parameter ist ebenfalls eine Beschreibung der Fehlermeldung aufgeführt. Zum Beispiel erfolgt eine Fehlermeldung, wenn die eingegebenen mittleren Zulaufkonzentrationen nicht das typische, aus der Literatur bekannte Nähr- und Zehrstoffverhältnis von Abwasser im Zulauf entsprechen. Über diesen Bereich können die Betreiber direkt zu den einzelnen Feldern mit einer Fehlermeldung gelangen und diese einsehen und korrigieren. Auch werden Warnsymbole (roter Punkt mit weißem Ausrufezeichen) und die Erläuterung zur Fehlermeldung direkt neben den Eingabefeldern angezeigt (s. Abbildung 14). Nach der Plausibilisierung müssen die Daten nochmals geprüft und freigegeben werden. Die eingegebenen Daten werden in Diagrammen mit den Daten aus den Vorjahren gegenübergestellt (s. Abbildung 16). Dadurch können größere und unplausible Abweichungen schneller erkannt und so eventuelle Fehler korrigiert werden. Auch werden die Kennwerte des Energiechecks in Summenhäufigkeitsverteilungen der einzelnen Größenklassen dargestellt.

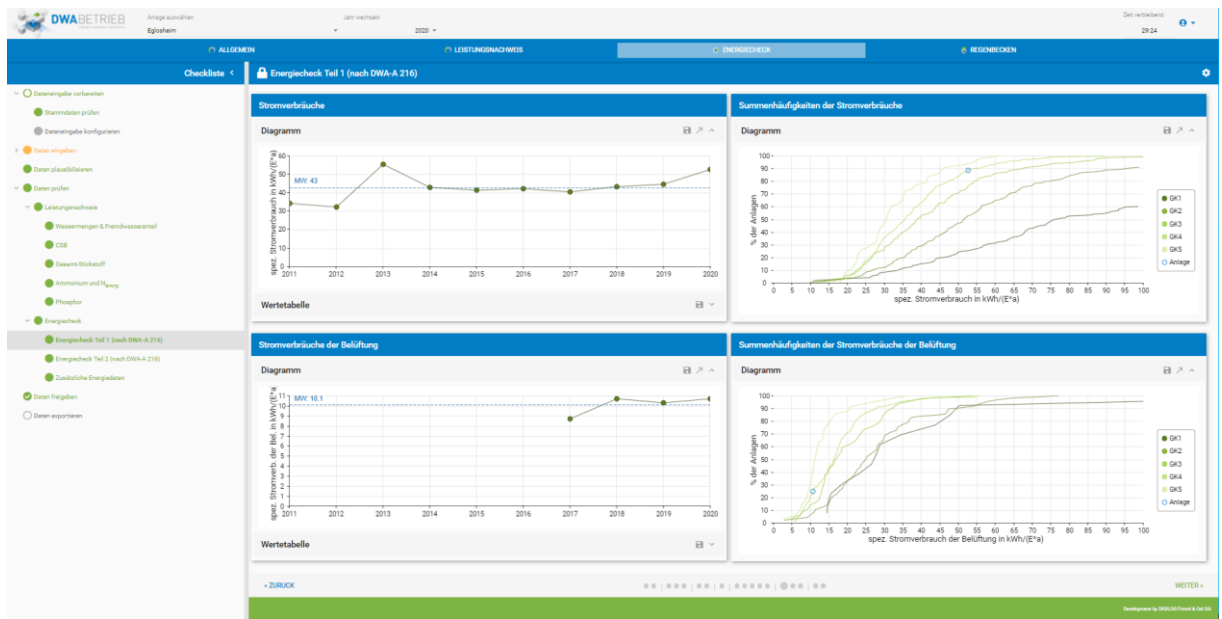

Abbildung 16: Ansicht der Datenprüfung des Energiechecks Teil 1 in DWA Betrieb

Nach der Prüfung der Daten müssen diese final freigegeben werden. Nach der Freigabe sind keine Änderungen oder Ergänzungen der Daten durch den Betreiber mehr möglich. Etwaige Änderungswünsche sind dem Lehrer zu melden und durch diese umzusetzen.

Nach dem Freigabeprozess können die Berichte automatisch erstellt. Es stehen den Betreibern folgende Berichte innerhalb von *DWA Betrieb* zur Verfügung:

- Umweltinformationsbericht der Kläranlage
- Energiebericht der Kläranlage
- Energiecheck der Kläranlage

Zudem könne die Betreiber ihre Betriebsdaten als Excel-Datei exportieren und eigene Auswertungen damit erzeugen.

Es besteht die Möglichkeit, den im Bericht auszuwertenden Zeitraum zu variieren. Es kann maximal ein Zeitraum von 10 Jahren im Bericht betrachtet werden.

Ein Beispiel für den Energiebericht und Energiecheck einer Beispielkläranlage ist im Anhang in Kapitel A3 und Kapitel A3 zu finden. Im Folgenden wird die Auswertung der Daten innerhalb des *DWA Betrieb* Energiechecks im Vergleich zu den Vorgaben des DWA-A 216 verglichen.

Das DWA-A 216 (2015) weist hinsichtlich der Ermittlung der Zulaufbelastungen darauf hin, dass die Zulauffrachten zur Kläranlage bei einer Probenahme nach der Vorklärung zurückzurechnen sind und dass eine Plausibilitätskontrolle durchzuführen ist. Dies wird in *DWA Betrieb* automatisch durchgeführt.

In Tabelle 4 sind die notwendigen Parameter zur Ermittlung der Kennwerte im Rahmen des Energiechecks nach DWA-A 216 aufgeführt. Zusätzlich wurde in dieser Tabelle vermerkt, welche Daten innerhalb von *DWA Betrieb* im Bereich des Energiechecks und Leistungsnachweises hierfür erhoben werden.

| Betriebs-<br>wert | Erläuterung                                                | Eingabe in<br><i>DWA Be-<br/>trieb</i> für<br>den Ener-<br>giecheck | Ein-<br>gabe/auto-<br>matische<br>Ermittlung<br>in <i>DWA Be-<br/>trieb</i> im<br>Rahmen<br>des Leis-<br>tungsnach-<br>weises |
|-------------------|------------------------------------------------------------|---------------------------------------------------------------------|----------------------------------------------------------------------------------------------------|
| Eges              | Gesamtstromverbrauch                                       | х                                                                   |                                                                                                    |
| Bd,CSB,aM,Z       | CSB-Fracht im Zulauf zur Kläranlage im Jah-<br>resmittel   |                                                                     | x                                                                                                    |
| E <sub>Bel</sub>  | Stromverbrauch der Belüftung des Bele-<br>bungsbeckens     | x                                                                   |                                                                                                    |
| QFG,d,aM          | Jahresmittelwert des Faulgasanfalls bei<br>Normbedingungen | x <sup>1</sup>                                                      |                                                                                                    |
| <b>9</b> СН4      | Volumenanteil des Methans am Biogasvolu-<br>men            | x                                                                   |                                                                                                    |

Tabelle 4: Datenumfang zur Erstellung des Energiechecks nach DWA-A 216 und Vergleich der Eingabemöglichkeiten in DWA Betrieb

| Betriebs-<br>wert                                                                                                    | Erläuterung                                                                    | Eingabe in<br><i>DWA Be-<br/>trieb</i> für<br>den Ener-<br>giecheck | Ein-<br>gabe/auto-<br>matische<br>Ermittlung<br>in <i>DWA Be-<br/>trieb</i> im<br>Rahmen<br>des Leis-<br>tungsnach-<br>weises |  |
|----------------------------------------------------------------------------------------------------|--------------------------------------------------------------------------------|---------------------------------------------------------------------|----------------------------------------------------------------------------------------------------|--|
| Екwк,еі                                                                                                    | Jahresproduktion Strom aus Faulgasum-<br>wandlung in KWK-Anlagen plus Energie- | х                                                                   |                                                                                                    |  |
|                                                                                                    | äquivalent                                                                     |                                                                     |                                                                                                    |  |
|                                                                                                    | labrosmittelwort der organischen Trocken                                       | <b>v</b> <sup>2</sup>                                               |                                                                                                    |  |
| Dd,o1M,aM                                                                                                    | masse im Zulauf zum Faulbehälter                                               | X                                                                   |                                                                                                    |  |
| Q <sub>PS+ÜS</sub>                                                                                                    | täglichem Rohschlammanfall im Zulauf des Faulbehälters                         | 2                                                                   |                                                                                                    |  |
| Хтм                                                                                                    | Konzentration der Trockenmasse im Zulauf zur Faulung                           | 2                                                                   |                                                                                                    |  |
| oTR                                                                                                    | organischem Trockenrückstand im Zulauf zur Faulung                             | 2                                                                   |                                                                                                    |  |
| E <sub>th,ext</sub>                                                                                                    | extern zugeführte Wärmemenge zur Wär-<br>meversorgung                          | x                                                                   |                                                                                                    |  |
| EPW                                                                                                    | Stromverbrauch des Pumpwerks                                                   | Х                                                                   |                                                                                                    |  |
| QPW                                                                                                    | Fördermenge                                                                    | Х                                                                   |                                                                                                    |  |
| h <sub>man</sub>                                                                                                    | Manometrische Förderhöhe                                                       | Х                                                                   |                                                                                                    |  |
| <ul> <li><sup>1</sup> Eingabe in m<sup>3</sup>/a anstatt wie in DWA-A 216 gefordert I/d. Interne Umrechnung von m<sup>3</sup>/a auf durchschnittliche I/d</li> <li><sup>2</sup> direkte Eingabe des Parameters B<sub>d,oTM,aM</sub> und direkte Ermittlung von Seiten des Betreibers aus QPS+üs XTM und oTR (Bd oTM am [kg/d] = QPS+üs [m<sup>3</sup>/d] * XTM [mg/l] *</li> </ul> |                                                                                |                                                                     |                                                                                                    |  |
|                                                                                                    |                                                                                |                                                                     |                                                                                                    |  |

oTR [%] \* 1/1000). Daher werden die im DWA-A 216 aufgeführten Parameter  $Q_{PS+US}$ , XTM und oTR hier nicht in *DWA Betrieb* einzeln erhoben.

Über die zu verwendenden Daten nach DWA-A 216 hinausgehend, werden in *DWA Betrieb* auch die Eigenstromerzeugung aus weiteren nicht abwasserbürtigen Quellen wie Windkraft, Wasserkraft, Photovoltaik und Primärenergie mit einbezogen. Insbesondere die Nutzung von Photovoltaik auf Freiflächen, Betriebsgebäudedächern, Fassaden und auch auf Belebungsbecken wird von Betreibern zunehmen zur Energieerzeugung auf dem Klärwerksgelände genutzt.

Aus den in Tabelle 4 aufgenommenen Parametern werden die in Tabelle 2 (s. Kapitel 1.1.3) aufgeführten Kennwerte des Energiechecks in der cloudbasierten Software *DWA Betrieb* berechnet. Die Ergebnisse aller Kennwerte werden in einer tabellarischen Übersicht des Energiechecks (s. Kapitel A4) aufgelistet. In diesem Dokument finden die Betreiber die Bezeichnung und das Formelzeichen des Kennwertes, den Wert des betrachteten Betriebsjahres und dessen Einheit sowie die Einordnung der Kläranlagen in der Summenhäufigkeitsverteilung zur Positionsbestimmung (s. Abbildung 17). Die Summenhäufigkeitsverteilung wird aus den in diesem Jahr mittels *DWA Betrieb* erhobenen Kennwerte von allen baden-württembergischen Kläranlagen

erstellt. Folglich können hier ein Vergleich und eine Positionsbestimmung mit aktuellen Daten und zwischen Kläranlagen, die in dem gleichen Bundesland verortet sind, gewährleistet werden. Es wird jeweils ein Graph für eine GK erstellt und die betrachtende Kläranlage dem entsprechenden Graph und ihrer GK zugeordnet. Aus dieser Übersicht kann der Betreiber schnell erste Ergebnisse und höhere Verbräuche herauslesen.

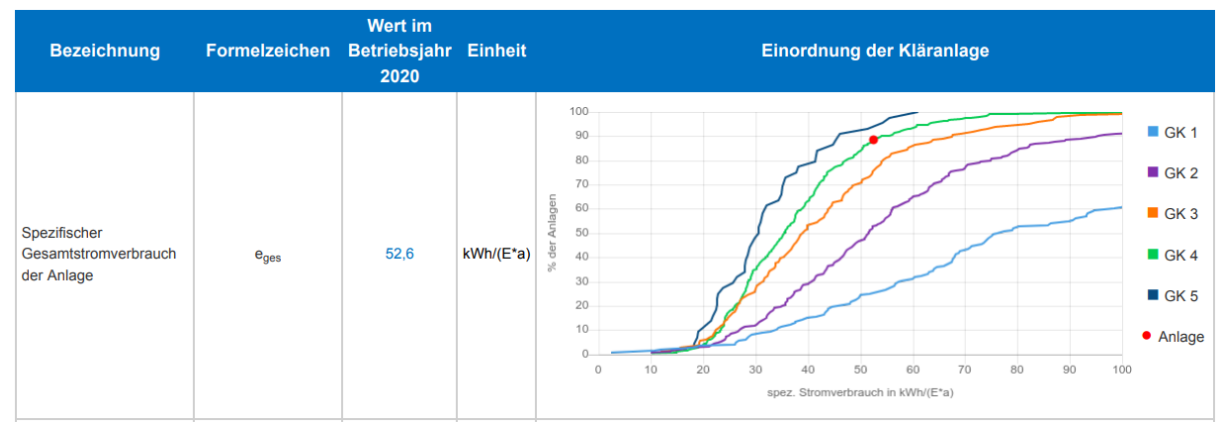

Abbildung 17: Tabellenzeile des Energiechecks generiert durch DWA Betrieb

Der Energiebericht (s. Kapitel A3) greift ebenfalls die ermittelten Kennwerte auf und diskutiert und bewertet die erhobenen Daten jedoch weitergehender als der bereits beschriebene Energiecheck. Nach einer ersten Aufführung der Stammdaten wird die Basis der Bewertung und Begrifflichkeiten in einer Legende aufgeführt. Da es sich hier um einen automatisch generierten Text und Bewertung handelt, wurden für die prozentualen Abweichungen vom Mittelwert und der Lage der Kläranlage auf der Summenhäufigkeitsverteilung Bewertungsmaßstäbe festgelegt. Pro Seite wird ein Wert diskutiert. Diese sind wie folgt:

- Gesamtstromverbrauch und Stromverbrauch der Belüftung
- Spezifischer Stromverbrauch
- Spezifischer Stromverbrauch in Abhängigkeit von dem Reinigungsverfahren
- Spezifischer Stromverbrauch der Belüftung
- Stromverbrauch und -erzeugung unter Berücksichtigung der Co-Vergärung (Zugabe externer C-Quellen)
- Spezifischer Stromverbrauch des Pumpwerks

Je Seite bzw. Wert werden die Werte der letzten Jahre im ausgewählten Zeitraum graphisch dargestellt, um einen Trend der Verbräuche erkennbar zu machen. Zusätzlich werden die Einzelwerte pro Jahr und der Mittelwert des Zeitraums aufgeführt. In dem nachstehenden Textblock werden jeweils der aktuelle Jahreswert diskutiert und mit den Mittelwerten und den Vorjahreswerten verglichen. Der Textblock ist vorgegeben und nur die blau hervorgehobenen Wörter werden durch einen automatisierten hinterlegten Algorithmus individuell auf die Kläranlage angepasst. Die Auswertung wird durch individuelle Graphiken zu den Kennwerten ergänzt, wie beispielsweise ein Kreisdiagramm zur Darstellung des Anteils des Stromverbrauchs der Belüftung am Gesamtstromverbrauch, Balkendiagramme der Gesamtstromverbräuche und der Stromerzeugung der letzten Jahre oder Summenhäufigkeitsverteilungen unterteilt nach Reinigungsverfahren. Der Bericht schließt mit einer tabellarischen Zusammenfassung der energetischen Kennzahlen des ausgewählten Jahres.

## 3.1 Diskussion Ergebnisse

Die Betreiber erhalten durch die Eingabe Ihrer Daten in DWA Betrieb einen vollumfänglichen Energiecheck, wie dieser im DWA-A 216 vorgegeben wird. Die im DWA-A 216 (2015) aufgeführten Summenhäufigkeitsverteilungen zur Durchführung der Positionsbestimmung im Rahmen des Energiechecks basieren auf Daten des Jahres 2012. Die innerhalb von DWA Betrieb erzeugten Summenhäufigkeitsverteilungen basieren auf aktuellen Daten. Folglich ist die energetische Positionsbestimmung einer Kläranlage mithilfe von DWA Betrieb immer auf dem aktuellen Branchenstand und entwickelt sich gleichzeitig mit neuen Technologien mit. Auch werden die Summenhäufigkeitsverteilungen auf der Basis von Anlagen ausschließlich des gleichen Bundeslandes erstellt. Energieverbräuche von Kläranlagen können auch je nach Standort auf Grund von unterschiedlichen regionalen Niederschlagsverhältnissen oder dominant vorherrschenden Entwässerungssystem (Trenn- oder Mischsystem) schwanken. Auch können die Anforderungen an die Reinigungsleistung je nach Bundesland stark abweichen, so dass der reine Vergleich der ermittelten Kennwerte basierend auf der Größenklasse oder des Reinigungsverfahrens nicht immer zielführend ist. Dem wird jedoch in DWA Betrieb Rechnung getragen.

Des Weiteren ist es in *DWA Betrieb* möglich, Langzeitdaten von einem Zeitraum von bis zu 10 Jahren miteinander zu vergleichen und so schleichende Mehrverbräuche oder Trends zu erkennen. Auch können Erfolge aufgezeigt und so entsprechenden kommuniziert werden, so dass die Akzeptanz für entsprechende Maßnahmen bei den kommunalen Entscheidungsträgern wächst. Im Rahmen von Planungstätigkeiten werden die Betriebstagebücher der letzten drei Jahre verglichen. Auch wird nach DWA-A 216 immer nur ein Jahr zur Positionsbestimmung betrachtet. Folglich stellt *DWA Betrieb* hier ein einfaches Tool dar, um Daten und somit auch Wissen vergangener Jahre zu speichern, darauf zurückzugreifen und über Jahre einen gleichbleibenden hohen Nutzen daraus zu ziehen.

Die Qualität des Energiechecks ist stark von der Qualität der Datengrundlage abhängig. Durch die automatische Plausibilisierung der Daten und mehrfache Prüfung durch den Betreiber, den Lehrer und die DWA hat der anlagenspezifische Bericht eine hohe Aussagekraft. Auch setzt sich der Betreiber durch die direkte Rückmeldung zu seiner Datenqualität und -plausibilität mit diesen aktiv auseinander. Dadurch kann ein Lernprozess in Gang gesetzt werden, der dazu führt, dass die Betreiber stärker bereits bei der Erhebung der Daten auf deren Plausibilität und Qualität achten. Es wird erwartet, dass infolgedessen die Datenqualität kontinuierlich verbessert werden kann. Auch die Berichte, welche aus den Daten für die Betreiber generiert werden, sind eine weitere Motivation hier die Qualität, Vollständigkeit und somit die Aussagekraft der Daten zu verbessern.

Durch die Erfassung von weiteren Energieerzeugungsformen, wie Photovoltaik, Windkraft und Wasserkraft werden in *DWA Betrieb* bereits jetzt über die im DWA-A 216 empfohlene Datenerhebung hinaus relevante Daten zur Beurteilung der Energieerzeugungspotentiale berücksichtigt. So werden die Betreiber auch auf weitere Möglichkeiten zur Energieerzeugung hingewiesen und sensibilisiert. Weiterhin werden die jährlichen Faulgasverluste erfasst, welche Aufschluss über die nicht genutzten Energiepotentiale geben (s. Abbildung 13). Dies kann ebenfalls zu der Bestrebung bei den Betreibern führen, durch einen angepassten Betrieb des BHKW die Abfackelung von Faulgas zu vermeiden.

### 3.2 Schulung und Arbeitshilfe zur Anwendung von DWA Betrieb in den Nachbarschaften

Um eine höhere Akzeptanz für die cloudbasierte Software zu schaffen und Hemmnisse abzubauen, wurden im Rahmen der DWA-Nachbarschaften Schulungen für die Betreiber und Lehrer angeboten. Diese wurden online über die DWA Connect Vernetzungsplattform der Nachbarschaften mit MS Teams durchgeführt. Pro Nachbarschaft wurden die entsprechenden zugehörigen Betreiber für eine online Einweisung eingeladen. Da die Nachfrage an online Einweisungen groß war, wurden zusätzliche Sondertermine angeboten (mehr als 80 Einweisungstermine). Die Betreiber und Lehrer wurden durch die Mitarbeiter der DWA durch die Software und Eingabefelder geführt und hatten die Möglichkeit, Fragen zu stellen. Nicht nur wurde durch das Schulungsangebot die Hemmschwelle zur Nutzung von *DWA Betrieb* gesenkt, sondern auch die korrekte Eingabe von Daten gefördert. Zudem wurde eine feste Sprechstunde für *DWA Betrieb* eingerichtet. Zur festen Sprechstundenzeit kann der Betreiber gezielt für Fragen rund um *DWA Betrieb* anrufen. Hilfreich war auch die Kommunikation nach außen von konkreten Ansprechpartnern für *DWA Betrieb*.

In Tabelle 5 sind die Einweisungstermine der DWA-Nachbarschaften und Lehrer zur Dateneingabe in *DWA Betrieb* aufgeführt.

Darüber hinaus wurde für die Betreiber eine Anleitung zur Dateneingabe in *DWA Betrieb* erstellt und versendet. Diese ist dem Bericht in Kapitel A5 angehängt.

## 3.3 Verbreitung der Vorhabensergebnisse (Öffentlichkeitsarbeit und Publikationen)

Es wurde auf der Homepage des DWA-Landesverbandes Baden-Württemberg die Veröffentlichung von *DWA Betrieb* angekündigt. Eine weitere Veröffentlichung in Form eines Artikels ist in der Fachzeitschrift Korrespondenz Abwasser Abfall, der Mitgliederzeitschrift der DWA, geplant. Der Artikel ist in Kapitel A6 zu finden.

Auch wurde im Rahmen der Lehrer- und Obleutetagung der DWA am 21.04.2021 *DWA Betrieb* vorgestellt und präsentiert (Hildebrand & Steiert, 2020). Hier treffen sich einmal jährlich alle 200 Lehrer und Obleute aller DWA-Nachbarschaften. Es wurde somit mit dieser Vorstellung bereits vorzeitig ein Großteil der Nutzer über diese Plattform und deren Möglichkeiten informiert.

Auch wurde im Newsletter des DWA Landesverbandes Baden-Württemberg im Oktober 2021 auf den Start von *DWA Betrieb*, deren Vorteile, die Broschüre zur Anleitung und die Einweisung und Sondernachbarschaften aufmerksam gemacht (DWA Landesverband Baden-Württemberg, 2021).
### 4 Fazit und Ausblick

*DWA Betrieb* schafft den Transformationsprozess der Datenerhebung zu alleinigen Zwecken der Dokumentation hin zu einer Datennutzung zur energetischen und betrieblichen Optimierung von Kläranlagen. Folglich trägt *DWA Betrieb* zur Erreichung der ambitionierten Klimaschutzziele der 24. Bundesregierung bei, indem diese cloudbasierte Software gezielt auf jeder einzelnen Kläranlage die individuellen Einsparpotentiale ermittelt und so zu den bundesweit möglichen Energieeinsparungen im Bereich der Abwasserbehandlung beiträgt. Auch werden durch die Visualisierung der Betriebsdaten im automatisch erstellten Umweltbericht Defizite im Bereich der Reinigungsleistung schnell erkannt und es können Optimierungsmaßnahmen abgeleitet werden. So leistet das neue Portal insgesamt einen wichtigen Beitrag zum Umweltund Gewässerschutz.

*DWA Betrieb* ist als cloudbasierte Software überall erreichbar. Durch drei Dateneingabemöglichkeiten wird sichergestellt, dass alle Betreiber unabhängig der Ausbaugröße, Infrastruktur und Stand der Digitalisierung, diese Plattform nutzen können. Die erhobenen Betriebsdaten werden an einem Ort gespeichert und gesammelt, so dass auch Rückblicke und Trendanalysen schnell und ohne Mehraufwand möglich sind. So können zum Beispiel schleichende Mehrverbräuche oder auch Erfolge durch langfriste oder mehrere kontinuierlich umgesetzte Maßnahmen aufgezeigt werden. Die automatische Plausibilisierung direkt bei der Eingabe der Daten erhöht nicht nur die Datenqualität des jeweiligen Jahres, sondern sensibilisiert auch die Betreiber zukünftig bereits bei der Datenerhebung mögliche Fehler schneller zu erkennen. Durch die finale Freigabe der Daten an das UM durch den Betreiber behält dieser jedoch die Kontrolle über seine Betriebswerte.

Nach der Freigabe werden die Daten analysiert und in drei Berichten zusammengefasst (Umweltinformationsbericht, Energiecheck und Energiebericht). Dabei kann der Betreiber die Auswertung nicht nur für ein Jahr, sondern auch für mehrere Jahre und Zeiträume vornehmen lassen.

Der Energiecheck erfüllt den Umfang und Vorgaben des DWA-Regelwerk DWA-A 216. Es werden alle dort aufgeführten Kennwerte des Energiechecks ermittelt und ausgewertet. Darüber hinaus werden weitere Möglichkeiten der Energieerzeugung auf dem Kläranlagengelände in *DWA Betrieb* aufgenommen, wie Windkraft, Wasserkraft, Photovoltaik und Primärenergie, welche nicht explizit im DWA-A 216 im Rahmen des Energiechecks betrachtet werden. Auch können Kennwerte aus Vorjahren untereinander verglichen werden.

Die Positionsbestimmung mithilfe der Summenhäufigkeitsverteilungen basiert auf aktuellen Betriebswerten anderer Kläranlagen. Dementsprechend wird vermieden, dass durch einen Vergleich mit veralteten Daten aktuelle Entwicklungen nicht in die Branche gespiegelt werden und der Betreiber darauf reagieren kann.

Der Energiebericht diskutiert diese Kennwerte im Detail und es werden Diagramme auch für die weitere Arbeit des Betreibers zur Präsentation in Gremien zur Verfügung gestellt.

Das DWA-A216 empfiehlt eine jährliche Positionsbestimmung mittels Durchführung des Energiechecks. Dies wird durch *DWA Betrieb* auch für kleinere und mittlere Kläranlagenbetreiber gewährleistet, welche durch ihre vielfältigen Arbeiten und dünner Personaldecke zum Teil keine Kapazitäten für diese freiwillige Aufgabe haben. Folglich wird mittels *DWA Betrieb* Wissen hinsichtlich energetischer Kenngrößen und Analyseverfahren auf kleinere und mittlere Kläranlagen gebracht ohne dass dies einen Mehraufwand für die Betreiber bedeutet. Die Energiereduktion ist eine Daueraufgabe der Betreiber, welche sich kontinuierlich an den Entwicklungen der Branche misst. Durch den jährlich im Rahmen des vorgeschriebene Leistungsnachweises durchgeführten Energiecheck wird eine kontinuierliche Verbesserung des spezifischen Energiebedarfs erhofft, um somit die möglichen Energieeinsparungen von 20% im Abwassersektor erreichen zu können. Insbesondere werden durch *DWA Betrieb* im gesamtes Bundesland Baden-Württemberg alle Betreiber hinsichtlich ihres Energieverbrauchs bewertet und so eine das Thema direkt an die Maßnahmenumsetzern getragen. Gerade für kleinere und mittlere Kläranlagen ist der Energiecheck der erste Schritt bevor eine Studie zur Energieeinsparung und -gewinnung in Form einer Energieanalyse angegangen wird, welche zum Beispiel durch das Land Baden-Württemberg gefördert wird.

Durch online Schulungen und Anleitungen in Form von ansprechenden Broschüren wurde der Einstieg erleichtert und die Hemmschwelle gesenkt. *DWA Betrieb* wird bereits jetzt durch die Betreiber genutzt, so dass dieses Projekt erfolgreich in die Praxis umgesetzt wurde.

Zukünftig könnte eine Dokumentation der monatlichen Stromverbräuche und Energieerzeugung weitergehende Erkenntnisse über schlummernde Optimierungspotentiale bieten. Gerade vor dem Hintergrund des Klimawandels und dessen Einfluss auf die Kläranlage (steigende Abwassertemperaturen, veränderte Zuflussmengen) können durch Jahresganglinien jahreszeitliche Veränderungen erkannt werden.

Es können in *DWA Betrieb* weitere Themenbereiche und auch Parameter sukzessiv mit einbezogen werden. Beispielsweise könnten für den Bereich Energiecheck ebenfalls das Thema Wärmegewinnung auf Kläranlagen und hier insbesondere das abschätzbare Wärmepotential nach DWA-M 114 aufgenommen werden. Entsprechend könnten Kommunen auch hier weitergehende Potentiale Ihrer Anlage erschlossen werden. Auch eine holistische Betrachtung nicht nur der Kläranlage, sondern des Gesamtsystems inklusive des Kanalnetzes und der Regenüberlaufbecken könnte realisiert werden, um hier den Betreiber einen Gesamtüberblick geben zu können und Zusammenhänge deutlich zu machen.

Langfristig ist eine Implementierung in weiteren Landesverbänden angedacht, um auch über die Grenzen von Baden-Württemberg hinaus mithilfe des Energiechecks weitere Kläranlagen auf Ihrem Weg zur Energieeffizienz zu begleiten.

### 5 Literaturverzeichnis

- AbwV. (zul. geändert 2020). Verordnung über Anforderungen an das Einleiten von Abwasser in Gewässer (Abwasserverordnung AbwV).
- BMU. (12. 05 2021). Novelle des Klimaschutzgesetztes beschreibt verbindlichen Pfad zur Klimaneutralität bis 2045. Abgerufen am 03. 11 2021 von https://www.bmu.de/pressemitteilung/novelle-des-klimaschutzgesetzesbeschreibt-verbindlichen-pfad-zur-klimaneutralitaet-2045
- BMU. (kein Datum). Der Klimaschutzplan 2050 Die deutsche Klimaschutzlangfriststrategie. (N. u. Bundesministerium für Umwelt, Hrsg.) Abgerufen am 03. 11 2021 von https://www.bmu.de/themen/klimaschutz-anpassung/klimaschutz/nationale-klimapolitik/klimaschutzplan-2050#c8420
- DWA. (2015). DWA-Regelwerk. Arbeitsblatt DWA-A 216. Energiecheck und Energieanalyse - Instrumente zur Energieoptimierung von Abwasseranlagen. Hennef: DWA.
- DWA. (2021). 33. Leistungsnachweis kommunaler Kläranlagen. Entwicklung des Stromverbrauches. Hennef: DWA.
- DWA Landesverband Baden-Württemberg. (2021). *DWA Landesverband Baden-Württemberg, Aktuelles*. Abgerufen am 03. 12 2021 von https://www.dwa-bw.de/de/landesverband-baden-wuerttemberg.html?keywords=DWA+Betrieb
- DWA Landesverband Baden-Württemberg. (Oktober 2021). Infokanal online. Neue Wege in der Nachbarschaftsarbeit: Abwasser 4.0. DWA Betrieb: Das neue Online-Portal für Betreiber und die Nachbarschaftsarbeit. (D. L. Baden-Württemberg, Hrsg.) Stuttgart: DWA Landesverband Baden-Württemberg. Abgerufen am 03. 12 2021 von https://www.dwabw.de/files/\_media/content/PDFs/LV\_Baden-Wuerttemberg/Homepage/BW-Dokumente/Homepage%202013/Home/INFOKANAL\_ONLINE\_im\_Oktober\_2 021\_Informationen\_des\_DWA-Landesverbands\_BW.pdf
- DWA-Landesverband Baden-Württemberg. (2021). Anleitung zur Dateneingabe in DWA Betrieb. Stuttgart: DWA-Landesverband Baden-Württemberg.
- Hildebrand, A., & Steiert, D. (21. 04 2020). DWA-Betrieb Das neue Online-Portal (Leistungsnachweis). online-Konferenz.
- InLoox GmbH. (k.A.). *Homepage der InLoox GmbH*. (I. GmbH, Herausgeber) Abgerufen am 09. 11 2021 von InLoox GmbH: https://www.inloox.de/projektmanagement-glossar/scrum/
- Landesamt für Umwelt Baden-Württemberg. (2021). *Kommunales Abwasser. Lagebericht 2021.* Stuttgart: Ministerium für Umwelt, Klima und Energiewirtschaft Baden-Württemberg.
- UBA. (2009). Energieeffizienz kommunaler Kläranlagen. (Umweltbundesamt, Hrsg.) Dessau-Roßlau. Abgerufen am 03. 11 2021 von https://www.umweltbundesamt.de/sites/default/files/medien/publikation/long/38 55.pdf

### A Anhang

# A1 Product-Backlog

| Posítio<br>n     | Bezeichnung der<br>Leistung                                                                                                    | Details                                                                                                 | Statu<br>s                                                                                                    | Bemerkung                                                                                                    |
|------------------|----------------------------------------------------------------------------------------------------|----------------------------------------------------------------------------------------------------|----------------------------------------------------------------------------------------------------|----------------------------------------------------------------------------------------------------|
| 1.1              | Projektbegleitung &<br>Engineering                                                                                                    | <ul> <li>Voraussichtlich zwei</li> <li>Workshops in Stuttgart exklusive</li> <li>der Abnahme</li> </ul> | erledigt                                                                                                    | Ein Workshop in Stuttgart, andere<br>Termine Online                                                                                                    |
|                  |                                                                                                    | <ul> <li>Weitere Abstimmungen via<br/>Videokonferenzen</li> </ul>                                       | laufend                                                                                                    | Drei wesentliche Bereiche<br>• Betreiber: Lesen und<br>Schreibrechte<br>• Lehrer: Lesen und<br>Schreibrechte<br>• Admin: kann alle Anlagen<br>sehen                                                                                                    |
| 1.2              | Administrationstool                                                                                                    | <ul> <li>Hinzufügen neuer Anlagen in<br/>eine Nachbarschaft</li> </ul>                                  | erledigt                                                                                                    | <ul> <li>Administration das<br/>nötigsle umgesetzt</li> </ul>                                                                                                    |
|                  |                                                                                                    | Anlegen und Verwalten neuer<br>User (mit Rechtevergabe auf<br>diverse Module)                           | erledigt                                                                                                    | <ul> <li>Zusätzlich zum Auftrag<br/>Stammdatenänderungen</li> <li>Benutzer anlegen</li> <li>Anlagen anlegen</li> </ul>                                                                                                    |
|                  |                                                                                                    | <ul> <li>Zuordnen von Nachbarschaften<br/>und Anlagen f ür Lehrer und<br/>Obleute</li> </ul>            | erledigt                                                                                                    |                                                                                                    |
| 1.3              | Stammdatenstruktu<br>r                                                                                                    | Programmierung der Gliederung<br>und                                                                    | erledigt                                                                                                    | <ul> <li>Startseite als Betreiber:</li> <li>Auswahl der Anlage und<br/>des Jahres</li> <li>Stammdatenseite prüfen,<br/>für Vorjahre gespent<br/>(Entsperrung durch LV<br/>und Lehrer)</li> <li>Stammdatenfelder<br/>beantragen (grau) oder<br/>selber ändern (Weiß)</li> </ul> |
|                  |                                                                                                    | Stammdatenstruktur für alle 7<br>Landesverbände (einheitliche<br>Struktur für alle)                     | erledigt                                                                                                    |                                                                                                    |
| 1.4              | Basismodul<br>leistungsbezogene<br>Auswertung der<br>Betriebsdaten mit<br>folgendem                                                                                                    | <ul> <li>Eingabernasken f ür<br/>Betriebsdaten erstellen</li> </ul>                                     | erledigt                                                                                                    | <ul> <li>Mehrere<br/>Dateneingabemasken f ür<br/>verschiedene Bereiche<br/>(CSB, Energie)</li> </ul>                                                                                                    |
| Funktionsumfang: | <ul> <li>Benutzerfreundliche<br/>Datenmasken mit drei Spalten<br/>(Strukturbaum – Anzeige des<br/>Eingabefortschritts/Eingabefelder<br/>/ Erläuterungen zu den<br/>Eingaben)</li> </ul> | erledigt                                                                                                | <ul> <li>Checkliste mit<br/>Ampelsystem führt durch<br/>das Menü/die Eingabe</li> </ul>                                             |                                                                                                    |
|                  | Plausibilisierung und Anzeigen<br>von Abweichungen                                                                                                    | erledigt                                                                                                | <ul> <li>Separate Seite Daten<br/>plausibilisieren sowie<br/>direkte Plausibilisierung<br/>der Werte bei der<br/>Eingabe</li> </ul> |                                                                                                    |
|                  |                                                                                                    | Dateneingabe Online (über<br>Schnittstellen) oder per Hand<br>oder CSV-Importfunktionen                 | erledigt                                                                                                    | <ul> <li>Upload über SFTP<br/>(Anleitungen dazu Online)</li> <li>Upload über<br/>Excelvorlagen /<br/>Ertebungebögen</li> </ul>                                                                                                    |

|     |                                             | <ul> <li>Tabellarische Darstellung der<br/>Nachbarschaften (wie NBP,<br/>Nachbarschaften)</li> </ul>                                                                                    | erledigt | <ul> <li>Tabellarische Darstellung<br/>der Stammdaten und<br/>Betriebsdaten für die<br/>Lehrer und Admins</li> </ul>                                                                                                    |
|-----|---------------------------------------------|----------------------------------------------------------------------------------------------------|----------|----------------------------------------------------------------------------------------------------|
|     |                                             | Weiterentwickelte Druckansicht<br>nach Vorlage NBP                                                                                                    | erledigt | <ul> <li>Vorerst alte Vorlage<br/>übernommen für NB-<br/>Übersichtsliste sowie<br/>Lehrerdiagramme</li> </ul>                                                                                                    |
|     |                                             | <ul> <li>Balkendiagramm automatisch<br/>anzeigen von ausgewählter<br/>Spatte</li> </ul>                                                                                                 | erledigt | <ul> <li>Säulendiagramme f ür<br/>Lehrer/Obleute</li> </ul>                                                                                                    |
|     |                                             | <ul> <li>Erstellen von Auswertungen<br/>nach Vorlagen (wie NBP, 9.1 -<br/>9.14)</li> </ul>                                                                                              | erledigt | <ul> <li>Umfassende Grafische<br/>Auswertungen in 5<br/>separaten Seiten mit<br/>jeweils 4 bis 8 Grafiken</li> <li>Ganglinien und<br/>Summenkurven</li> <li>Grafiken können direkt<br/>gespeichert werden</li> <li>Tabellenwerte liegen<br/>darunter</li> </ul> |
|     |                                             | Report erstellen – Ausgabe in<br>Excel und HTML                                                                                                    | erledigt | Umweltinformationsberich     t     Datenexport nach Excel                                                                                                    |
| 1.5 | Modul<br>Energiecheck (4x                   | <ul> <li>Eingabemasken f ür<br/>Betriebsdaten erstellen</li> </ul>                                                                                                    | erledigt | S.O.                                                                                                    |
|     | LV)<br>Funktionsumfang<br>laut Vorlage DWA: | <ul> <li>Benutzerfreundliche<br/>Datenmasken mit drei Spalten<br/>(Strukturbaum – Anzeige des<br/>Eingabefortschritts/Eingabefelder<br/>/ Ertäuterungen zu den<br/>Eingaben)</li> </ul> | erledigt | S.O.                                                                                                    |
|     |                                             | Plausibilisierung und Anzeigen<br>von Abweichungen                                                                                                    | erledigt | S.O.                                                                                                    |
|     |                                             | Dateneingabe Online (über<br>Schnittstellen) oder per Hand<br>oder CSV-Importfunktionen                                                                                                 | laufend  | 5.0.                                                                                                    |
|     |                                             | <ul> <li>Berechnungsskript f ür erweitere<br/>Berechnungen anpassen</li> </ul>                                                                                                    | erledigt | \$.0.                                                                                                    |
|     |                                             | · GUI für Analyse der Parameter<br>erstellen                                                                                                    | erledigt | 5.0.                                                                                                    |
|     |                                             | <ul> <li>ca. 20 verschiedene<br/>Datenpakete f ür Diagramme zur<br/>Auswahl (Vorlagen)</li> </ul>                                                                                       | erledigt | <ul> <li>Umfassende Grafische<br/>Auswertungen in 3<br/>separaten Selten mit<br/>jeweils 4 bis 8 Grafiken</li> <li>Ganglinien und<br/>Summenkurven</li> <li>Grafiken können direkt<br/>gespeichert werden</li> <li>Tabellenwerte liegen<br/>darunter</li> </ul> |
|     |                                             | Energiecheck und -effizienz<br>Funktionen implementieren<br>(Punkt 5 im DWA-A 216)                                                                                                    | erledigt | <ul> <li>Allo Parameter des A216<br/>berücksichtigt</li> </ul>                                                                                                    |

|     |                                                 | <ul> <li>Report erstellen – Ausgabe in<br/>Excel und HTML +<br/>Exportfunktion erstellen</li> </ul>                                                                                                    | erledigt | : | Energiebericht<br>Energiecheck                                                                |
|-----|-------------------------------------------------|----------------------------------------------------------------------------------------------------|----------|---|-----------------------------------------------------------------------------------------------|
| 1.6 | Modul Excelexporte<br>für<br>eneraiebezogene    | Information über Lehrer und<br>administrative Ansprechpartner                                                                                                    | erledigt |   |                                                                                               |
|     | Leistungsdaten der<br>kommunalen<br>Kläranlagen | <ul> <li>Administration der<br/>Nachbarschaften</li> </ul>                                                                                                    | erledigt |   |                                                                                               |
|     |                                                 | Export dieser Listen                                                                                                    | erledigt | : | Datenexport nach Excel<br>umgesetzt<br>Alle Lehrer/Admintabelle<br>direkt als xls speicherbar |
| 2   | Eingliederung                                   | <ul> <li>In der 1. Projektphase laut<br/>Variante 1 (Import via Vorlage)<br/>der "Zusatzkalkulation<br/>Eingliederung pro Anlage"<br/>(Anlage 1)</li> </ul>                                                         | erledigt | : | Stammdaten von BW<br>Betriebsdaten von BW<br>von 2010-2019 integriert                         |
|     |                                                 | <ul> <li>In der 2, und 3, Projektphase<br/>bevorzugt nach Variante 1, sonst<br/>Variante 2 (Import via CRM und<br/>Leistungsvergleichsdaten) und 3<br/>(Import von Daten separat für<br/>Landesverbände)</li> </ul> | offen    | • | Ab Herbst 2021                                                                                |
|     |                                                 | <ul> <li>Die Eingliederungen der LV<br/>erfolgt je nach individueller<br/>Datenhaltung und werden<br/>separat abgerechnet.</li> </ul>                                                                               | offen    | • | Ab Herbst 2021                                                                                |

# A2 Einweisungstermine zu DWA-Betrieb und dem Energiecheck in den DWA-Nachbarschaften

| Nachbarschaft               | Nachbarschaft NB-Nr. KW und Ansprech-<br>person |          | Einweisungstermine           |  |  |
|-----------------------------|-------------------------------------------------|----------|------------------------------|--|--|
| Mitte                       | 1                                               | KW 39 Ba | 28.09.2021 09:00 - 10:00 Uhr |  |  |
| Südwest                     | 5                                               | KW 39 Ba | 28.09.2021 14:00 - 15:00 Uhr |  |  |
| Nordost + Südost            | 2, 4                                            | KW 39 Ba | 29.09.2021 09:00 - 10:00 Uhr |  |  |
| Nordwest                    | 3                                               | KW 39 Ba | 29.09.2021 14:00 - 15:00 Uhr |  |  |
| AA 1                        | 6                                               | KW 39 We | 28.09.2021 09:00 - 10:00 Uhr |  |  |
| AA 3                        | 7                                               | KW 39 We | 28.09.2021 14:00 - 15:00 Uhr |  |  |
| AA 5                        | 9 KW 39 We                                      |          | 30.09.2021 09:00 - 10:00 Uhr |  |  |
| BB 1 + BB 2 10, 11 KW 39 We |                                                 | KW 39 We | 30.09.2021 14:00 - 15:00 Uhr |  |  |
| BC 1 / BC 2                 | BC 1 / BC 2 12, 13 KW 40 Ba                     |          | 05.10.2021 09:00 - 10:00 Uhr |  |  |
| BL 1                        | 14                                              | KW 40 Ba | 05.10.2021 14:00 - 15:00 Uhr |  |  |
| CW 1                        | 15                                              | KW 40 Ba | 06.10.2021 09:00 - 10:00 Uhr |  |  |
| EM 1                        | 17                                              | KW 40 Ba | 13.10.2021 14:00 - 15:00 Uhr |  |  |
| ES 1                        | ES 1 18 KW 40 We                                |          | 05.10.2021 09:00 - 10:00 Uhr |  |  |
| FDS 1 / FDS 2               | 20, 21                                          | KW 40 We | 05.10.2021 14:00 - 15:00 Uhr |  |  |
| FN                          | 22                                              | KW 40 We | 07.10.2021 09:00 - 10:00 Uhr |  |  |
| FR 1                        | 23                                              | KW 40 We | 07.10.2021 14:00 - 15:00 Uhr |  |  |
| GP 1                        | 24                                              | KW 41 Ba | 12.10.2021 09:00 - 10:00 Uhr |  |  |
| HD 1                        | 25                                              | KW 41 Ba | 12.10.2021 14:00 - 15:00 Uhr |  |  |
| HDH 1                       | 26                                              | KW 41 Ba | 27.10.2021 09:00 - 10:00 Uhr |  |  |
| HN 1 / HN 2                 | 27, 28                                          | KW 41 Ba | 13.10.2021 14:00 - 15:00 Uhr |  |  |
| KA 1 / KA 2                 | 29, 30                                          | KW 41 We | 12.10.2021 09:00 - 10:00 Uhr |  |  |

Tabelle 5: Liste der Einweisungstermine der DWA-Nachbarschaften zur Dateneingabe in DWA Betrieb

| Nachbarschaft | NB-Nr.         | KW und Ansprech-<br>person | Einweisungstermine           |
|---------------|----------------|----------------------------|------------------------------|
| KN 1          | 31             | KW 41 We                   | 12.10.2021 14:00 - 15:00 Uhr |
| KÜN 1 / KÜN 2 | 32, 33         | KW 41 We                   | 14.10.2021 09:00 - 10:00 Uhr |
| LB 1          | 34             | KW 41 We                   | 14.10.2021 14:00 - 15:00 Uhr |
| LÖ 1          | 36             | KW 43 Ba                   | 26.10.2021 09:00 - 10:00 Uhr |
| MOS 1 + MOS 2 | 37, 38         | KW 43 Ba                   | 26.10.2021 14:00 - 15:00 Uhr |
| 0G 1          | 39             | KW 43 Ba                   | 27.10.2021 09:00 - 10:00 Uhr |
| OG 2          | 40             | KW 43 Ba                   | 27.10.2021 14:00 - 15:00 Uhr |
| PF 1          | 41             | KW 43 We                   | 26.10.2021 09:00 - 10:00 Uhr |
| RA 1          | 42             | KW 43 We                   | 26.10.2021 14:00 - 15:00 Uhr |
| RT 1 / RT 3   | 43, 45         | KW 43 We                   | 28.10.2021 09:00 - 10:00 Uhr |
| RV 2          | 46             | KW 43 We                   | 28.10.2021 14:00 - 15:00 Uhr |
| RV 3          | 47             | KW 44 Ba                   | 02.11.2021 09:00 - 10:00 Uhr |
| RW 1          | 48             | KW 44 Ba                   | 02.11.2021 14:00 - 15:00 Uhr |
| SHA 1 / SHA 3 | 49, 51         | KW 44 Ba                   | 03.11.2021 09:00 - 10:00 Uhr |
| SHA 2 / SHA 4 | 50, 52         | KW 44 Ba                   | 03.11.2021 14:00 - 15:00 Uhr |
| SIG 1 +SIG 2  | 53, 54         | KW 44 We                   | 02.11.2021 09:00 - 10:00 Uhr |
| TBB 1 + TBB 2 | 55 <i>,</i> 56 | KW 44 We                   | 02.11.2021 14:00 - 15:00 Uhr |
| TÜ 1          | 57             | KW 44 We                   | 04.11.2021 09:00 - 10:00 Uhr |
| TUT 1         | 58             | KW 44 We                   | 04.11.2021 14:00 - 15:00 Uhr |
| UL 1          | 60             | KW 45 Ba                   | 09.11.2021 09:00 - 10:00 Uhr |
| VS 1          | 62             | KW 45 Ba                   | 09.11.2021 14:00 - 15:00 Uhr |
| WN 1          | 63             | KW 45 We                   | 09.11.2021 09:00 - 10:00 Uhr |
| WN 2 + WN 3   | 64, 65         | KW 45 We                   | 09.11.2021 14:00 - 15:00 Uhr |

| Nachbarschaft        | Nachbarschaft NB-Nr. KW und Ansprech-<br>person |          | Einweisungstermine           |  |  |
|----------------------|-------------------------------------------------|----------|------------------------------|--|--|
|                      |                                                 |          |                              |  |  |
| WT 1 / WT 3          | WT 1 / WT 3 66, 68 KW 45 We                     |          | 11.11.2021 09:00 - 10:00 Uhr |  |  |
| BC 1 / BC 2          | 12, 13                                          | KW 40 Ba | 11.11.2021 09:00 - 10:00 Uhr |  |  |
| alle Lehrer          | alle                                            | Ba & We  | 27.10.2021 10:00 Uhr         |  |  |
| alle Lehrer          | alle                                            | Ba & We  | 29.10.2021 10:00 Uhr         |  |  |
| alle Lehrer          | alle                                            | Ba & We  | 03.11.2021 10:00 Uhr         |  |  |
| alle Lehrer          | alle                                            | Ва       | 05.11.2021 10:00 Uhr         |  |  |
| alle Nachbarschaften | alle                                            | We       | 23.11.2021 09:00 Uhr         |  |  |
| alle Nachbarschaften | alle                                            | We       | 23.11.2021 14:00 Uhr         |  |  |
| alle Nachbarschaften | alle                                            | Ва       | 25.11.2021 09:00 Uhr         |  |  |
| alle Nachbarschaften | alle                                            | Ва       | 25.11.2021 14:00 Uhr         |  |  |
| Alle Lehrer          | alle                                            |          | 24.11.2021 10:00 Uhr         |  |  |
| Alle Lehrer          | alle                                            |          | 01.12.2021 10:00 Uhr         |  |  |
| Alle Lehrer          | alle                                            |          | 10.12.2021 9:00 Uhr          |  |  |
| Alle Lehrer          | alle                                            |          | 14.12.2021 14:00 Uhr         |  |  |
| alle Nachbarschaften | alle                                            |          | 23.11.2021 9:00 Uhr          |  |  |
| alle Nachbarschaften | alle                                            |          | 23.11.2021 14:00 Uhr         |  |  |
| alle Nachbarschaften | alle                                            |          | 25.11.2021 9:00 Uhr          |  |  |
| alle Nachbarschaften | alle                                            |          | 25.11.2021 14:00 Uhr         |  |  |
| alle Nachbarschaften | alle                                            |          | 09.12.2021 9:00 Uhr          |  |  |
| alle Nachbarschaften | alle                                            |          | 09.12.2021 14:00 Uhr         |  |  |
| alle Nachbarschaften | alle                                            |          | 14.12.2021 9:00 Uhr          |  |  |
| alle Nachbarschaften | alle                                            |          | 14.12.2021 14:00 Uhr         |  |  |
| alle Nachbarschaften | alle                                            |          | 13.01.2022 9:00 Uhr          |  |  |

| Nachbarschaft        | NB-Nr. | KW und Ansprech-<br>person | Einweisungstermine |
|----------------------|--------|----------------------------|--------------------|
| alle Nachbarschaften | alle   |                            | 13.01.2022 00 Uhr  |

## A3 Beispiel für einen Energiebericht einer Kläranlage

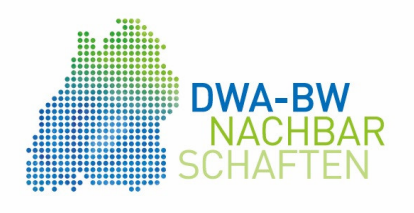

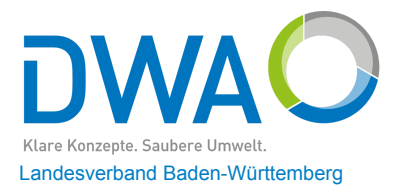

# Energiebericht der Kläranlage **Testanlage** für das Betriebsjahr 2019

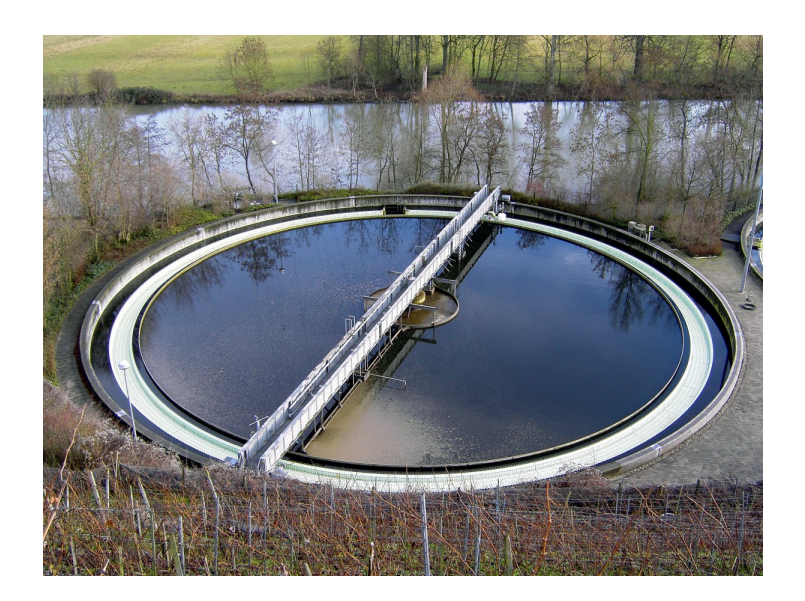

automatisch erstellt durch DWA-Betrieb am 09.12.2021

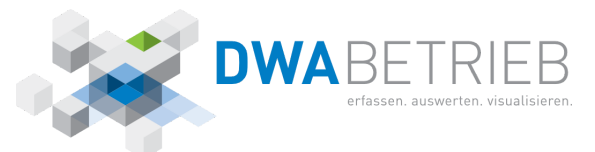

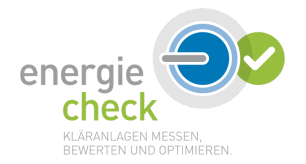

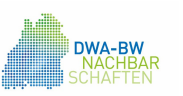

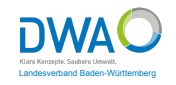

| Allgemeine Informationen zur Kläranlage |                                                                                 |
|-----------------------------------------|---------------------------------------------------------------------------------|
| Unternehmensträger                      | Teststadt<br>Musterbetrieb<br>Eigenbetrieb<br>Abwasser                          |
| Adresse                                 | Teststraße 15<br>70000 Musterhausen                                             |
| Betriebspersonal                        | Mustermann K.<br>Testname 2                                                     |
| Ausbaugröße                             | 5.000 E                                                                         |
| Größenklasse                            | 3                                                                               |
| Berichtsjahr                            | 2019                                                                            |
| Behandelte Abwassermenge                | 5.123.478 m³/a                                                                  |
| Mittlere Belastung                      | 57.374 E                                                                        |
| Abwasserreinigungsverfahren             | Belebung                                                                        |
| Weitergehende Reinigung                 | Denitrifikation<br>Phosphorelimination<br>Filtration<br>A-Kohledosierung        |
| Schlammbehandlungsverfahren             | Kammerfilterpresse<br>Deponie<br>Iandwirtschaftliche Verwertung<br>Co-Vergärung |
| Faulgasverwertung                       |                                                                                 |

| Legen | de: Erläut | erungen zu | den Textl | bausteinen |   |
|-------|------------|------------|-----------|------------|---|
|       |            |            |           |            | 1 |

| Abweichung vom Mittelwert: |            | Bewertung in den Su | Bewertung in den Summenhäufigkeitsverteilungen: |  |  |  |
|----------------------------|------------|---------------------|-------------------------------------------------|--|--|--|
| konstant                   | 0 %        | sehr gering         | 0-20 %                                          |  |  |  |
| geringfügig                | ± 0-15 %   | gering              | 20-40 %                                         |  |  |  |
| deutlich                   | ± 15-30 %  | durchschnittlich    | 40-60 %                                         |  |  |  |
| stark                      | ± 30-100 % | hoch                | 60-80 %                                         |  |  |  |
|                            |            | sehr hoch           | 80-100 %                                        |  |  |  |

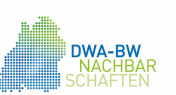

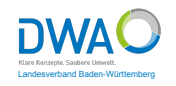

| Betriebsdaten            |                 |
|--------------------------|-----------------|
| Erhebungsjahr            | 2019            |
| Stromverbrauch gesamt    | 1.414.741 kWh/a |
| Stromverbrauch Belüftung | 640.200 kWh/a   |

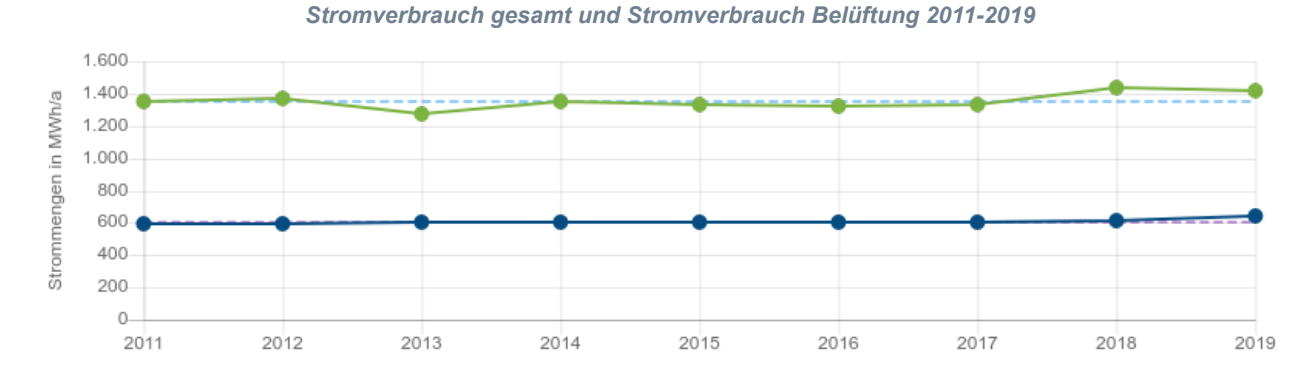

| Jahr                                | 2011      | 2012      | 2013      | 2014      | 2015      | 2016      | 2017      | 2018      | 2019      |
|-------------------------------------|-----------|-----------|-----------|-----------|-----------|-----------|-----------|-----------|-----------|
| ·●· Stromverbrauch in kWh/a         | 1.347.214 | 1.367.136 | 1.272.729 | 1.350.549 | 1.331.089 | 1.317.838 | 1.335.706 | 1.437.915 | 1.414.741 |
| • Stromverbrauch Belüftung in kWh/a | 597.321   | 598.745   | 601.475   | 601.245   | 607.452   | 608.264   | 607.542   | 610.215   | 640.200   |
| MW: Stromverbrauch                  | 1.352.769 | 1.352.769 | 1.352.769 | 1.352.769 | 1.352.769 | 1.352.769 | 1.352.769 | 1.352.769 | 1.352.769 |
| · MW: Stromverbrauch Belüftung      | 608.051   | 608.051   | 608.051   | 608.051   | 608.051   | 608.051   | 608.051   | 608.051   | 608.051   |

Der Gesamtstromverbrauch im Jahr 2019 beträgt 1.414.741 kWh/a. Gegenüber dem Mittelwert der letzten 9 Jahre ist der Gesamtstromverbrauch geringfügig angestiegen. Im Vergleich zum Vorjahr ist der Wert geringfügig gesunken. Der Gesamtstromverbrauch der Belüftung im Jahr 2019 beträgt 640.200 kWh/a. Gegenüber dem Mittelwert der letzten 9 Jahre ist der Gesamtstromverbrauch der Belüftung geringfügig angestiegen. Im Vergleich zum Vorjahr ist der Wert geringfügig angestiegen.

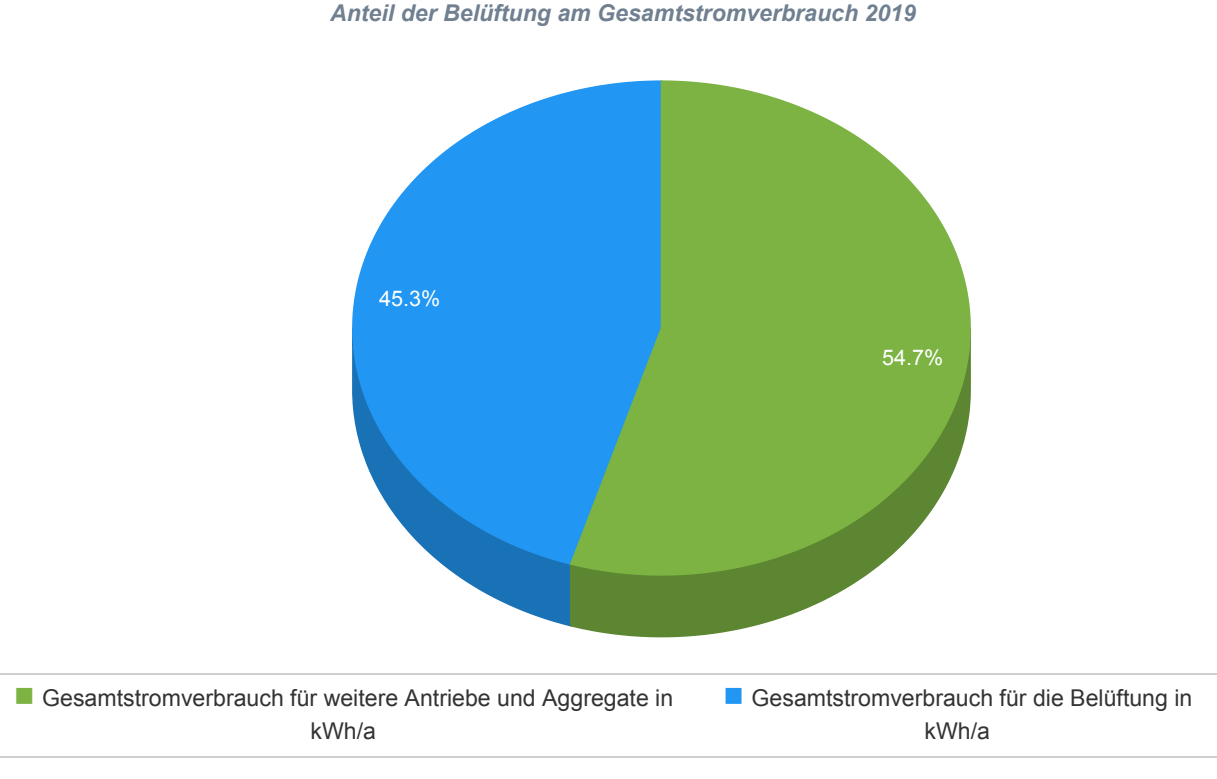

Der Anteil des Stromverbrauchs für die Belüftung beträgt im Jahr 2019 45,3 % bzw. 54,7 % werden für weitere Antriebe und Aggregate genutzt.

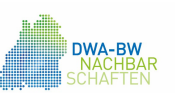

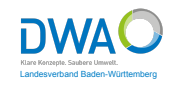

| Betriebsdaten        |                |
|----------------------|----------------|
| Erhebungsjahr        | 2019           |
| spez. Stromverbrauch | 24,7 kWh/(E*a) |
| Größenklasse         | 3              |

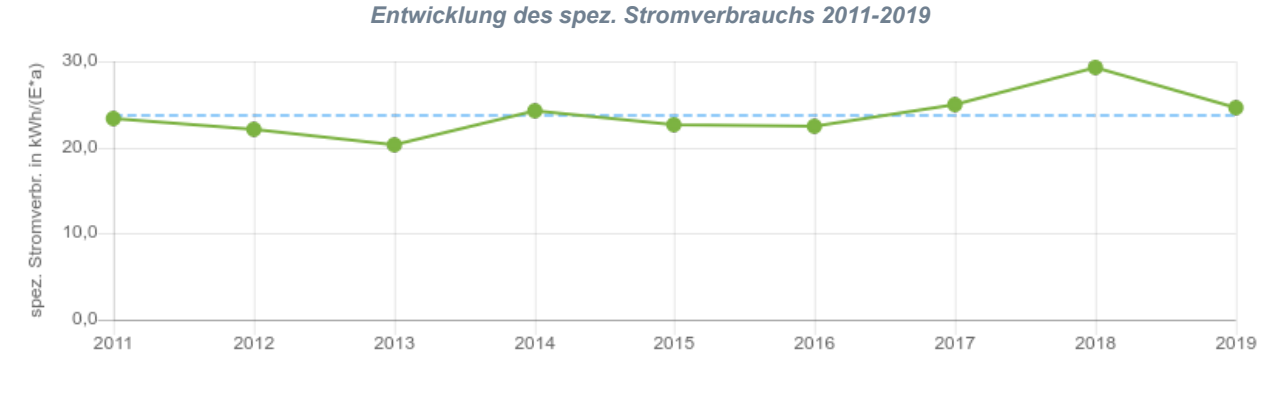

| Jahr                                  | 2011 | 2012 | 2013 | 2014 | 2015 | 2016 | 2017 | 2018 | 2019 |
|---------------------------------------|------|------|------|------|------|------|------|------|------|
| ••• spez. Stromverbrauch in kWh/(E*a) | 23,3 | 22,1 | 20,3 | 24,2 | 22,7 | 22,5 | 24,9 | 29,3 | 24,7 |
| Mittelwert                            | 23,8 | 23,8 | 23,8 | 23,8 | 23,8 | 23,8 | 23,8 | 23,8 | 23,8 |

Der spez. Stromverbrauch im Jahr 2019 beträgt 24,7 kWh/(E\*a). Gegenüber dem Mittelwert der letzten 9 Jahre ist der spez. Stromverbrauch geringfügig angestiegen. Im Vergleich zum Vorjahr ist der Wert deutlich gesunken.

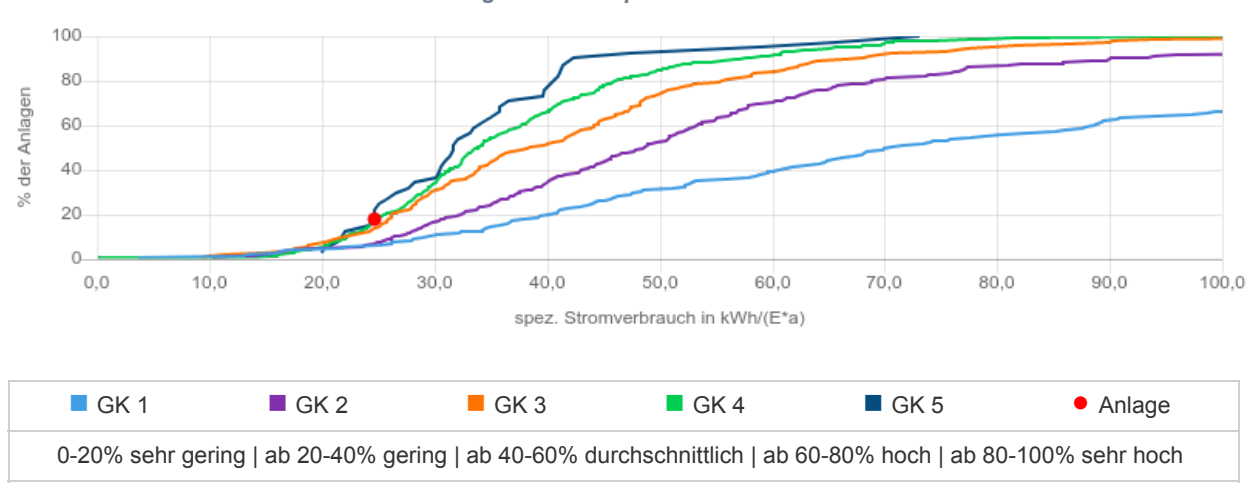

Summenhäufigkeiten der spezifischen Stromverbräuche

Der spez. Stromverbrauch von 24,7 kWh/(E\*a) wird von 17,58 % der Anlagen der Größenklasse 3 unterschritten bzw. 82,42 % der Kläranlagen haben einen höheren spezifischen Stromverbrauch. Der spezifische Stromverbrauch ist im Vergleich mit anderen Kläranlagen als sehr gering zu bezeichnen.

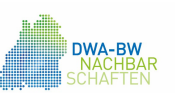

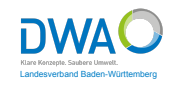

| Betriebsdaten        |                |
|----------------------|----------------|
| Erhebungsjahr        | 2019           |
| spez. Stromverbrauch | 24,7 kWh/(E*a) |
| Größenklasse         | 3              |

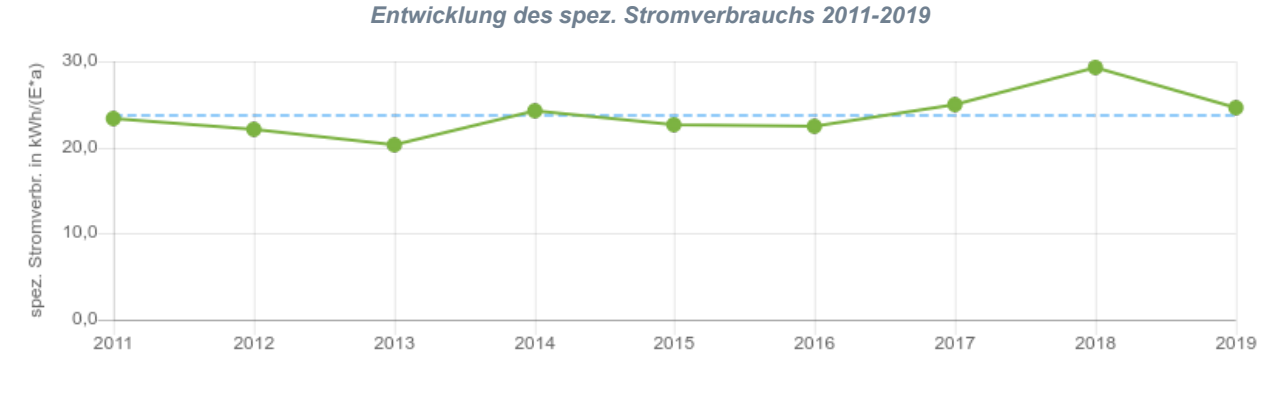

| Jahr                                  | 2011 | 2012 | 2013 | 2014 | 2015 | 2016 | 2017 | 2018 | 2019 |
|---------------------------------------|------|------|------|------|------|------|------|------|------|
| ••• spez. Stromverbrauch in kWh/(E*a) | 23,3 | 22,1 | 20,3 | 24,2 | 22,7 | 22,5 | 24,9 | 29,3 | 24,7 |
| Mittelwert                            | 23,8 | 23,8 | 23,8 | 23,8 | 23,8 | 23,8 | 23,8 | 23,8 | 23,8 |

Der spez. Stromverbrauch im Jahr 2019 beträgt 24,7 kWh/(E\*a). Gegenüber dem Mittelwert der letzten 9 Jahre ist der spez. Stromverbrauch geringfügig angestiegen. Im Vergleich zum Vorjahr ist der Wert deutlich gesunken.

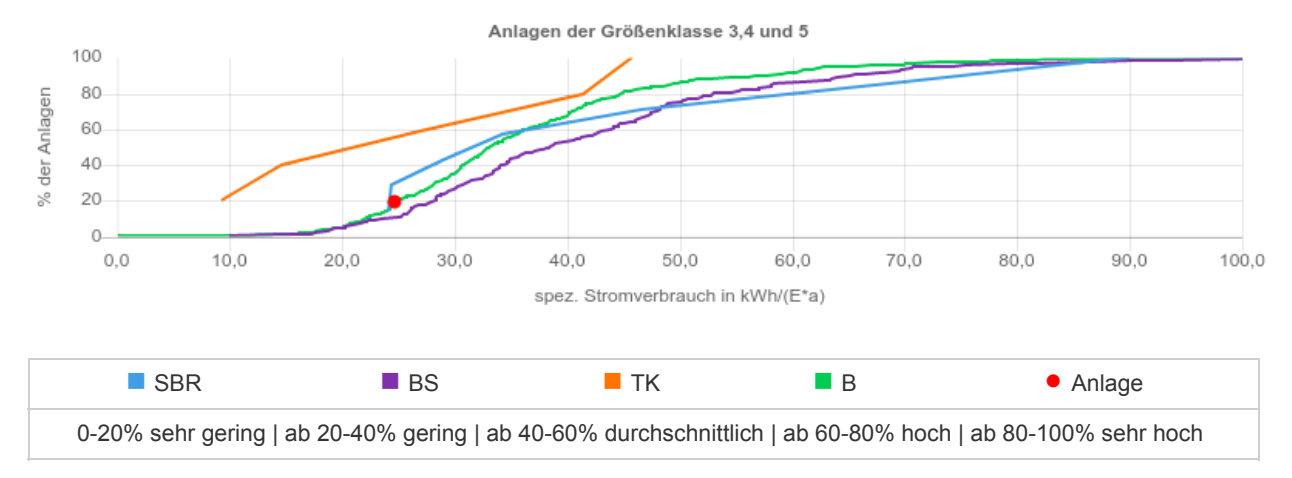

#### Summenhäufigkeiten der spezifischen Stromverbräuche in Abhängigkeit vom Reinigungsverfahren

Der spez. Stromverbrauch von 24,7 kWh/(E\*a) wird von 19,61 % der Anlagen der Größenklasse 3,4 und 5 mit Belebung unterschritten bzw. 80,39 % der Kläranlagen haben einen höheren spezifischen Stromverbrauch. Der spezifische Stromverbrauch ist im Vergleich mit anderen Kläranlagen als sehr gering zu bezeichnen.

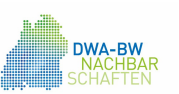

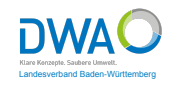

| Betriebsdaten                      |                |
|------------------------------------|----------------|
| Erhebungsjahr                      | 2019           |
| spez. Stromverbrauch der Belüftung | 11,2 kWh/(E*a) |
| Größenklasse                       | 3              |

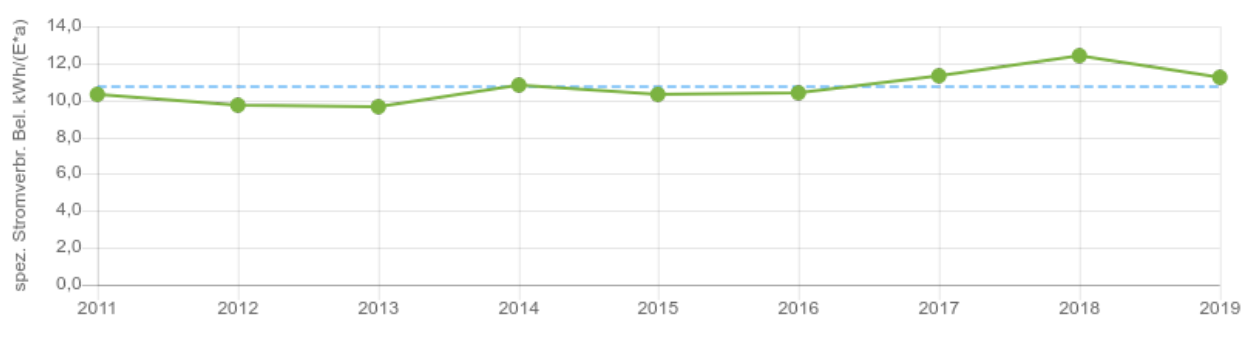

## Entwicklung des spez. Stromverbrauchs der Belüftung 2011-2019

| Jahr                                           | 2011 | 2012 | 2013 | 2014 | 2015 | 2016 | 2017 | 2018 | 2019 |
|------------------------------------------------|------|------|------|------|------|------|------|------|------|
| •• spez. Stromverbrauch Belüftung in kWh/(E*a) | 10,3 | 9,7  | 9,6  | 10,8 | 10,3 | 10,4 | 11,3 | 12,4 | 11,2 |
| Mittelwert                                     | 10,7 | 10,7 | 10,7 | 10,7 | 10,7 | 10,7 | 10,7 | 10,7 | 10,7 |

Der spez. Stromverbrauch der Belüftung im Jahr 2019 beträgt 11,2 kWh/(E\*a). Gegenüber dem Mittelwert der letzten 9 Jahre ist der spez. Stromverbrauch der Belüftung geringfügig angestiegen. Im Vergleich zum Vorjahr ist der Wert geringfügig gesunken.

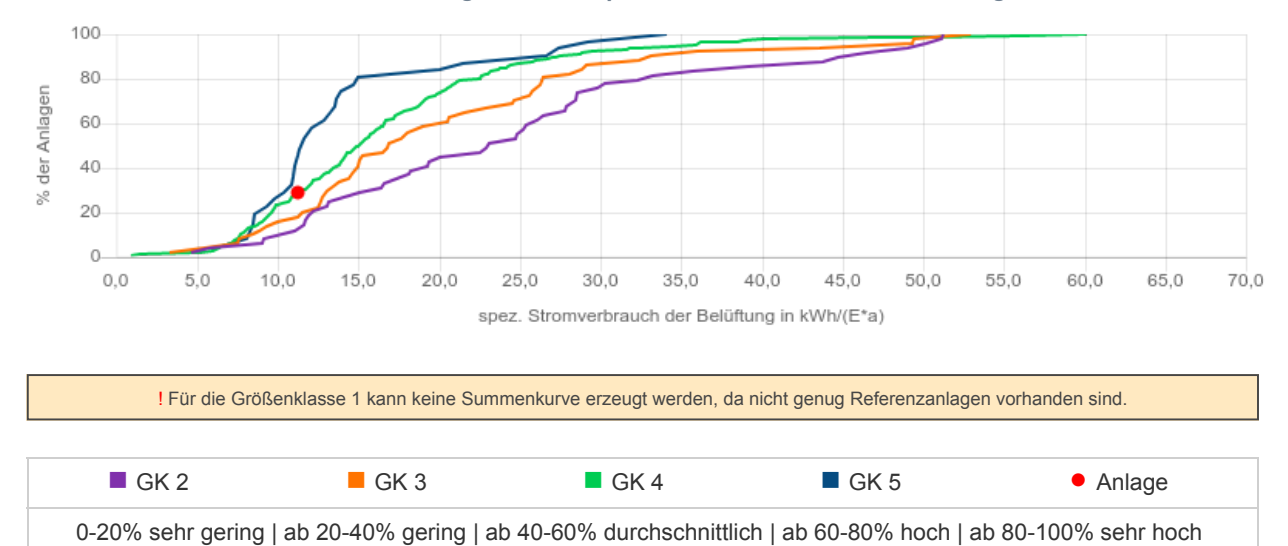

Summenhäufigkeiten des spez. Stromverbrauchs der Belüftung

Der spez. Stromverbrauch der Belüftung von 11,2 kWh/(E\*a) wird von 28,61 % der Anlagen der Größenklasse 3 unterschritten bzw. 71,39 % der Kläranlagen haben einen höheren spezifischen Stromverbrauch der Belüftung. Der spezifische Stromverbrauch der Belüftung ist im Vergleich mit anderen Kläranlagen als gering zu bezeichnen.

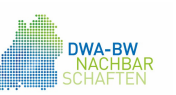

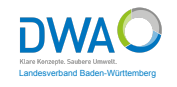

| Betriebsdaten                            |                 |
|------------------------------------------|-----------------|
| Erhebungsjahr                            | 2019            |
| Co-Vergärung (Zugabe externer C-Quellen) | Ja              |
| Gesamtstromverbrauch                     | 1.414.741 kWh/a |
| Eigenstromerzeugung aus Faulgas          | 651.452 kWh/a   |
| Eigenstromerzeugung aus Windkraft        | 45.236 kWh/a    |
| Eigenstromerzeugung aus Wasserkraft      | 54.215 kWh/a    |
| Eigenstromerzeugung aus Photovoltaik     | 74.569 kWh/a    |
| Eigenstromerzeugung aus Primärenergie    | 124.536 kWh/a   |
| Eigenstromerzeugung Sonstiges            | 58.965 kWh/a    |

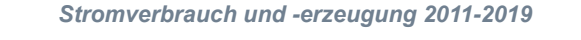

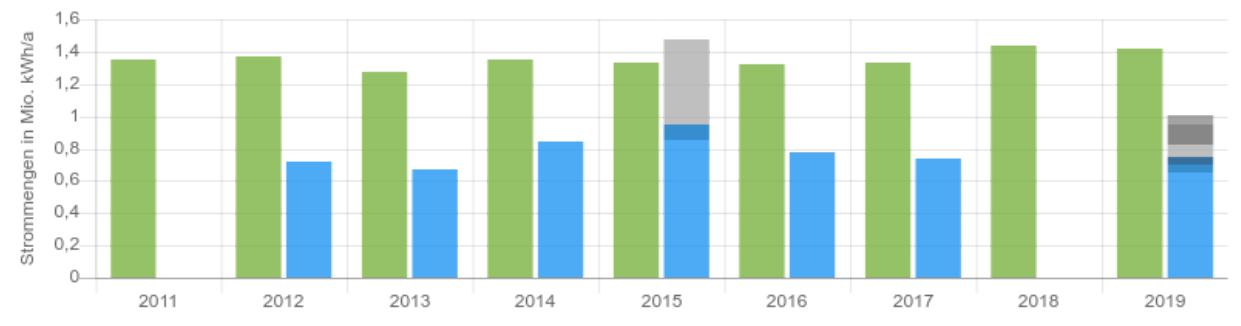

| Jahr                                  | 2011      | 2012      | 2013      | 2014      | 2015      | 2016      | 2017      | 2018      | 2019      |
|---------------------------------------|-----------|-----------|-----------|-----------|-----------|-----------|-----------|-----------|-----------|
| Stromverbrauch in kWh/a               | 1.347.214 | 1.367.136 | 1.272.729 | 1.350.549 | 1.331.089 | 1.317.838 | 1.335.706 | 1.437.915 | 1.414.741 |
| Stormerzeugung Faulgas in kWh/a       |           | 716.272   | 667.022   | 839.508   | 849.622   | 777.055   | 742.256   |           | 651.452   |
| Stromerzeugung Windkraft in kWh/a     |           |           |           |           | 100.222   |           |           |           | 45.236    |
| Stromerzeugung Wasserkraft in kWh/a   |           |           |           |           |           |           |           |           | 54.215    |
| Stromerzeugung Photovoltaik in kWh/a  |           |           |           |           | 523.444   |           |           |           | 74.569    |
| Stromerzeugung Primärenergie in kWh/a |           |           |           |           |           |           |           |           | 124.536   |
| Stromerzeugung sonstiges in kWh/a     |           |           |           |           |           |           |           |           | 58.965    |

Der Gesamtstromverbrauch im Jahr 2019 beträgt 1.414.741 kWh/a. Gegenüber dem Mittelwert der letzten 9 Jahre ist der Gesamtstromverbrauch geringfügig angestiegen. Im Vergleich zum Vorjahr ist der Wert geringfügig gesunken. Die Eigenstromerzeugung aus Faulgas im Jahr 2019 beträgt 651.452 kWh/a. Gegenüber dem Mittelwert der letzten 9 Jahre ist die Eigenstromerzeugung aus Faulgas geringfügig angestiegen. Die Eigenstromerzeugung aus Windkraft im Jahr 2019 beträgt 45.236 kWh/a. Gegenüber dem Mittelwert der letzten 9 Jahre ist die Eigenstromerzeugung aus Windkraft stark angestiegen. Die Eigenstromerzeugung aus Windkraft stark angestiegen. Die Eigenstromerzeugung aus Photovoltaik im Jahr 2019 beträgt 74.569 kWh/a. Gegenüber dem Mittelwert der letzten 9 Jahre ist die Eigenstromerzeugung aus Photovoltaik im Jahr 2019 beträgt 74.569 kWh/a. Die Eigenstromerzeugung aus Photovoltaik geringfügig angestiegen. Die Eigenstromerzeugung aus Photovoltaik geringfügig angestiegen. Die Eigenstromerzeugung aus Photovoltaik geringfügig angestiegen. Die Eigenstromerzeugung aus Photovoltaik geringfügig angestiegen. Die Eigenstromerzeugung aus Photovoltaik geringfügig angestiegen. Die Eigenstromerzeugung aus Photovoltaik geringfügig angestiegen. Die Eigenstromerzeugung aus Primärenergie im Jahr 2019 beträgt 124.536 kWh/a. Gegenüber dem Mittelwert der letzten 9 Jahre ist die Eigenstromerzeugung aus Primärenergie stark angestiegen. Die Eigenstromerzeugung Sonstiges im Jahr 2019 beträgt 58.965 kWh/a. Gegenüber dem Mittelwert der letzten 9 Jahre ist die Eigenstromerzeugung Sonstiges stark angestiegen.

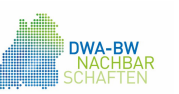

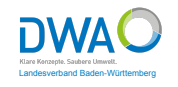

| Betriebsdaten                            |                 |
|------------------------------------------|-----------------|
| Erhebungsjahr                            | 2019            |
| Co-Vergärung (Zugabe externer C-Quellen) | Ja              |
| Gesamtstromverbrauch                     | 1.414.741 kWh/a |
| Eigenstromerzeugung aus Faulgas          | 651.452 kWh/a   |
| Eigenstromerzeugung aus Windkraft        | 45.236 kWh/a    |
| Eigenstromerzeugung aus Wasserkraft      | 54.215 kWh/a    |
| Eigenstromerzeugung aus Photovoltaik     | 74.569 kWh/a    |
| Eigenstromerzeugung aus Primärenergie    | 124.536 kWh/a   |
| Eigenstromerzeugung Sonstiges            | 58.965 kWh/a    |

| Jahr                                  | 2011      | 2012      | 2013      | 2014      | 2015      | 2016      | 2017      | 2018      | 2019      |
|---------------------------------------|-----------|-----------|-----------|-----------|-----------|-----------|-----------|-----------|-----------|
| Stromverbrauch in kWh/a               | 1.347.214 | 1.367.136 | 1.272.729 | 1.350.549 | 1.331.089 | 1.317.838 | 1.335.706 | 1.437.915 | 1.414.741 |
| Stormerzeugung Faulgas in kWh/a       |           | 716.272   | 667.022   | 839.508   | 849.622   | 777.055   | 742.256   |           | 651.452   |
| Stromerzeugung Windkraft in kWh/a     |           |           |           |           | 100.222   |           |           |           | 45.236    |
| Stromerzeugung Wasserkraft in kWh/a   |           |           |           |           |           |           |           |           | 54.215    |
| Stromerzeugung Photovoltaik in kWh/a  |           |           |           |           | 523.444   |           |           |           | 74.569    |
| Stromerzeugung Primärenergie in kWh/a |           |           |           |           |           |           |           |           | 124.536   |
| Stromerzeugung sonstiges in kWh/a     |           |           |           |           |           |           |           |           | 58.965    |

Eigenstromerzeugung nach Art der Erzeugung 2019

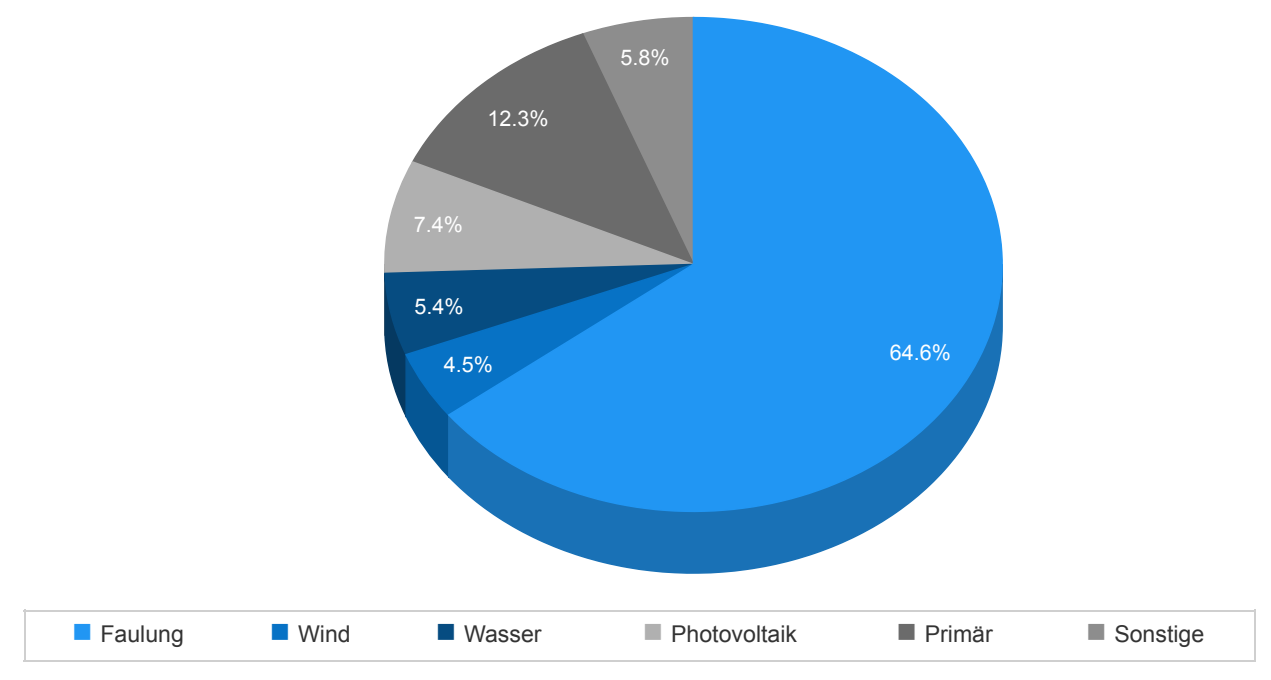

Der Anteil der Eigenstromerzeugung aus Faulgas beträgt im Jahr 2019 64,57 %, der Anteil der Eigenstromerzeugung aus Windkraft 4,48 %, der Anteil der Eigenstromerzeugung aus Wasserkraft 5,37 %, der Anteil der Eigenstromerzeugung aus Photovoltaik 7,39 %, der Anteil der Eigenstromerzeugung aus Primärenergie 12,34 % und der Anteil der Eigenstromerzeugung Sonstiges 5,84 %.

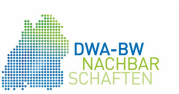

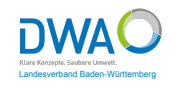

| Betriebsdaten                         |                |
|---------------------------------------|----------------|
| Erhebungsjahr                         | 2019           |
| spez. Eigenstromerzeugung aus Faulgas | 11,4 kWh/(E*a) |
| Co-Vergärung                          | Ja             |
| Größenklasse                          | 3              |

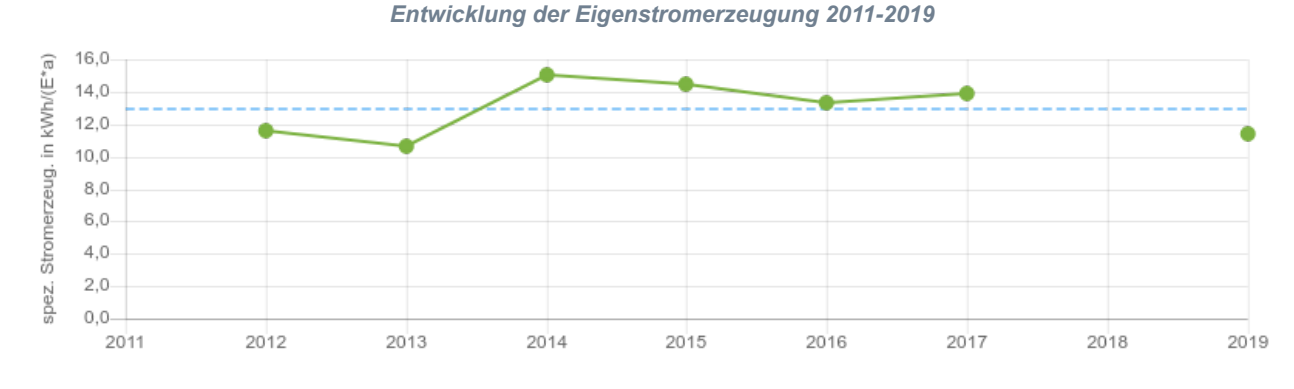

| Jahr                                          | 2011 | 2012 | 2013 | 2014 | 2015 | 2016 | 2017 | 2018 | 2019 |
|-----------------------------------------------|------|------|------|------|------|------|------|------|------|
| ·●· spez. Stromerzeugung Faulgas in kWh/(E*a) |      | 11,6 | 10,6 | 15,0 | 14,5 | 13,3 | 13,9 |      | 11,4 |
| Mittelwert                                    | 12,9 | 12,9 | 12,9 | 12,9 | 12,9 | 12,9 | 12,9 | 12,9 | 12,9 |

Die spez. Eigenstromerzeugung aus Faulgas im Jahr 2019 beträgt 11,4 kWh/(E\*a). Gegenüber dem Mittelwert der letzten 9 Jahre ist die spez. Eigenstromerzeugung geringfügig angestiegen.

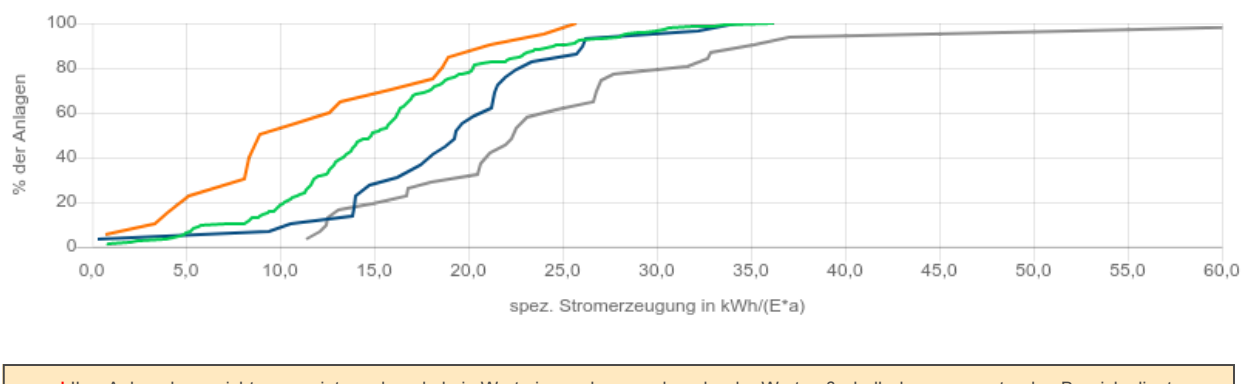

#### Summenhäufigkeiten der spez. Eigenstromerzeugung

! Ihre Anlage kann nicht angezeigt werden, da kein Wert eingegeben wurde, oder der Wert außerhalb des zu erwartenden Bereichs liegt.
! Für die Größenklassen 1,2 kann keine Summenkurve erzeugt werden, da nicht genug Referenzanlagen vorhanden sind.

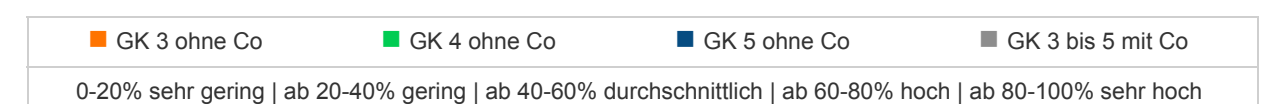

Die spez. Eigenstromerzeugung aus Faulgas von 11,4 kWh/(E\*a) wird von 0 % der Anlagen der Größenklasse 3 ohne Co-Vergärung unterschritten bzw. 100 % der Kläranlagen haben eine höhere spez. Eigenstromerzeugung. Die spezifische Eigenstromerzeugung aus Faulgas ist im Vergleich mit anderen Kläranlagen als sehr gering zu bezeichnen.

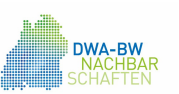

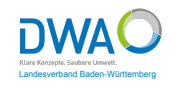

| Betriebsdaten        |              |
|----------------------|--------------|
| Erhebungsjahr        | 2019         |
| Faulgasanfall        | 480.126 m³/a |
| Verluste Faulgas     | 4.852 m³/a   |
| Volumenanteil Methan | 60 %         |

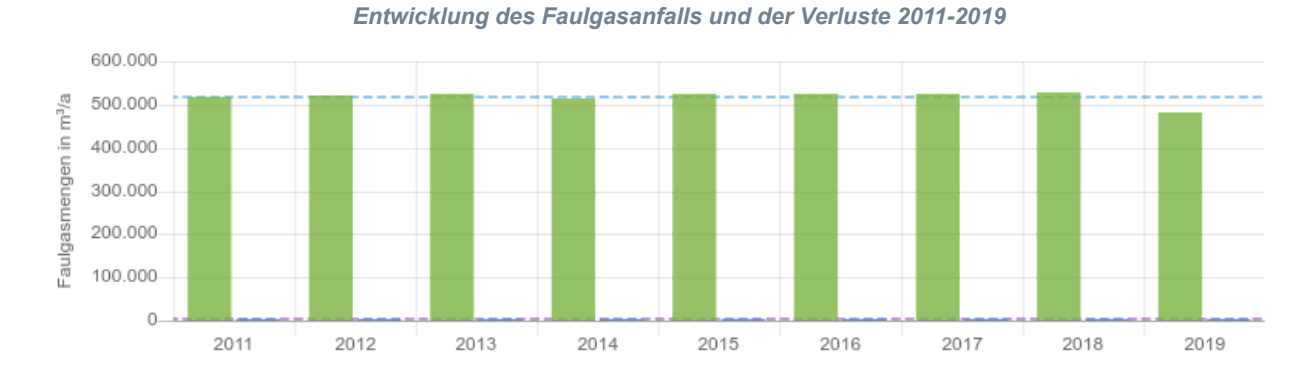

| Jahr                        | 2011    | 2012    | 2013    | 2014    | 2015    | 2016    | 2017    | 2018    | 2019    |
|-----------------------------|---------|---------|---------|---------|---------|---------|---------|---------|---------|
| Jahressumme Faulgas in m³/a | 518.652 | 522.369 | 523.214 | 514.652 | 523.654 | 524.125 | 524.125 | 527.651 | 480.126 |
| Verluste Faulgas in m³/a    | 4.865   | 4.752   | 4.765   | 4.863   | 4.756   | 4.765   | 5.056   | 5.124   | 4.852   |
| · MW: Jahressumme Faulgas   | 517.619 | 517.619 | 517.619 | 517.619 | 517.619 | 517.619 | 517.619 | 517.619 | 517.619 |
| MW: Verluste Faulgas        | 4.866   | 4.866   | 4.866   | 4.866   | 4.866   | 4.866   | 4.866   | 4.866   | 4.866   |

Der Faulgasanfall im Jahr 2019 beträgt 480.126 m<sup>3</sup>/a. Gegenüber dem Mittelwert der letzten 9 Jahre ist der Faulgasanfall geringfügig gesunken. Im Vergleich zum Vorjahr ist der Wert geringfügig gesunken. Der Faulgasverlust im Jahr 2019 beträgt 4.852 m<sup>3</sup>/a. Gegenüber dem Mittelwert der letzten ist der Faulgasverlust geringfügig gesunken. Im Vergleich zum Vorjahr ist der Wert geringfügig gesunken. Im Vergleich zum Vorjahr ist der Wert geringfügig gesunken.

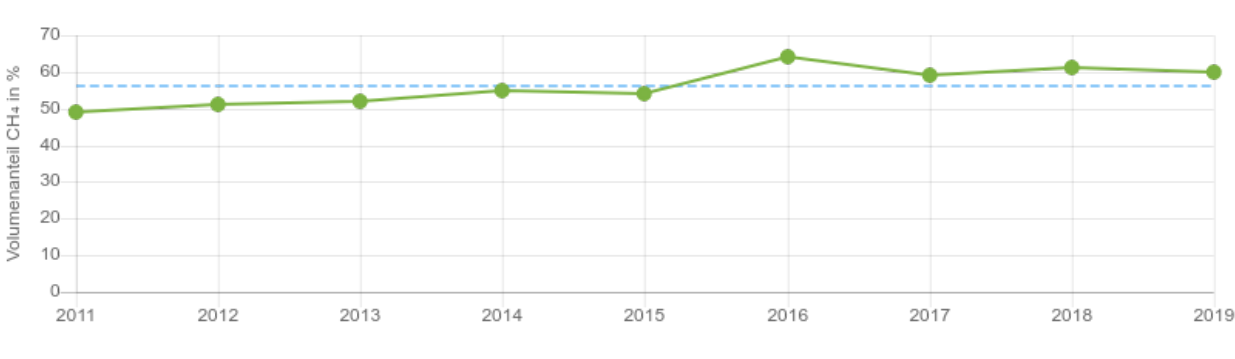

#### Volumenanteil des Methans 2011-2019

| Jahr                        | 2011 | 2012 | 2013 | 2014 | 2015 | 2016 | 2017 | 2018 | 2019 |
|-----------------------------|------|------|------|------|------|------|------|------|------|
| · Volumenanteil Methan in % | 49   | 51   | 52   | 55   | 54   | 64   | 59   | 61   | 60   |
| Mittelwert                  | 56   | 56   | 56   | 56   | 56   | 56   | 56   | 56   | 56   |

Der Volumenanteil des Methans im Jahr 2019 beträgt 60 %. Gegenüber dem Mittelwert der letzten 9 Jahre ist der Volumenanteil geringfügig angestiegen. Im Vergleich zum Vorjahr ist der Wert geringfügig gesunken.

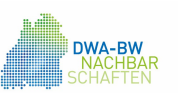

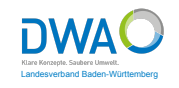

| Betriebsdaten                                         |              |
|-------------------------------------------------------|--------------|
| Erhebungsjahr                                         | 2019         |
| spez. Faulgasproduktion bezogen auf den Einwohnerwert | 22,9 l/(E*d) |
| Co-Vergärung                                          | Ja           |
| Größenklasse                                          | 3            |

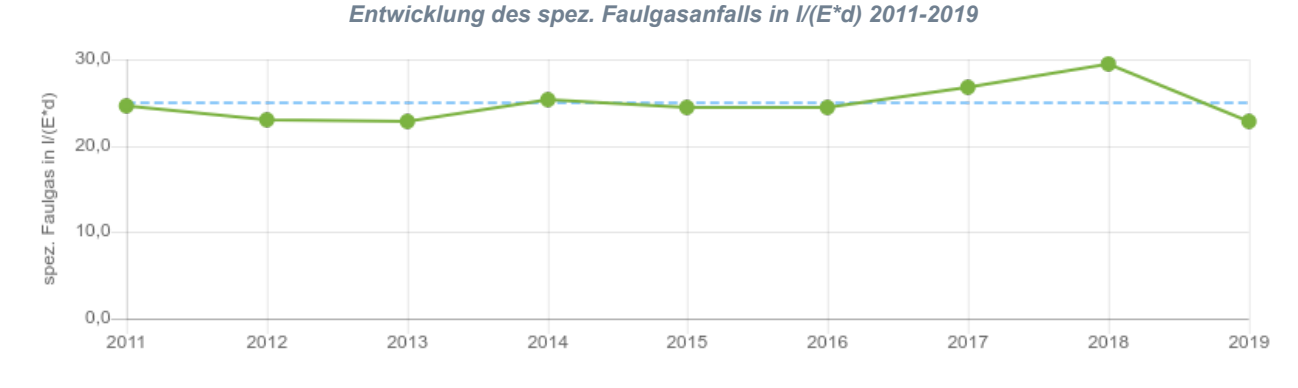

| Jahr                                              | 2011 | 2012 | 2013 | 2014 | 2015 | 2016 | 2017 | 2018 | 2019 |
|---------------------------------------------------|------|------|------|------|------|------|------|------|------|
| ·●· spez. Faulgasproduktion bez. auf E in I/(E*d) | 24,6 | 23,0 | 22,8 | 25,3 | 24,4 | 24,5 | 26,8 | 29,5 | 22,9 |
| Mittelwert                                        | 24,9 | 24,9 | 24,9 | 24,9 | 24,9 | 24,9 | 24,9 | 24,9 | 24,9 |

Die spez. Faulgasproduktion bezogen auf den Einwohnerwert im Jahr 2019 beträgt 22,9 l/(E\*d). Gegenüber dem Mittelwert der letzten 9 Jahre ist die spez. Faulgasproduktion geringfügig gesunken. Im Vergleich zum Vorjahr ist der Wert deutlich gesunken.

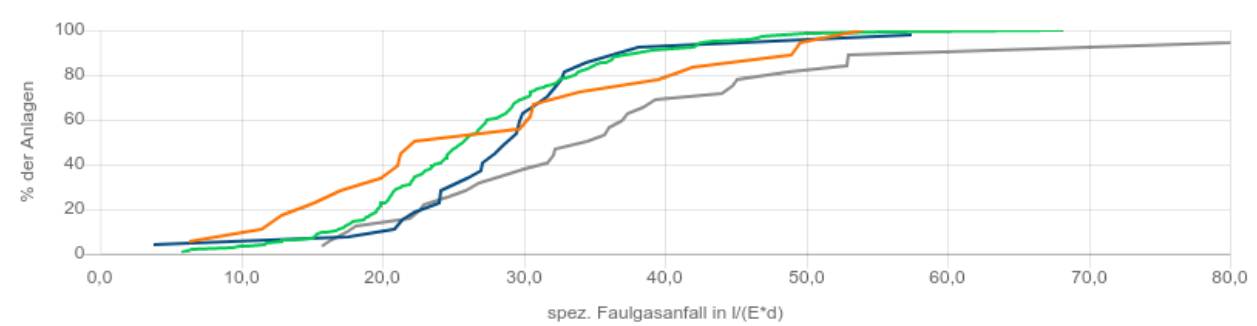

#### Summenhäufigkeiten des spez. Faulgasanfalls in I/(E\*d)

Ihre Anlage kann nicht angezeigt werden, da kein Wert eingegeben wurde, oder der Wert außerhalb des zu erwartenden Bereichs liegt.
Für die Größenklassen 1,2 kann keine Summenkurve erzeugt werden, da nicht genug Referenzanlagen vorhanden sind.

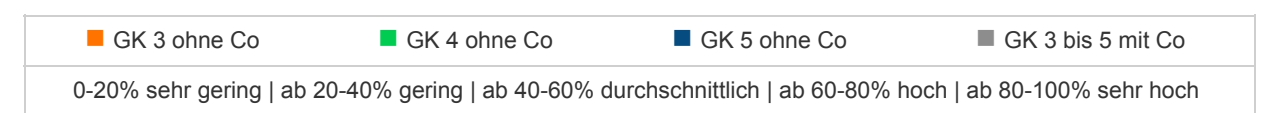

Die spez. Eigenstromerzeugung aus Faulgas von 11,4 kWh/(E\*a) wird von 0 % der Anlagen der Größenklasse 3 ohne Co-Vergärung unterschritten bzw. 100 % der Kläranlagen haben eine höhere spez. Eigenstromerzeugung. Die spezifische Eigenstromerzeugung aus Faulgas ist im Vergleich mit anderen Kläranlagen als sehr gering zu bezeichnen.

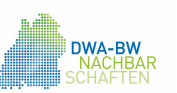

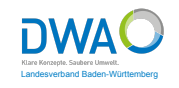

| Betriebsdaten                                                                                       |                  |
|----------------------------------------------------------------------------------------------------|------------------|
| Erhebungsjahr                                                                                       | 2019             |
| spez. Faulgasproduktion bezogen auf die, der<br>Schlammfaulung zugeführten organischen Trockenmasse | 2.751,9 l/kg oTR |
| Co-Vergärung                                                                                        | Ja               |
| Größenklasse                                                                                        | 3                |

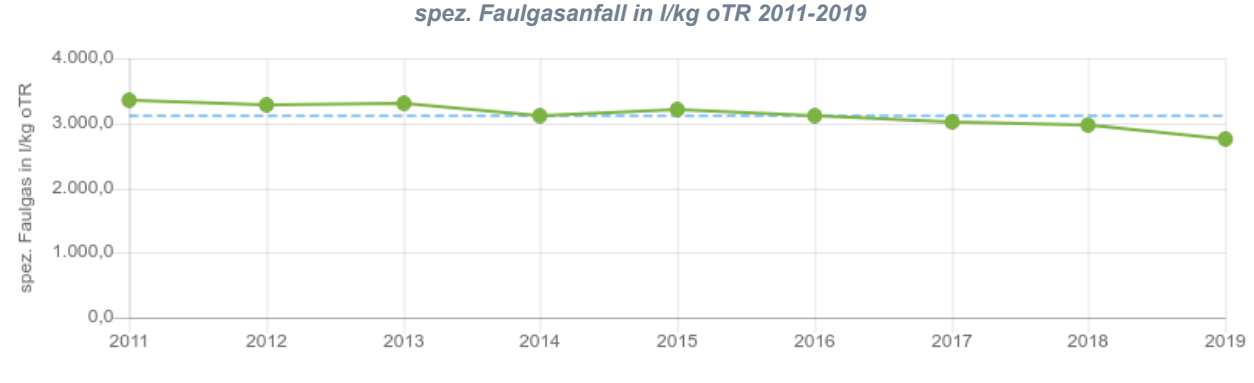

| Jahr                                                 | 2011    | 2012    | 2013    | 2014    | 2015    | 2016    | 2017    | 2018    | 2019    |
|------------------------------------------------------|---------|---------|---------|---------|---------|---------|---------|---------|---------|
| ·•· spez. Faulgasproduktion bez. auf oTM in I/kg oTR | 3.343,4 | 3.290,0 | 3.295,3 | 3.105,7 | 3.202,4 | 3.108,1 | 3.016,7 | 2.968,4 | 2.751,9 |
| Mittelwert                                           | 3.120,2 | 3.120,2 | 3.120,2 | 3.120,2 | 3.120,2 | 3.120,2 | 3.120,2 | 3.120,2 | 3.120,2 |

Die spez. Faulgasproduktion bezogen auf die, der Schlammfaulung zugeführten organischen Trockenmasse im Jahr 2019 beträgt 2.751,9 l/kg oTR. Gegenüber dem Mittelwert der letzten 9 Jahre ist die spez. Faulgasproduktion geringfügig gesunken. Im Vergleich zum Vorjahr ist der Wert geringfügig gesunken.

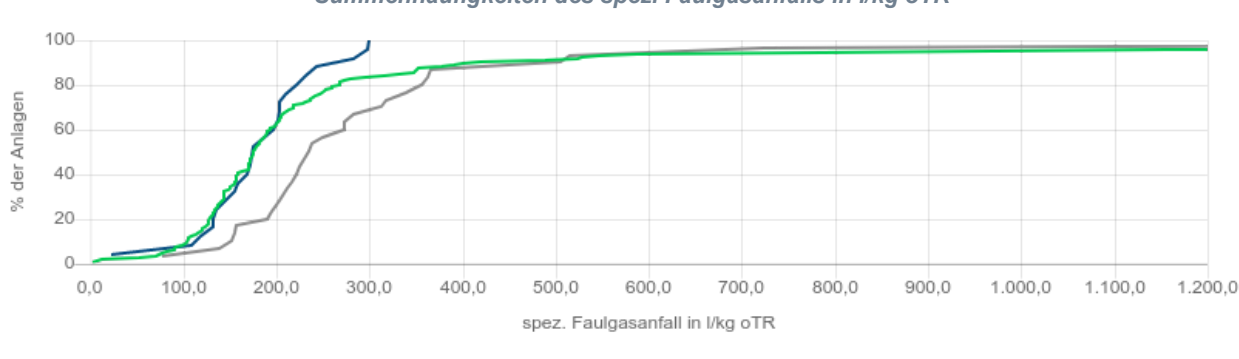

#### Summenhäufigkeiten des spez. Faulgasanfalls in I/kg oTR

! Ihre Anlage kann nicht angezeigt werden, da kein Wert eingegeben wurde, oder der Wert außerhalb des zu erwartenden Bereichs liegt.
 ! Für die Größenklassen 1,2,3 kann keine Summenkurve erzeugt werden, da nicht genug Referenzanlagen vorhanden sind.

|   | GK 4 ohne Co                     | GK 5 ohne Co                           | GK 4 bis 5 mit Co                    |
|---|----------------------------------|----------------------------------------|--------------------------------------|
| Γ | 0-20% sehr gering   ab 20-40% ge | ring   ab 40-60% durchschnittlich   ab | o 60-80% hoch   ab 80-100% sehr hoch |

Die spez. Faulgasproduktion bezogen auf die, der Schlammfaulung zugeführten organischen Trockenmasse von 2.751,9 l/kg oTR wird von 0 % der Anlagen der Größenklasse 3 ohne Co-Vergärung unterschritten bzw. 100 % der Kläranlagen haben eine höhere spez. Faulgasproduktion. Die spez. Faulgasproduktion ist im Vergleich mit anderen Kläranlagen als sehr gering zu bezeichnen.

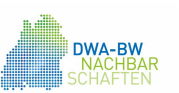

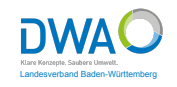

| Betriebsdaten                              |        |
|--------------------------------------------|--------|
| Erhebungsjahr                              | 2019   |
| Grad der Faulgasumwandlung in Elektrizität | 22,6 % |
| Größenklasse                               | 3      |

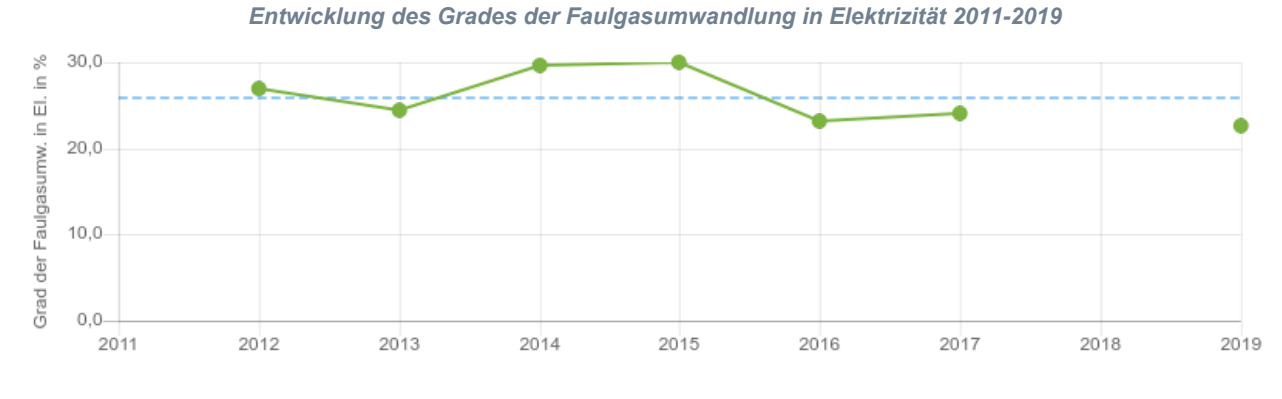

| Jahr                                          | 2011 | 2012 | 2013 | 2014 | 2015 | 2016 | 2017 | 2018 | 2019 |
|-----------------------------------------------|------|------|------|------|------|------|------|------|------|
| • Grad Faulgasumwandlung in Elektrizität in % |      | 26,9 | 24,5 | 29,7 | 30,0 | 23,2 | 24,0 |      | 22,6 |
| Mittelwert                                    | 25,8 | 25,8 | 25,8 | 25,8 | 25,8 | 25,8 | 25,8 | 25,8 | 25,8 |

Der Grad der Faulgasumwandlung in Elektrizität im Jahr 2019 beträgt 22,6 %. Gegenüber dem Mittelwert der letzten 9 Jahre ist der Grad der Faulgasumwandlung geringfügig angestiegen.

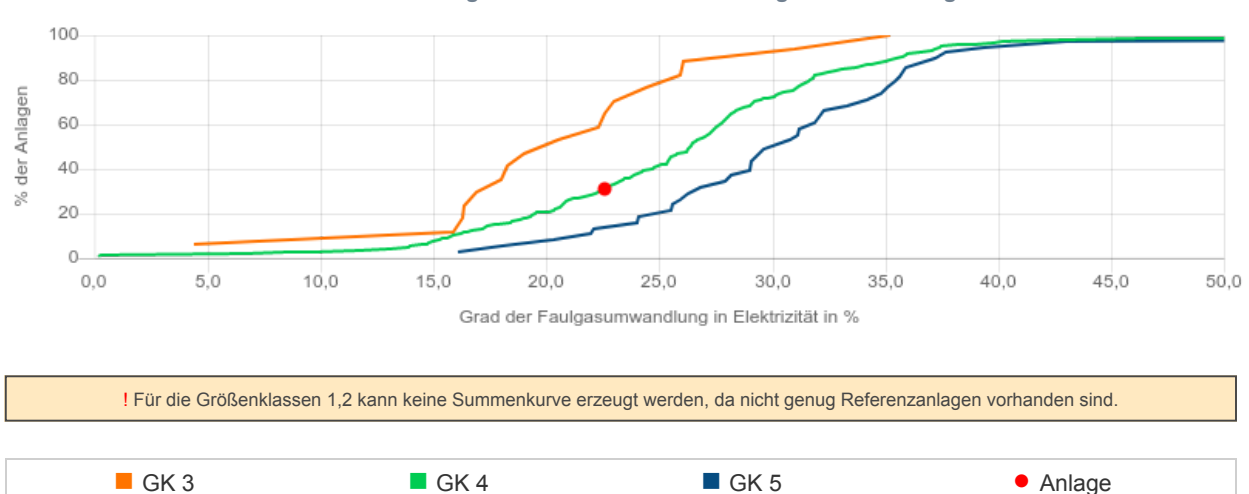

Summenhäufigkeiten des Grades der Faulgasumwandlung

Der Grad der Faulgasumwandlung in Elektrizität von 22,6 % wird von 31,18 % der Anlagen der Größenklasse 3 unterschritten bzw. 68,82 % der Kläranlagen haben einen höheren Grad der Faulgasumwandlung. Der Grad der Faulgasumwandlung in Elektrizität ist im Vergleich mit anderen Kläranlagen als gering zu bezeichnen.

0-20% sehr gering | ab 20-40% gering | ab 40-60% durchschnittlich | ab 60-80% hoch | ab 80-100% sehr hoch

Anlage

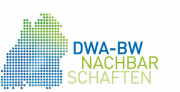

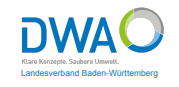

| Betriebsdaten                       |       |
|-------------------------------------|-------|
| Erhebungsjahr                       | 2019  |
| Wirkungsgrad der Faulgasverstromung | 0,5 % |
| Größenklasse                        | 3     |

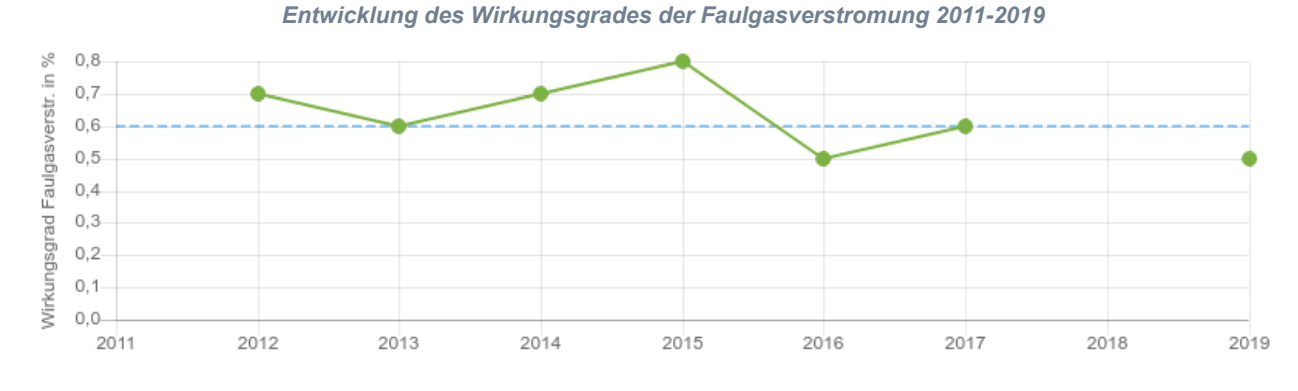

| Jahr                                 | 2011 | 2012 | 2013 | 2014 | 2015 | 2016 | 2017 | 2018 | 2019 |
|--------------------------------------|------|------|------|------|------|------|------|------|------|
| ·•· Wirkungsgrad Stromerzeugung in % |      | 0,7  | 0,6  | 0,7  | 0,8  | 0,5  | 0,6  |      | 0,5  |
| Mittelwert                           | 0,6  | 0,6  | 0,6  | 0,6  | 0,6  | 0,6  | 0,6  | 0,6  | 0,6  |

Der Wirkungsgrad der Faulgasverstromung im Jahr 2019 beträgt 0,5 %. Gegenüber dem Mittelwert der letzten 9 Jahre ist der Wirkungsgrad konstant.

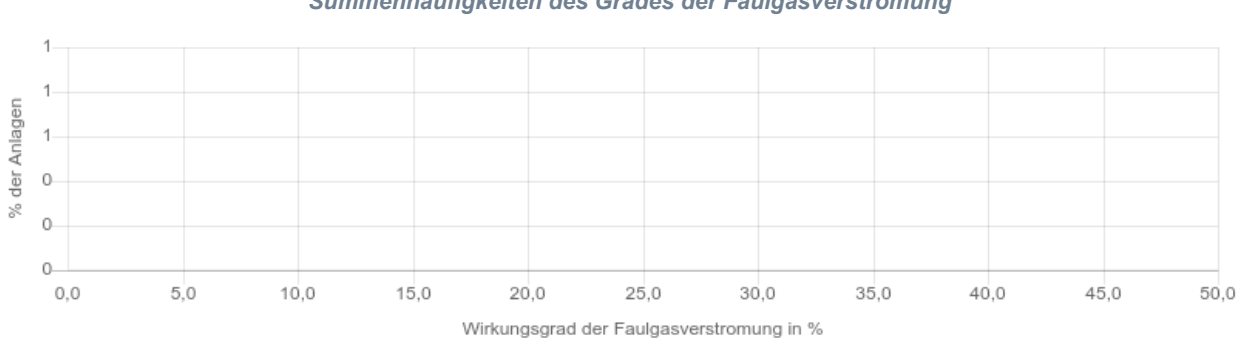

Summenhäufigkeiten des Grades der Faulgasverstromung

! Ihre Anlage kann nicht angezeigt werden, da kein Wert eingegeben wurde, oder der Wert außerhalb des zu erwartenden Bereichs liegt. ! Für die Größenklassen 1,2,3,4,5 kann keine Summenkurve erzeugt werden, da nicht genug Referenzanlagen vorhanden sind.

0-20% sehr gering | ab 20-40% gering | ab 40-60% durchschnittlich | ab 60-80% hoch | ab 80-100% sehr hoch

Der Wirkungsgrad der Faulgasverstromung von 0,5 % wird von 0 % der Anlagen der Größenklasse 3 unterschritten bzw. 100 % der Kläranlagen haben einen höheren Wirkungsgrad. Der Wirkungsgrad der Faulgasverstromung ist im Vergleich mit anderen Kläranlagen als sehr gering zu bezeichnen.

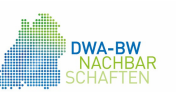

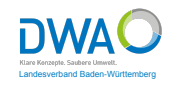

| Betriebsdaten                                         |        |
|-------------------------------------------------------|--------|
| Erhebungsjahr                                         | 2019   |
| Eigenversorgungsgrad Elektrizität bezogen auf den     |        |
| Einsatz von Faulgas in KWK-Anlagen bzw. Direktantrieb | 46,0 % |
| von Aggregaten                                        |        |
| Co-Vergärung                                          | Ja     |
| Größenklasse                                          | 3      |

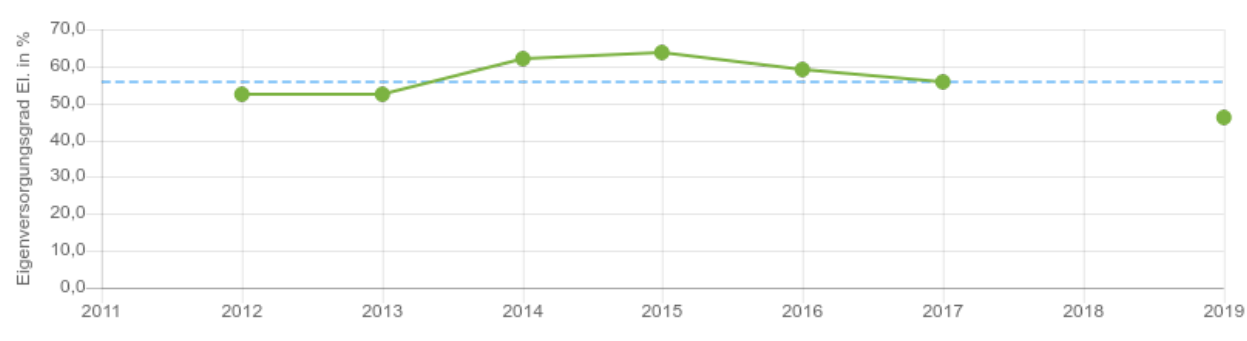

#### Entwicklung des Eigenversorgungsgrades Elektrizität 2011-2019

| Jahr                                                  | 2011 | 2012 | 2013 | 2014 | 2015 | 2016 | 2017 | 2018 | 2019 |
|-------------------------------------------------------|------|------|------|------|------|------|------|------|------|
| ·• Eigenversorgungsgrad Elektrizität aus Faulgas in % |      | 52,4 | 52,4 | 62,2 | 63,8 | 59,0 | 55,6 |      | 46,0 |
| Mittelwert                                            | 55,9 | 55,9 | 55,9 | 55,9 | 55,9 | 55,9 | 55,9 | 55,9 | 55,9 |

Der Eigenversorgungsgrad Elektrizität bezogen auf den Einsatz von Faulgas in KWK-Anlagen bzw. Direktantrieb von Aggregaten im Jahr 2019 beträgt 46,0 %. Gegenüber dem Mittelwert der letzten 9 Jahre ist der Eigenversorgungsgrad Elektrizität geringfügig angestiegen.

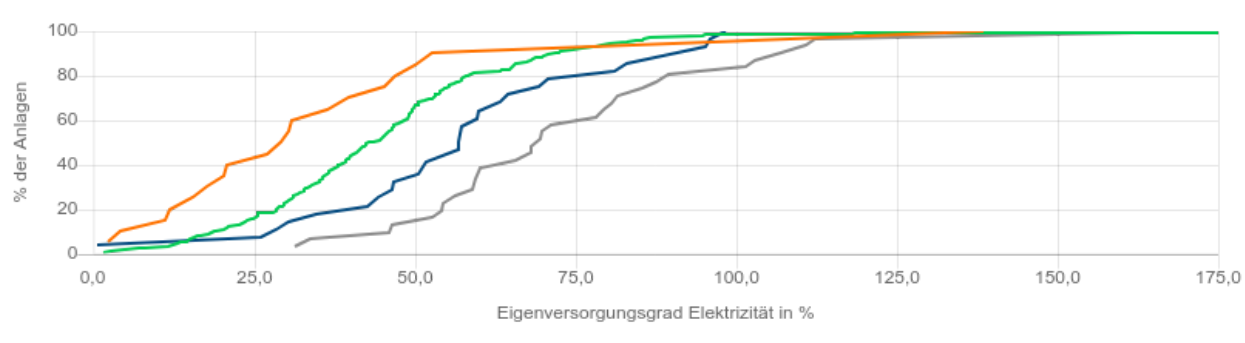

#### Summenhäufigkeiten des Eigenversorgungsgrades Elektrizität

! Ihre Anlage kann nicht angezeigt werden, da kein Wert eingegeben wurde, oder der Wert außerhalb des zu erwartenden Bereichs liegt.
! Für die Größenklassen 1,2 kann keine Summenkurve erzeugt werden, da nicht genug Referenzanlagen vorhanden sind.

| GK 3 ohne Co             | GK 4 ohne Co               | GK 5 ohne Co                   | GK 3 bis 5 mit Co          |
|--------------------------|----------------------------|--------------------------------|----------------------------|
| 0-20% sehr gering   ab 2 | 0-40% gering   ab 40-60% d | lurchschnittlich   ab 60-80% h | och   ab 80-100% sehr hoch |

Der Eigenversorgungsgrad Elektrizität bezogen auf den Einsatz von Faulgas in KWK-Anlagen bzw. Direktantrieb von Aggregaten von 46,0 % wird von 0 % der Anlagen der Größenklasse 3 ohne Co-Vergärung unterschritten bzw. 100 % der Kläranlagen haben eine höheren Eigenversorgungsgrad Elektrizität. Der Eigenversorgungsgrad Elektrizität ist im Vergleich mit anderen Kläranlagen als sehr gering zu bezeichnen.

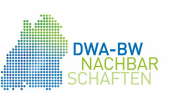

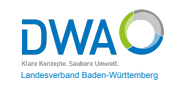

| Betriebsdaten             |               |
|---------------------------|---------------|
| Erhebungsjahr             | 2019          |
| spez. externer Wärmebezug | 0,5 kWh/(E*a) |
| Größenklasse              | 3             |

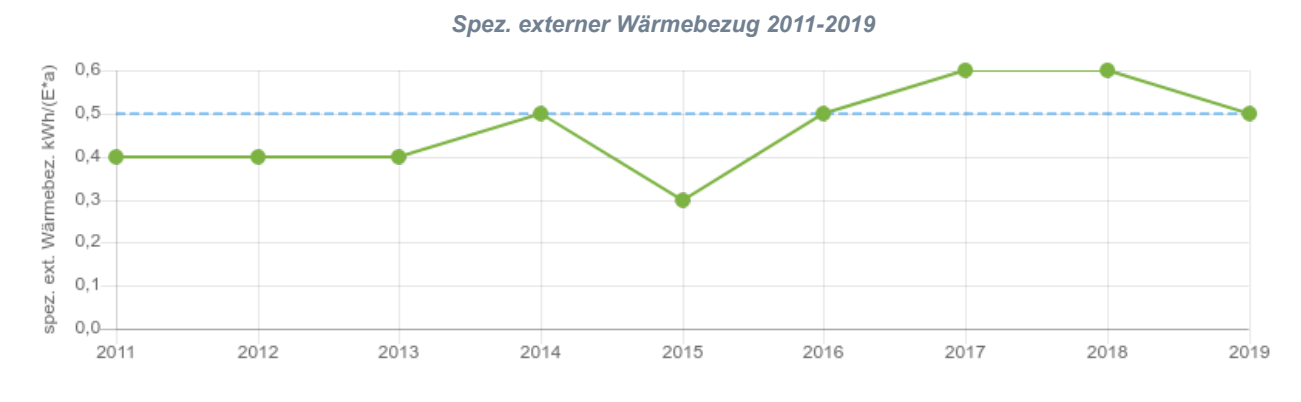

| Jahr                                  | 2011 | 2012 | 2013 | 2014 | 2015 | 2016 | 2017 | 2018 | 2019 |
|---------------------------------------|------|------|------|------|------|------|------|------|------|
| ·●· spez. ex. Wärmebezug in kWh/(E*a) | 0,4  | 0,4  | 0,4  | 0,5  | 0,3  | 0,5  | 0,6  | 0,6  | 0,5  |
| Mittelwert                            | 0,5  | 0,5  | 0,5  | 0,5  | 0,5  | 0,5  | 0,5  | 0,5  | 0,5  |

Der spezifische externe Wärmebezug im Jahr 2019 beträgt 0,5 kWh/(E\*a). Gegenüber dem Mittelwert der letzten 9 Jahre ist der Wärmebezug konstant. Im Vergleich zum Vorjahr ist der Wert deutlich gesunken.

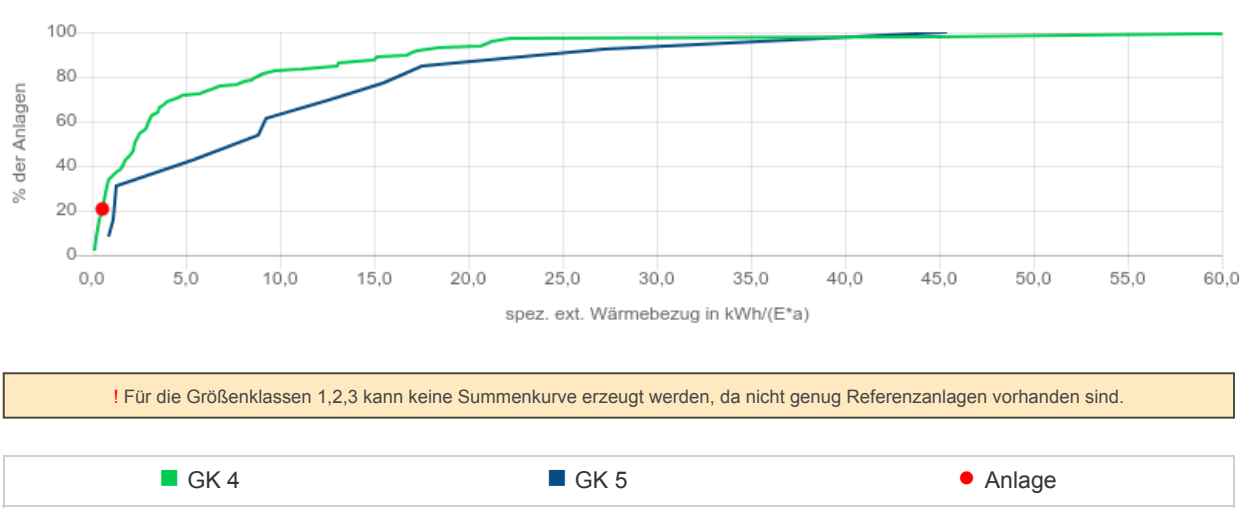

Spezifischer externer Wärmebezug ext

Der spezifische externe Wärmebezug von 0,5 kWh/(E\*a) wird von 20,41 % der Anlagen der Größenklasse 3 unterschritten bzw. 79,59 % der Kläranlagen haben einen höheren spezifischen Wärmebezug. Der spezifische externe Wärmebezug ist im Vergleich mit anderen Kläranlagen als gering zu bezeichnen.

0-20% sehr gering | ab 20-40% gering | ab 40-60% durchschnittlich | ab 60-80% hoch | ab 80-100% sehr hoch

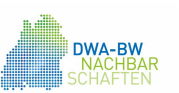

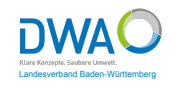

| Betriebsdaten                 |               |
|-------------------------------|---------------|
| Erhebungsjahr                 | 2019          |
| spez. Stromverbrauch Pumpwerk | 0,4 Wh/(m³*m) |
| Größenklasse                  | 3             |

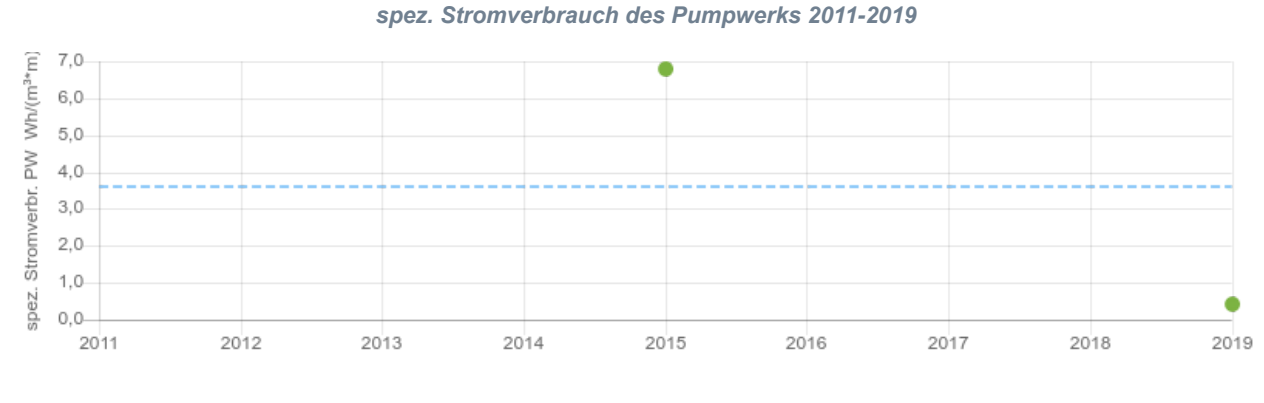

| Jahr                                          | 2011 | 2012 | 2013 | 2014 | 2015 | 2016 | 2017 | 2018 | 2019 |
|-----------------------------------------------|------|------|------|------|------|------|------|------|------|
| •• spez. Stromverbrauch Pumpwerk in Wh/(m³*m) |      |      |      |      | 6,8  |      |      |      | 0,4  |
| Mittelwert                                    | 3,6  | 3,6  | 3,6  | 3,6  | 3,6  | 3,6  | 3,6  | 3,6  | 3,6  |

Der spez. Stromverbrauch des Pumpwerks im Jahr 2019 beträgt 0,4 Wh/(m<sup>3</sup>\*m). Gegenüber dem Mittelwert der letzten 9 Jahre ist der spez. Stromverbrauch des Pumpwerks stark gesunken.

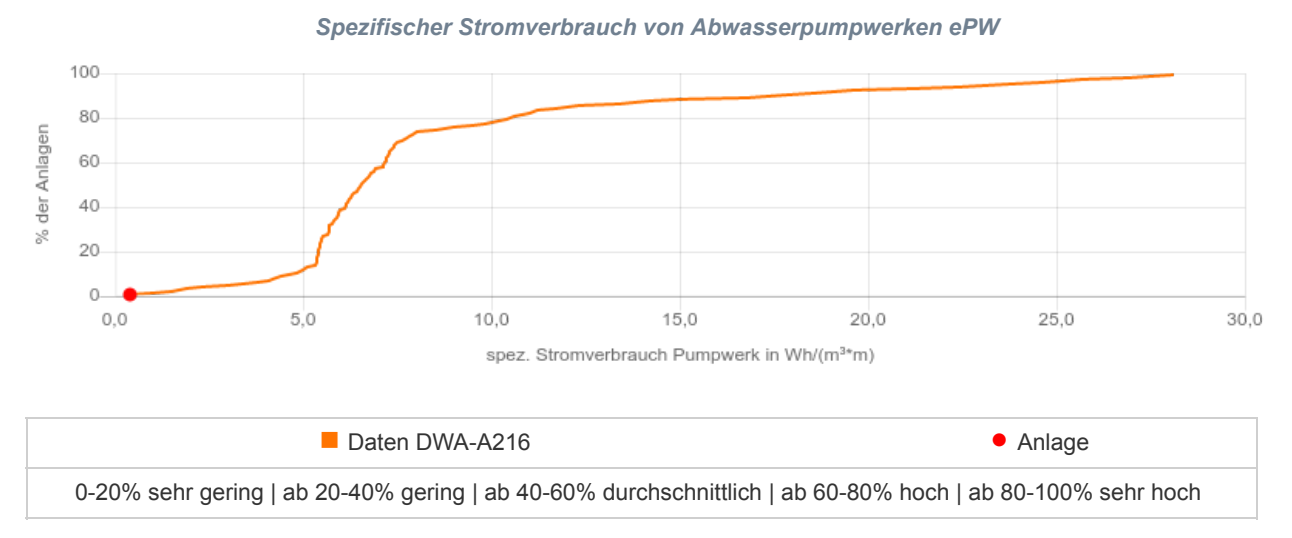

Der spez. Stromverbrauch des Pumpwerks von 0,4 Wh/(m<sup>3\*</sup>m) wird von 0,49 % der Anlagen der Größenklasse 3 unterschritten bzw. 99,51 % der Kläranlagen haben einen höheren spez. Stromverbrauch des Pumpwerks. Der spez. Stromverbrauch ist im Vergleich mit anderen Kläranlagen als sehr gering zu bezeichnen.

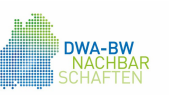

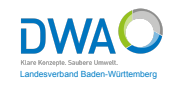

### Zusammenfassung der energetischen Kennzahlen im Jahr 2019

| Stromverbrauch:      | Gesamtstromverbrauch                                                                                                    | 1.414.741 kWh/a  |
|----------------------|----------------------------------------------------------------------------------------------------|------------------|
|                      | Stromverbrauch Belüftung                                                                                                 | 640.200 kWh/a    |
|                      | Spezifischer Stromverbrauch                                                                                              | 24,7 kWh/(E*a)   |
|                      | Spezifischer Stromverbrauch Belüftung                                                                                    | 11,2 kWh/(E*a)   |
| Eigenstromerzeugung: | Eigenstromerzeugung aus Faulgas                                                                                          | 651.452 kWh/a    |
|                      | Spezifische Eigenstromerzeugung aus Faulgas                                                                              | 11,4 kWh/(E*a)   |
|                      | Eigenstromerzeugung aus Windkraft                                                                                        | 45.236 kWh/a     |
|                      | Eigenstromerzeugung aus Wasserkraft                                                                                      | 74.569 kWh/a     |
|                      | Eigenstromerzeugung aus Photovoltaik                                                                                     | 124.536 kWh/a    |
|                      | Eigenstromerzeugung aus Primärenergie                                                                                    | 58.965 kWh/a     |
|                      | Eingespeister Strom                                                                                                    | 0 kWh/a          |
| Faulung:             | Co-Vergärung                                                                                                    | Ja               |
|                      | Faulgasanfall                                                                                                    | 480.126 m³/a     |
|                      | Verluste Faulgas                                                                                                    | 4.852 m³/a       |
|                      | Volumenanteil Methan                                                                                                    | <b>60</b> %      |
|                      | Spez. Faulgasproduktion bezogen auf den Einwohnerwert                                                                    | 22,9 l/(E*d)     |
|                      | Jahresmittelwert der zugeführten org. Trockenmasse                                                                       | 478,0 kg/d       |
|                      | Spez. Faulgasproduktion bezogen auf die der Schlammfaulung zugeführten org. Trockenmasse                                 | 2.751,9 l/kg oTR |
|                      | Grad der Faulgasumwandlung in Elektrizität                                                                               | 22,6 %           |
|                      | Verstromte Faulgasmenge                                                                                                  | 214.541 m³/a     |
|                      | Wirkungsgrad der Faulgasverstromung                                                                                      | 0,5 %            |
|                      | Eigenversorungsgrad Elektrizität bezogen auf den Einsatz von<br>Faulgas in KWK-Anlagen bzw. Direktantrieb von Aggregaten | 46,0 %           |
| Wärmeversorgung:     | Extern zugeführte Energie zur Wärmeversorgung                                                                            | 29.540 kWh/a     |
|                      | Spezifischer externer Wärmebezug                                                                                         | 0,5 kWh/(E*a)    |
| Pumpwerk:            | Stromverbrauch des Pumpwerks                                                                                             | 4.985 kWh/a      |
|                      | Fördermenge                                                                                                    | 4.521.789 m³/a   |
|                      | Manometrische Höhe                                                                                                    | 8,50 m           |
|                      | Spezifischer Stromverbrauch Pumpwerk                                                                                     | 0,4 Wh/(m³*m)    |

## A4 Beispiel einen Energiecheck einer Kläranlage

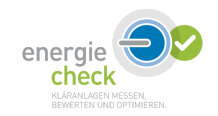

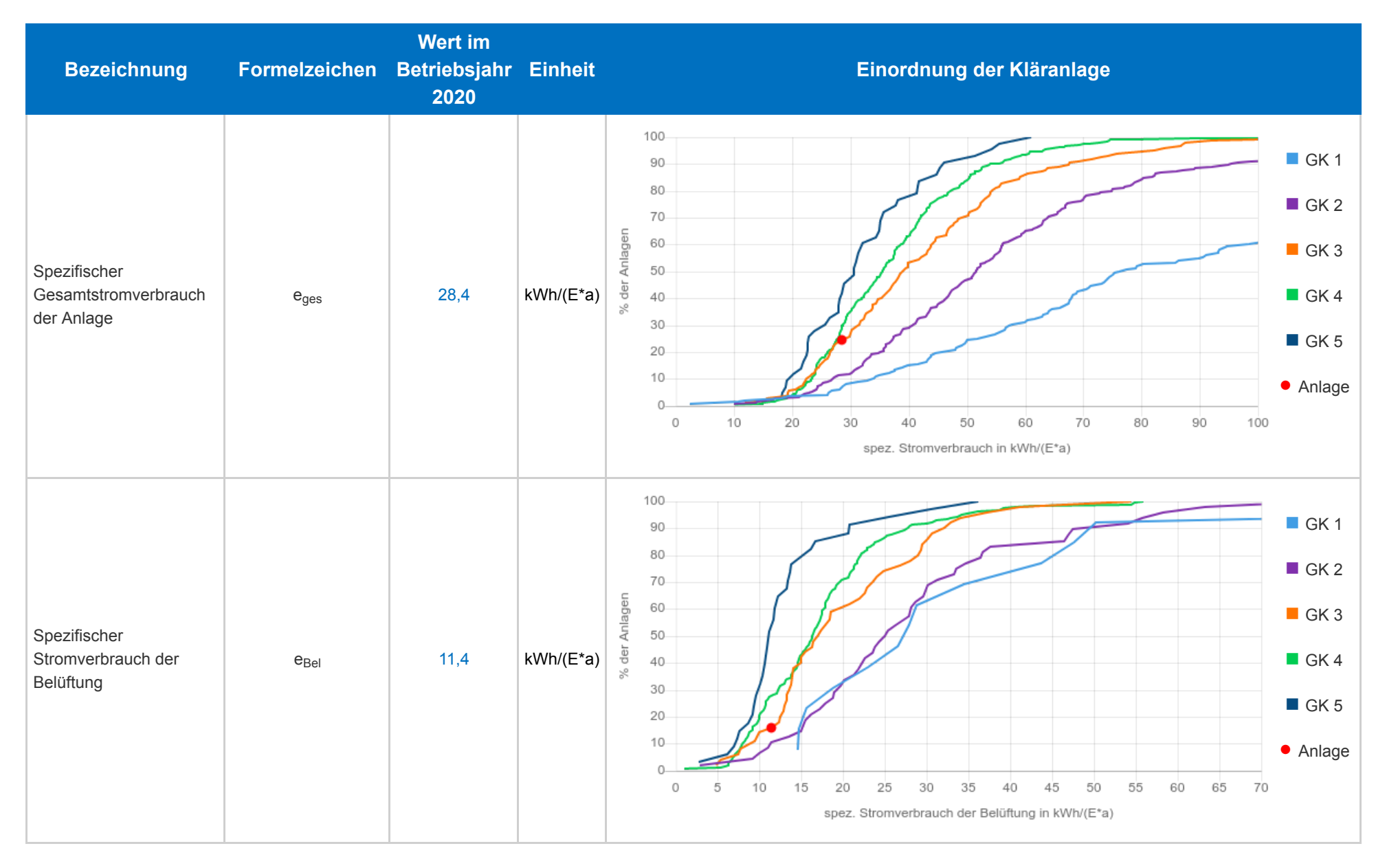

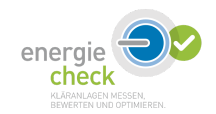

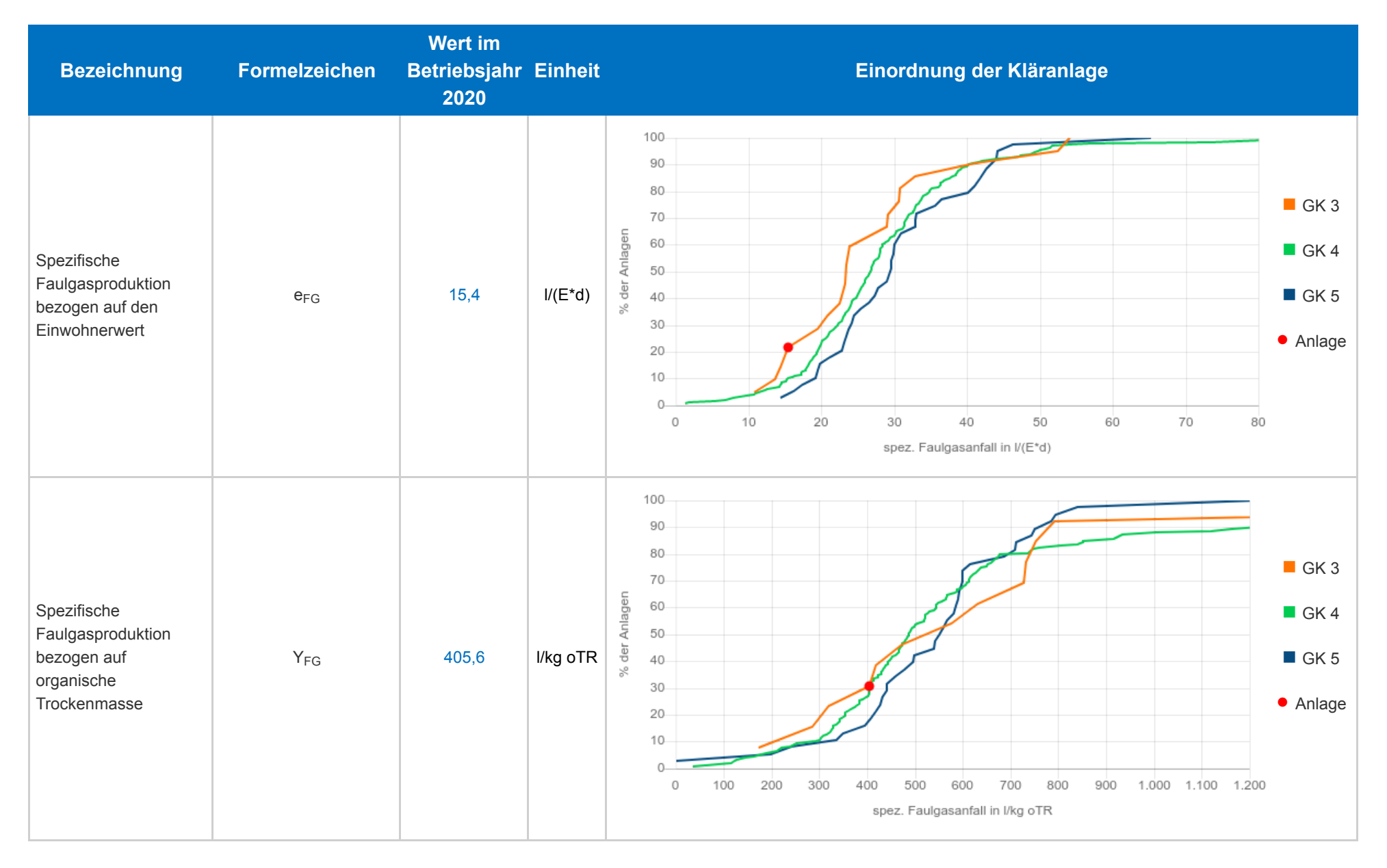

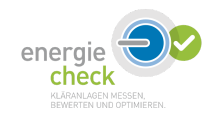

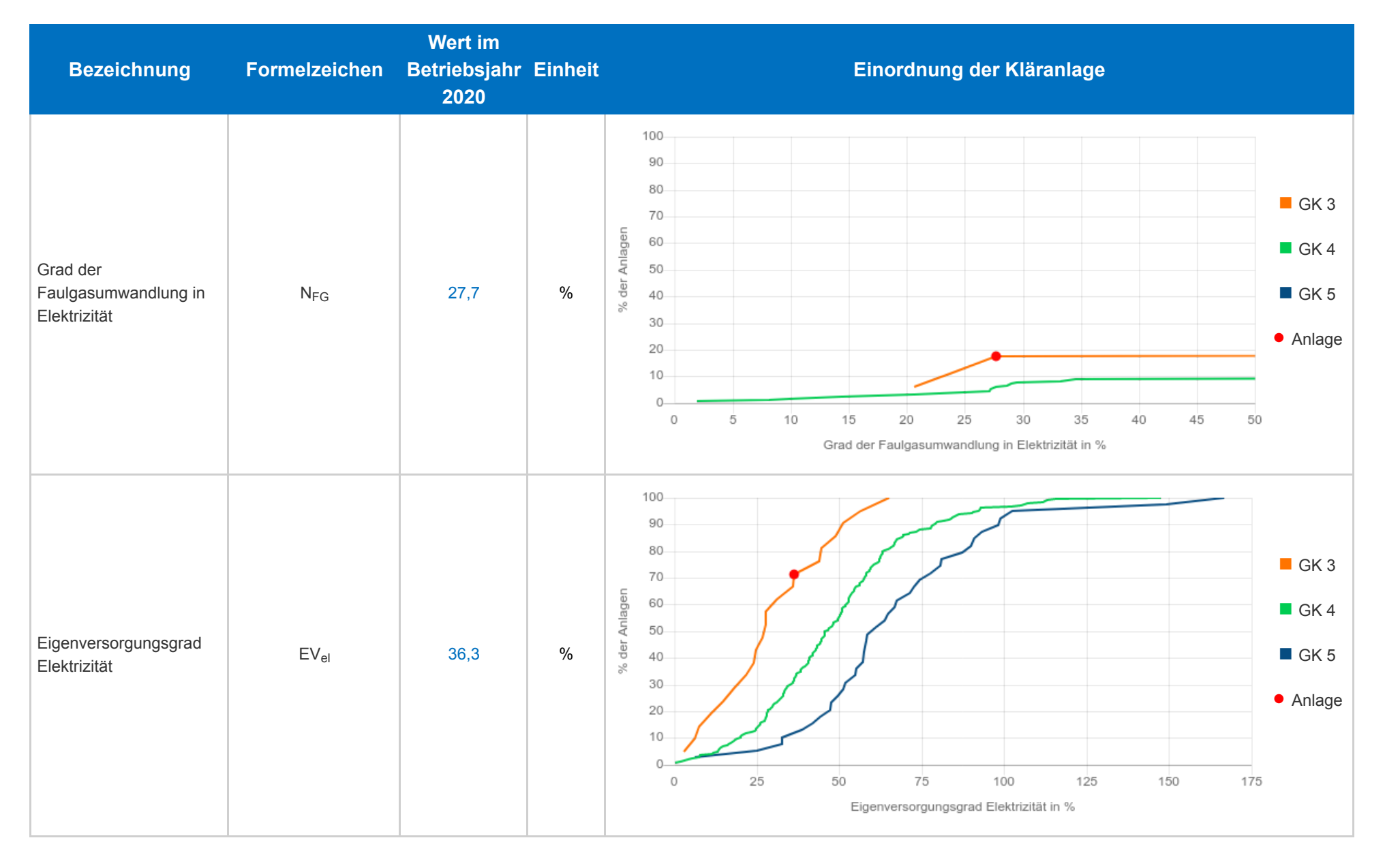

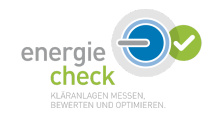

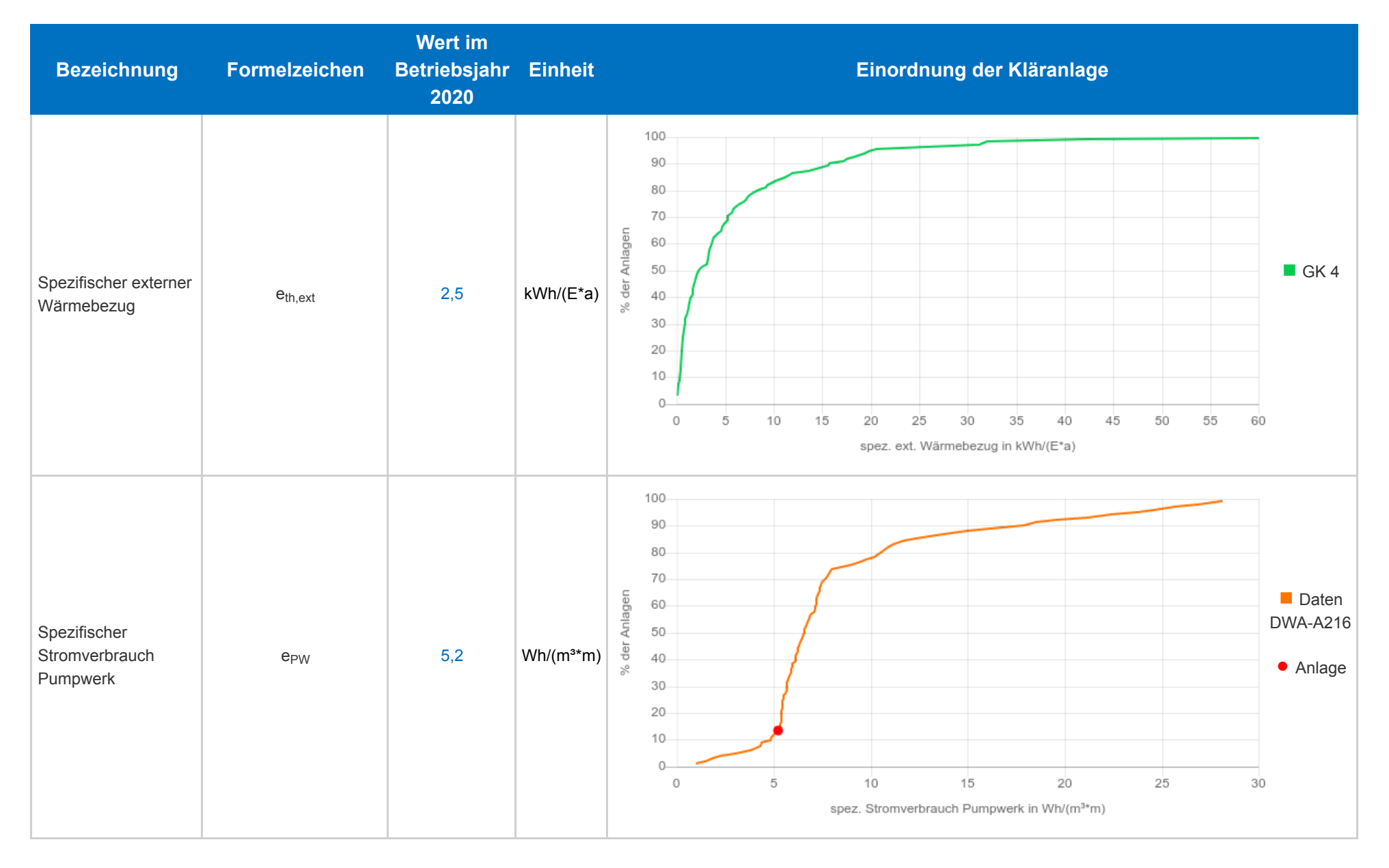

## A5 Broschüre "Anleitung zur Dateneingabe in DWA Betrieb"
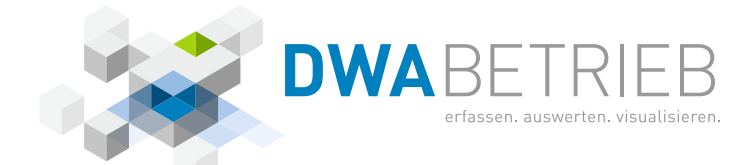

## ANLEITUNG ZUR DATENEINGABE IN DWA BETRIEB

FÜR DEN JÄHRLICHEN LEISTUNGSNACHWEIS DER KOMMUNALEN KLÄRANLAGEN IN BADEN-WÜRTTEMBERG

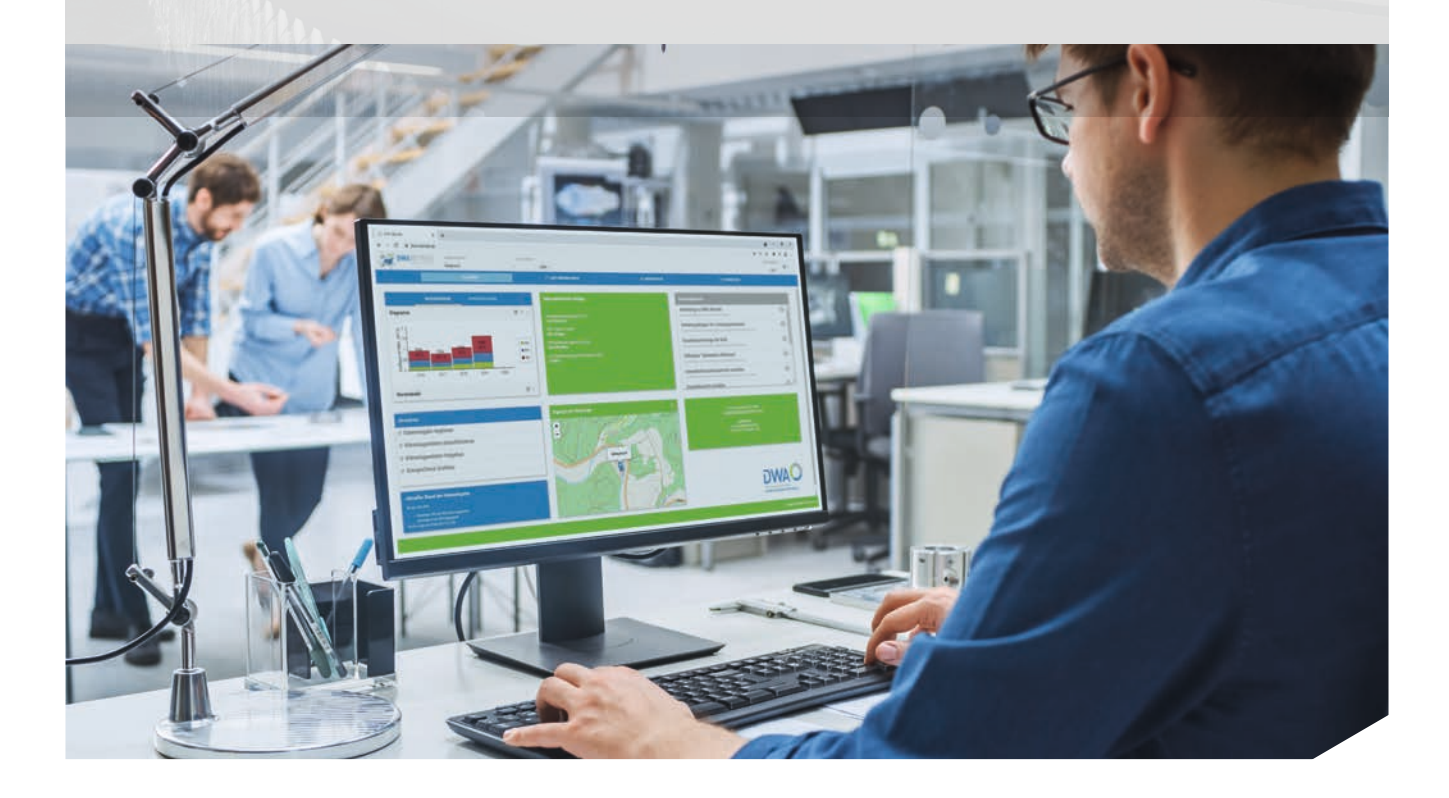

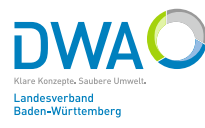

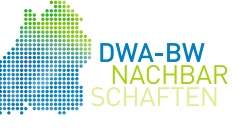

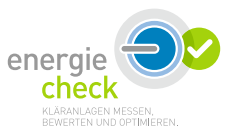

LEISTUNGSNACHWEIS, ENERGIECHECK, UMWELTBERICHT – AUTOMATISIERT ERSTELLT UND ANSPRECHEND GESTALTET MIT DEM NEUEN ONLINE-PORTAL DWA BETRIEB

DWAC

# **DWA BETRIEB:** DAS NEUE ONLINE-PORTAL FÜR BETREIBER UND DIE NACHBARSCHAFTSARBEIT

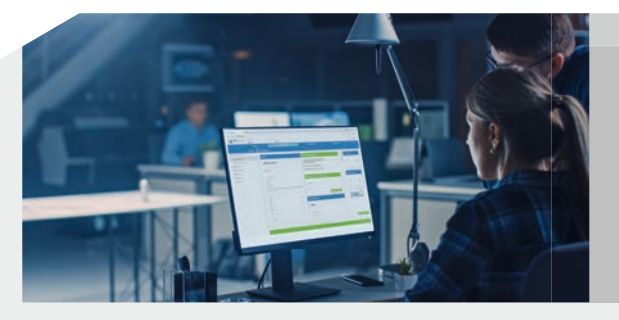

BERICHTE EINFACH PER KNOPFDRUCK ERSTELLEN UND HERUNTERLADEN – KOMPLETT MIT GRAFIKEN, TABELLEN UND ERKLÄRENDEN TEXTEN.

**DWA BETRIEB** IST DAS NEUE ONLINE-PORTAL ZUR ERFASSUNG DER BETRIEBSDATEN SOWOHL FÜR DEN LEISTUNGSNACHWEIS ALS AUCH DEN ENERGIECHECK. Das neue Programm wurde mithilfe von Fördermitteln der Deutschen Bundesstiftung Umwelt und des Ministeriums für Umwelt, Klima und Energiewirtschaft Baden-Württemberg vom DWA-Landesverband Baden-Württemberg speziell für die Anforderungen von Kläranlagenbetreibern entwickelt. DWA Betrieb ist modern, intuitiv und übersichtlich gestaltet und enthält für alle Kläranlagen im Land die digital aufbereiteten Daten der mindestens letzten zehn Jahre. Somit ermöglicht das Programm erstmals die automatisierte Erstellung von auf einzelne Kläranlagen bezogenen Auswertungen mit Langzeitbetrachtung. Dies spart Zeit und mehrfache Dateneingaben und erhöht zudem die Chancen, schleichende Veränderungen zu erkennen und somit unerkannte Probleme zu identifizieren und Optimierungspotenziale zu erschließen. So leistet das neue Portal insgesamt einen wichtigen Beitrag, den Umwelt- und Gewässerschutz weiter voranzubringen.

Die vorliegende Anleitung erläutert anschaulich Schritt für Schritt die Vorgehensweise für die Dateneingabe, die Änderung Ihrer Stammdaten und vieles mehr.

# INHALT

| 1. | VORAU | JSSETZUNGEN EDV-TECHNIK             | 03 |  |
|----|-------|-------------------------------------|----|--|
| 2. | LOGIN |                                     | 03 |  |
| 3. | START | SEITE                               | 04 |  |
| 4. | LEIST | UNGSNACHWEIS                        | 06 |  |
|    | 4.1   | Stammdaten                          | 07 |  |
|    | 4.2   | Dateneingabe – Eingabemöglichkeiten | 10 |  |
|    | 4.3   | Dateneingabe – manuelle Eingabe     | 13 |  |
|    |       | 4.3.1 Leistungsnachweis             | 13 |  |
|    |       | 4.3.2 Energiecheck                  | 17 |  |
|    | 4.4   | Daten plausibilisieren              | 19 |  |
|    | 4.5   | Daten prüfen                        | 20 |  |
|    | 4.6   | Daten freigeben                     | 21 |  |
|    | 4.7   | Daten exportieren                   | 22 |  |
| 5. | ENER  | GIECHECK                            | 23 |  |
| 6. | REGE  | NBECKEN (RÜB)                       | 24 |  |
|    |       |                                     |    |  |

### 1. Voraussetzungen EDV-Technik

Das Programm ist in Form einer digitalen Cloud umgesetzt und kann ohne weitere Installation von jedem beliebigen Computer genutzt werden.

Voraussetzung zum Betrieb ist lediglich ein Internetzugang, sowie die aktuelle Version eines Internetbrowsers, wie Microsoft Edge, Google Chrome oder Mozilla Firefox.

### 2. Login

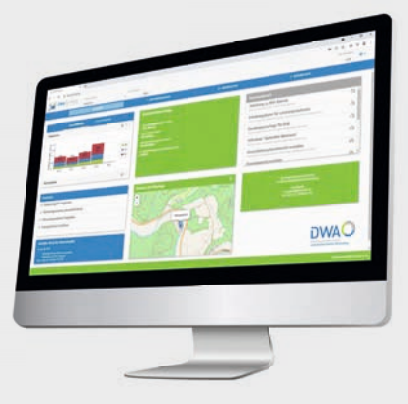

Über den folgenden Link erreichen Sie die Software DWA Betrieb zur Dateneingabe: https://www.dwa-betrieb.de/portal/de/src/#login Wenn Sie den Link nicht direkt öffnen können, kopieren Sie den Link in das Adressfenster Ihres Browsers.

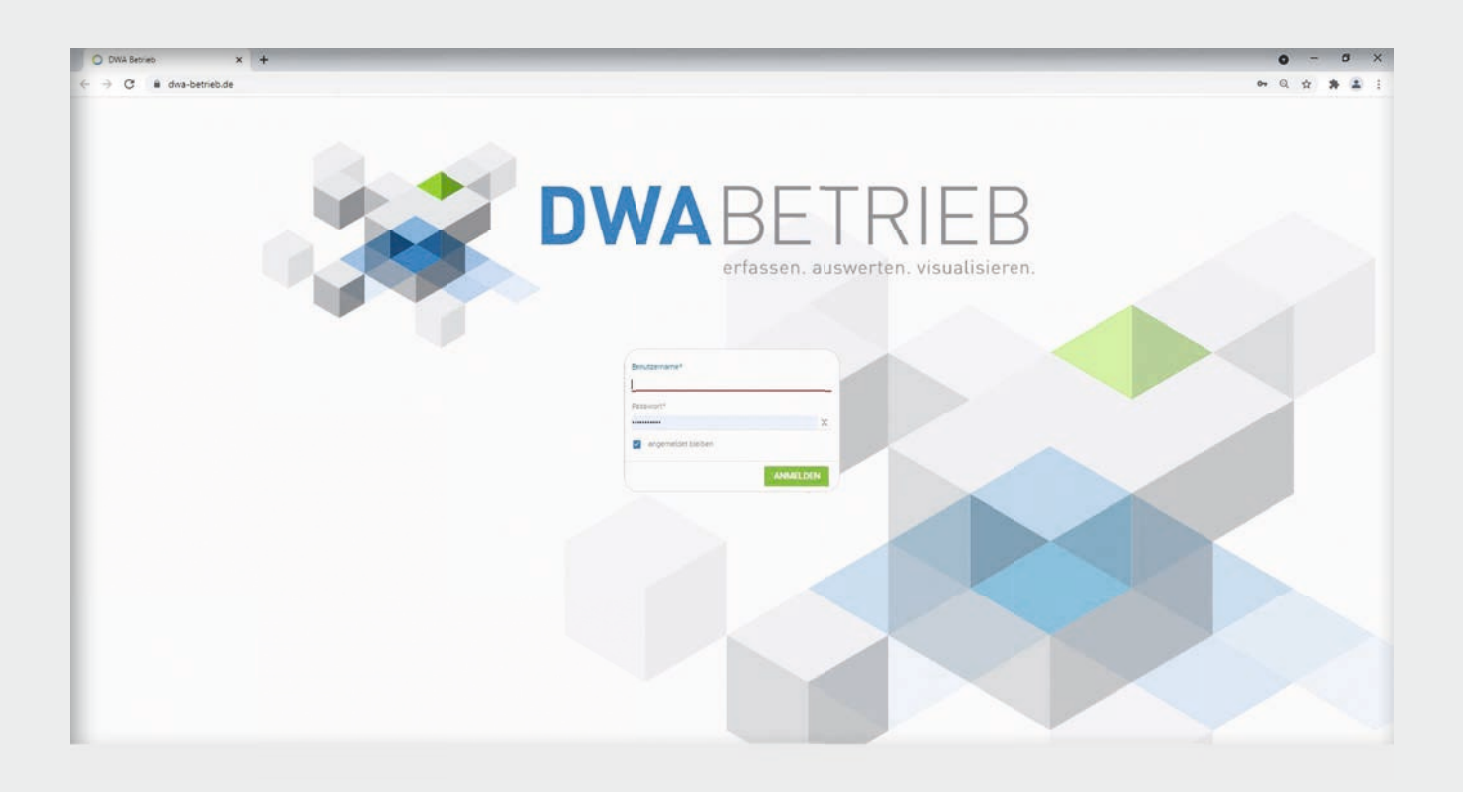

Im ersten Schritt müssen Sie sich mit Ihren Zugangsdaten im System anmelden. Die Zugangsdaten bestehen aus einem Benutzernamen sowie dem dazugehörigen Passwort.

Das Passwort wurde Ihnen per Mail an die uns bekannte Mailadresse gesendet.

Nach dem Einloggen öffnet sich die Startseite.

#### 3. Startseite

Über die Schaltfläche ALLGEMEIN können Sie immer wieder erneut auf die Startseite zugreifen. Auf der Startseite müssen Sie zunächst die betreffende **Kläranlage** sowie das **Betriebsjahr** auswählen, für die Sie die Daten eintragen möchten. Sie können immer nur eine Kläranlage auswählen. Wenn Sie mehrere Kläranlagen betreuen, stehen Ihnen diese in einem Dropdown-Menü zur Auswahl.

Nach der Auswahl der Kläranlage und des Betriebsjahres werden Ihnen in Form eines Dashboards ausgewählte Informationen zur Kläranlage visualisiert.

1

3

 WASSERMENCEN
 CTROMERZEUCIANG

 Diagramm
 2010

 0,5
 53,1

 0,5
 53,1

 2010
 2017

 2019
 2020

Wertetabelle

Direktlinks

C

DWA

ଙ Dateneingabe beginnen ଙ Kläranlagendaten plausibilisieren

ଟ Kläranlagendaten freigeben

& EnergieCheck Grafiken

Aktueller Stand der Dateneingab für das Jahr 2020:

Klimanlage 5 von 920 freigegeben.

Standort der Klännlage

2020

8 -

Zusätzlich wird Ihnen im Dashboard der **aktuelle Stand der Dateneingabe** in Baden-Württemberg angezeigt.

Über das Feld **Direktlinks** gelangen Sie mit einem Klick umgehend zu den entsprechenden Stellen im Leistungsnachweis.

Auf dem Dashboard der Kläranlage

unter **Allgemeines** wird Ihnen ein Säulendiagramm angezeigt, in dem

Sie die Entwicklung der einzelnen **Wassermengen** (SW, FW, RW) in

den letzten Jahren ablesen können.

Ebenso wird Ihnen die Entwicklung

der **Stromerzeugung** der letzten

Jahre angezeigt.

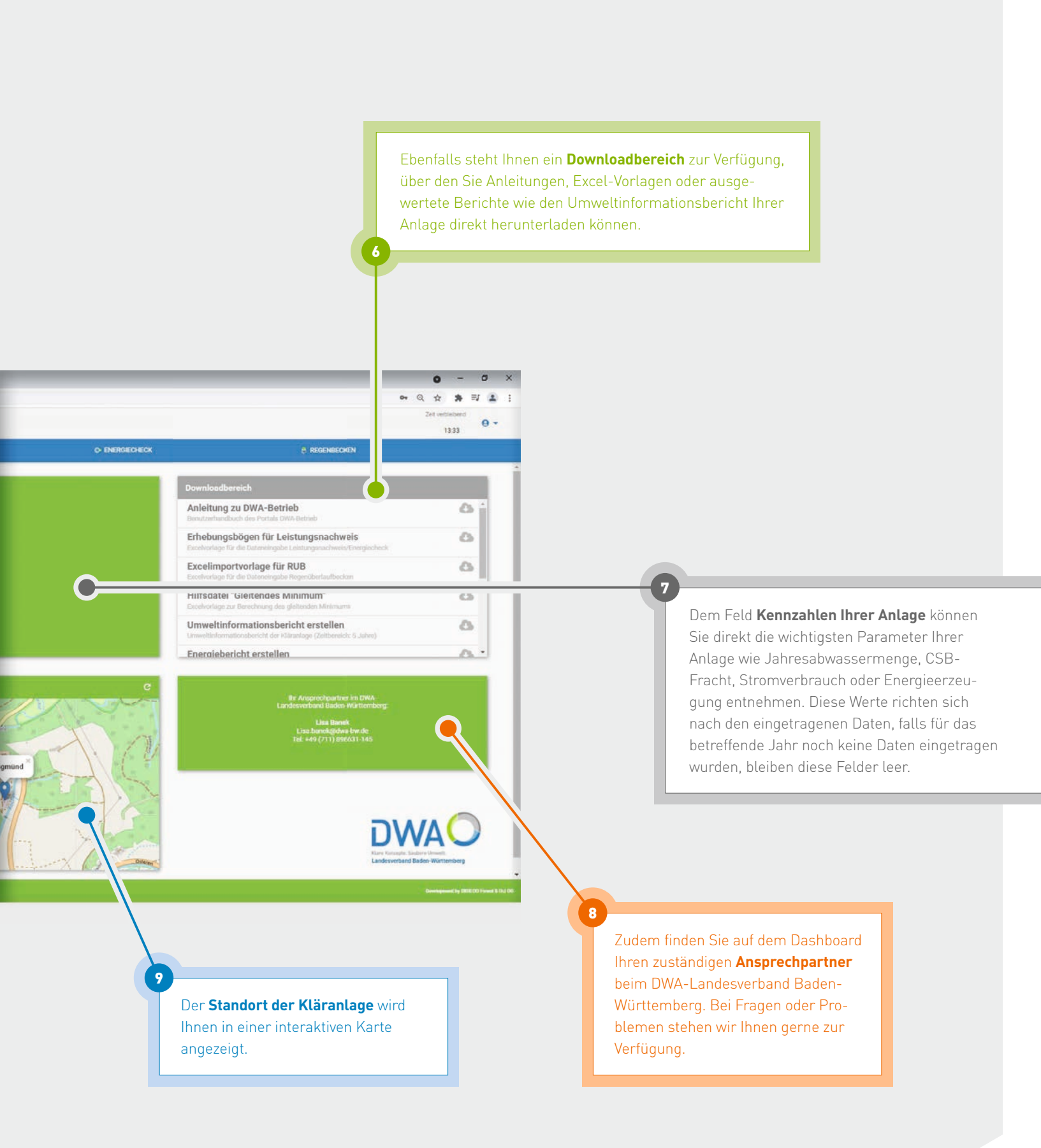

### 4. Leistungsnachweis

2

Ablauf

Ablauf - amtliche Überwachung

Über die Schaltfläche **Leistungsnachweis** in der Kopfzeile kommen Sie zur Dateneingabe für den Leistungsnachweis sowie zur Übersicht Ihrer bereits eingetragenen **Stammdaten**. Diese können Sie prüfen oder bei Bedarf ergänzen.

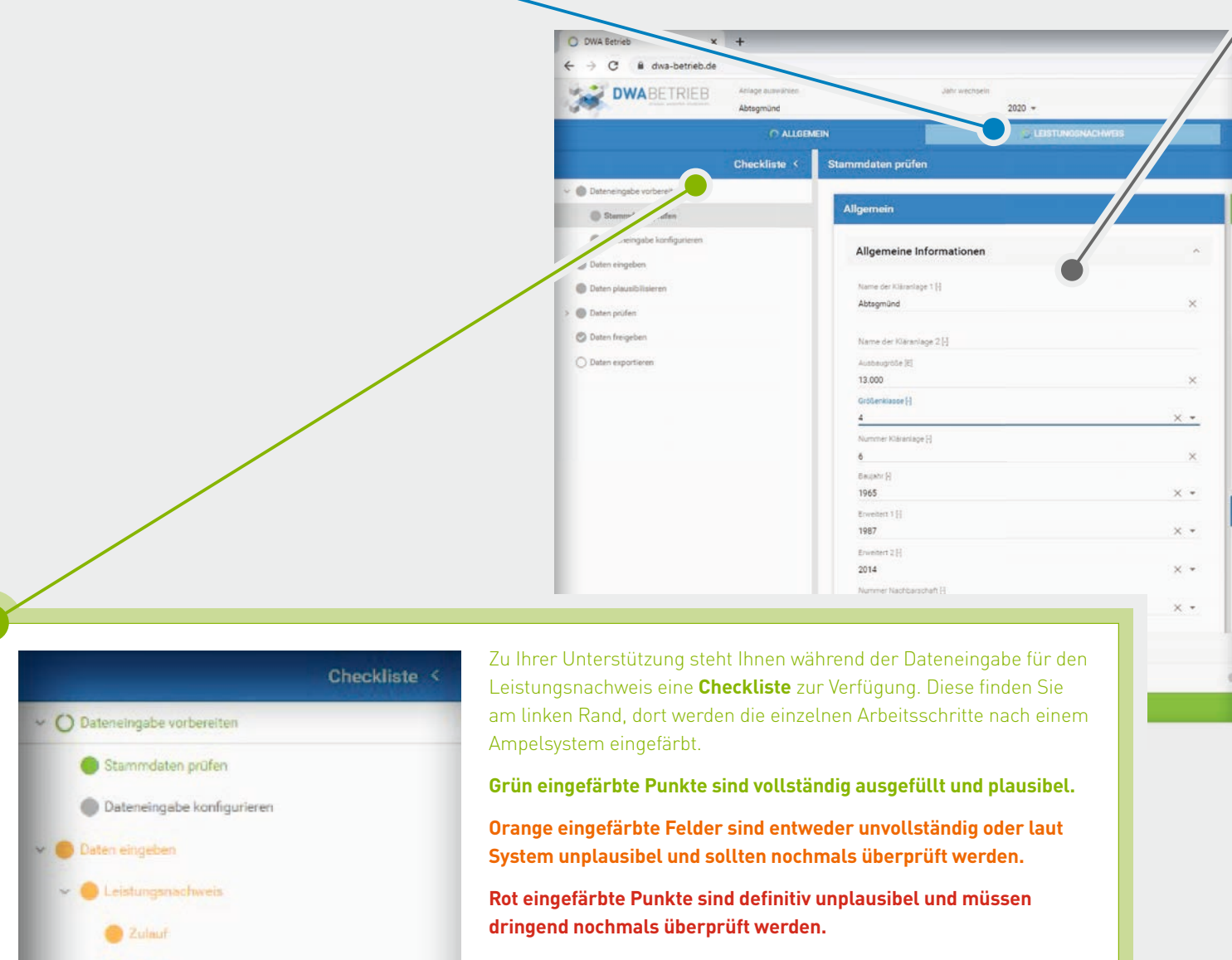

Graue Felder wurden noch nicht bearbeitet.

3

### 4.1 Stammdaten

Unter dem Feld **Allgemein** finden Sie die wichtigsten **Stammdaten** der Anlage, wie Adress- und Kommunikationsdaten, aber auch Angaben zur Verfahrenstechnik. Weiß hinterlegte Felder können Sie direkt bearbeiten.

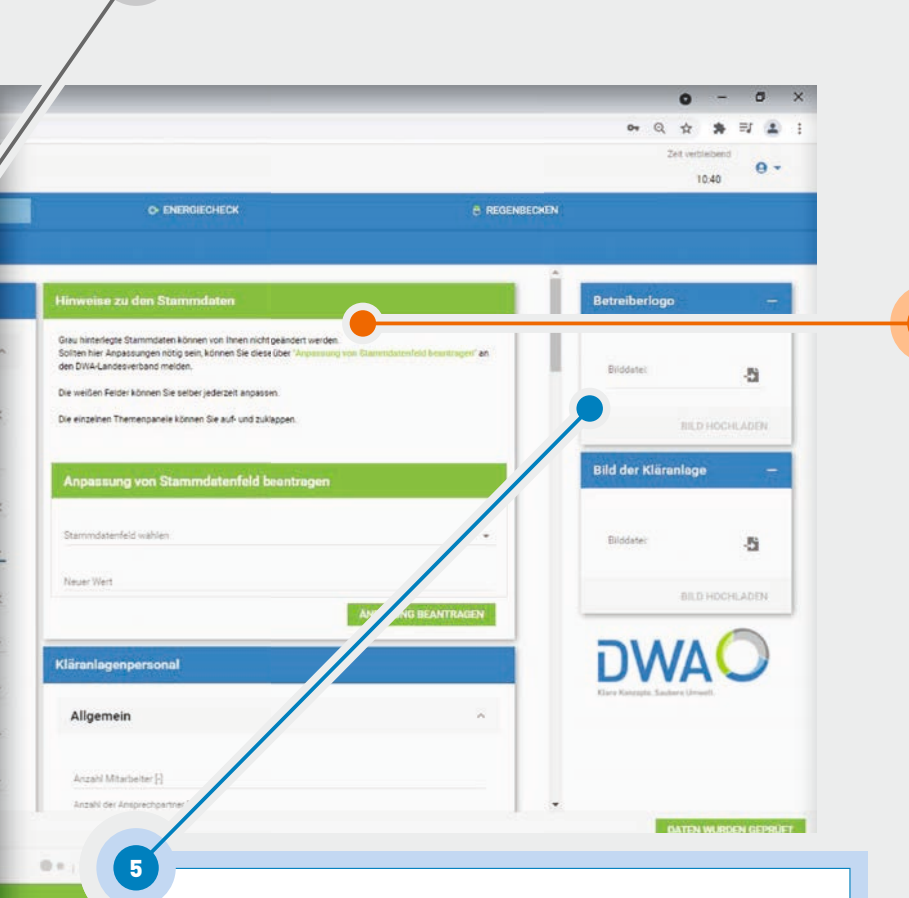

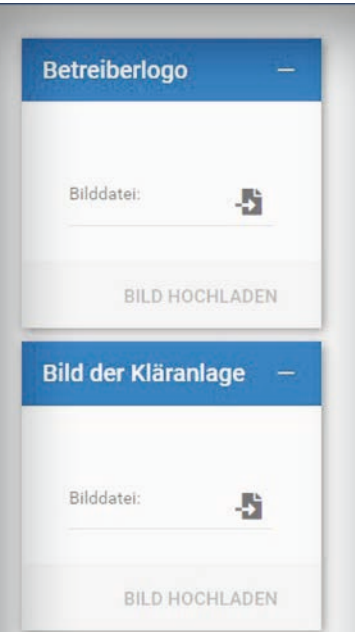

Bei Bedarf können Sie unter Stammdaten das Logo des Betreibers sowie ein Bild der Kläranlage einfügen. Diese Bilder werden dann auf allen automatisierten Auswertungen und Berichten für Ihre Kläranlage abgebildet und werten diese somit optisch auf.

#### Hinweise zu den Stammdaten

7.

Grau hinterlegte Stammdaten können von Ihnen nicht geändert werden. Sollten hier Anpassungen nötig sein, können Sie diese über "Anpassung von Stammdatenfeld beantragen" an den DWA-Landesverband melden.

Die weißen Felder können Sie selber jederzeit anpassen.

Die einzelnen Themenpanele können Sie auf- und zuklappen.

#### Anpassung von Stammdatenfeld beantragen

| Stammdatenfeld wählen |                     |
|-----------------------|---------------------|
| Neuer Wert            |                     |
|                       | ÄNDERUNG BEANTRAGEN |

Grau hinterlegte Felder können Sie nicht direkt bearbeiten, hier müssen Sie eine Änderung der Daten über das Feld **Anpassung von Stammdaten beantragen** beantragen. Über ein Dropdown-Menü können Sie das betreffende Feld auswählen und dann den neuen Wert eintragen.

Ihres Betriebspersonals an-

passen und aktualisieren. Angaben zur Ausbildung des

Betriebspersonals können

ergänzen.

### 4.1 Stammdaten

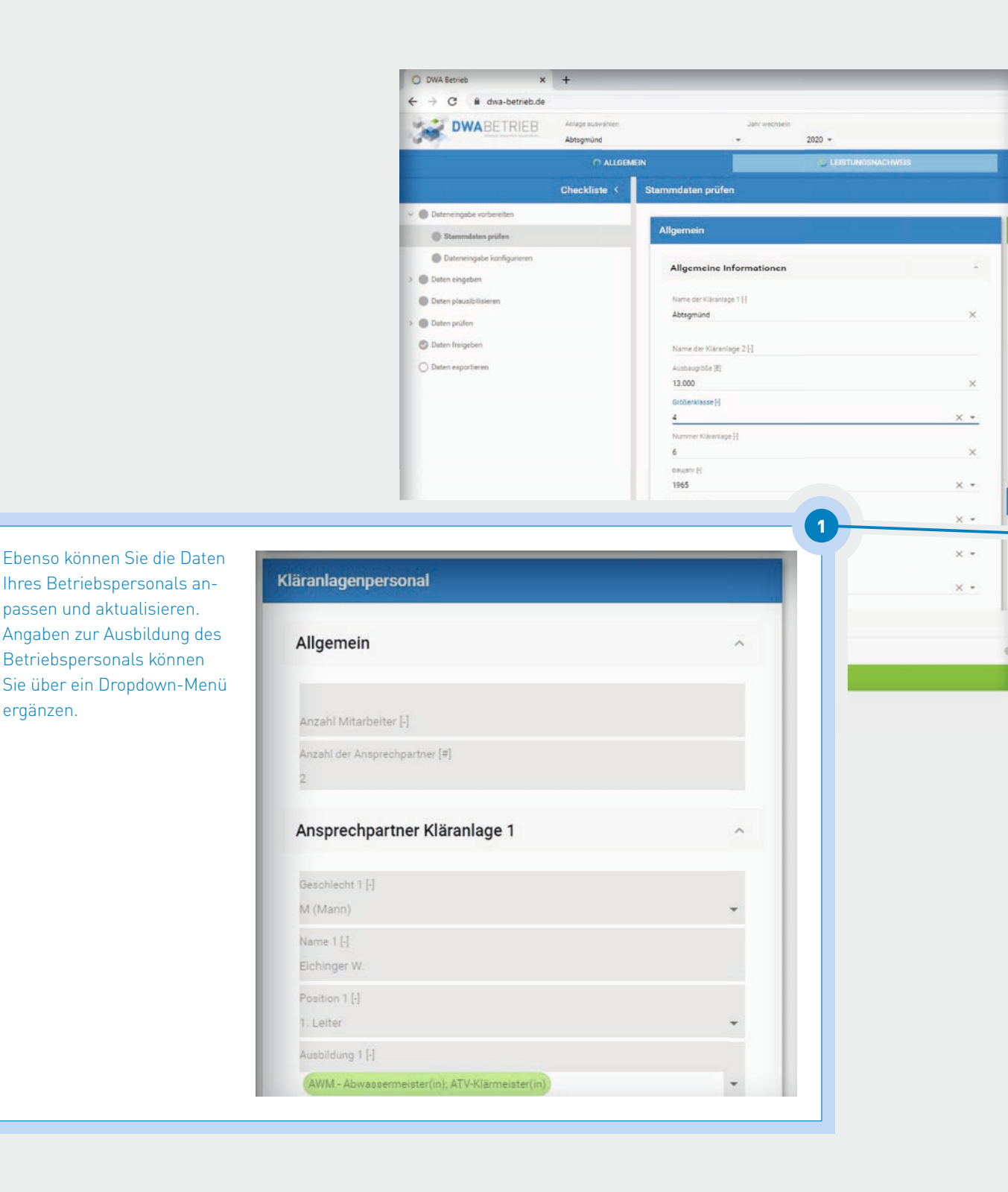

|                                          | Allgemein                                                                                                    |          |
|------------------------------------------|----------------------------------------------------------------------------------------------------|----------|
|                                          | Anzahl der Ansprechpartner (Nachbarschaft) [#]<br>2                                                                                        |          |
|                                          | Ansprechpartner Nachbarschaft 1                                                                                                    |          |
|                                          | Name Nachbarschaft 1 [-]<br>MAURITZ, ALEXANDER                                                                                             |          |
|                                          | Position Nachberschaft 1 [-]                                                                                                    |          |
|                                          | 1. Lehrer                                                                                                    |          |
|                                          | Ansprechpartner Nachbarschaft 2                                                                                                    |          |
| e regenbechen                            | Name Nachbarschaft 2 [-]<br>FICHINGER WALTER                                                                                               |          |
| Î sa                                     | Position Nachbarschaft 2 [-]                                                                                                    |          |
| Bet                                      | tiberlog 1. Obmann                                                                                                    |          |
| ng van Biserendesenfeld besouragen" en p | dőstel                                                                                                    |          |
|                                          | Auch finden Sie hier die Ansprechnartner Ibrer Nacht                                                                                       | harschaf |
|                                          | 2                                                                                                    |          |
| ANDERUNG BEANTRAGEN                      |                                                                                                    |          |
| L L                                      |                                                                                                    |          |
|                                          |                                                                                                    |          |
|                                          |                                                                                                    |          |
| 1 8                                      | DATEN WURDEN GEPRÜFT                                                                                                    |          |
|                                          | WEITER -                                                                                                    |          |
|                                          |                                                                                                    |          |
|                                          |                                                                                                    |          |
|                                          | $\backslash$                                                                                                    |          |
|                                          |                                                                                                    |          |
|                                          |                                                                                                    |          |
|                                          | 3<br>Wang Cia alla Association propriétation                                                                                               |          |
|                                          | 3<br>Wenn Sie alle Angaben geprüft haben,<br>können Sie über den Button <b>DATEN</b>                                                       |          |
|                                          | 3<br>Wenn Sie alle Angaben geprüft haben,<br>können Sie über den Button <b>DATEN</b><br><b>WURDEN GEPRÜFT</b> die Stammdaten               |          |
|                                          | 3<br>Wenn Sie alle Angaben geprüft haben,<br>können Sie über den Button <b>DATEN</b><br><b>WURDEN GEPRÜFT</b> die Stammdaten<br>freigeben. |          |
|                                          | 3<br>Wenn Sie alle Angaben geprüft haben,<br>können Sie über den Button <b>DATEN</b>                                                       |          |

#### 4.2 Dateneingabe – Eingabemöglichkeiten

Nach der Prüfung der Stammdaten kommen Sie zum Punkt **Dateneingabe konfigurieren**. Hier haben Sie drei verschiedene Möglichkeiten, Ihre Betriebsdaten einzutragen. Wir empfehlen Ihnen den automatisierten Upload Ihrer Daten über eine Schnittstelle zu Ihrem Prozessleitsystem.

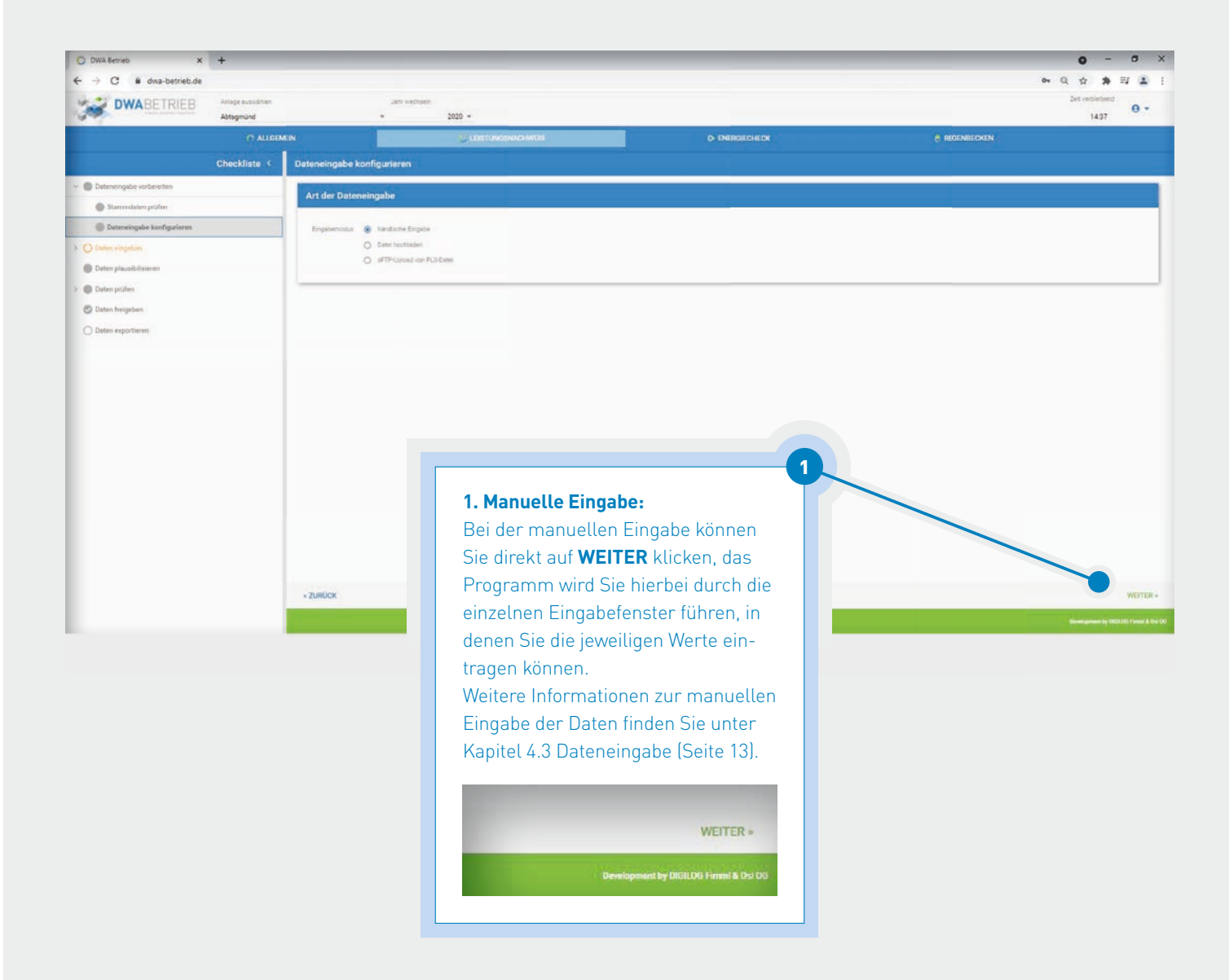

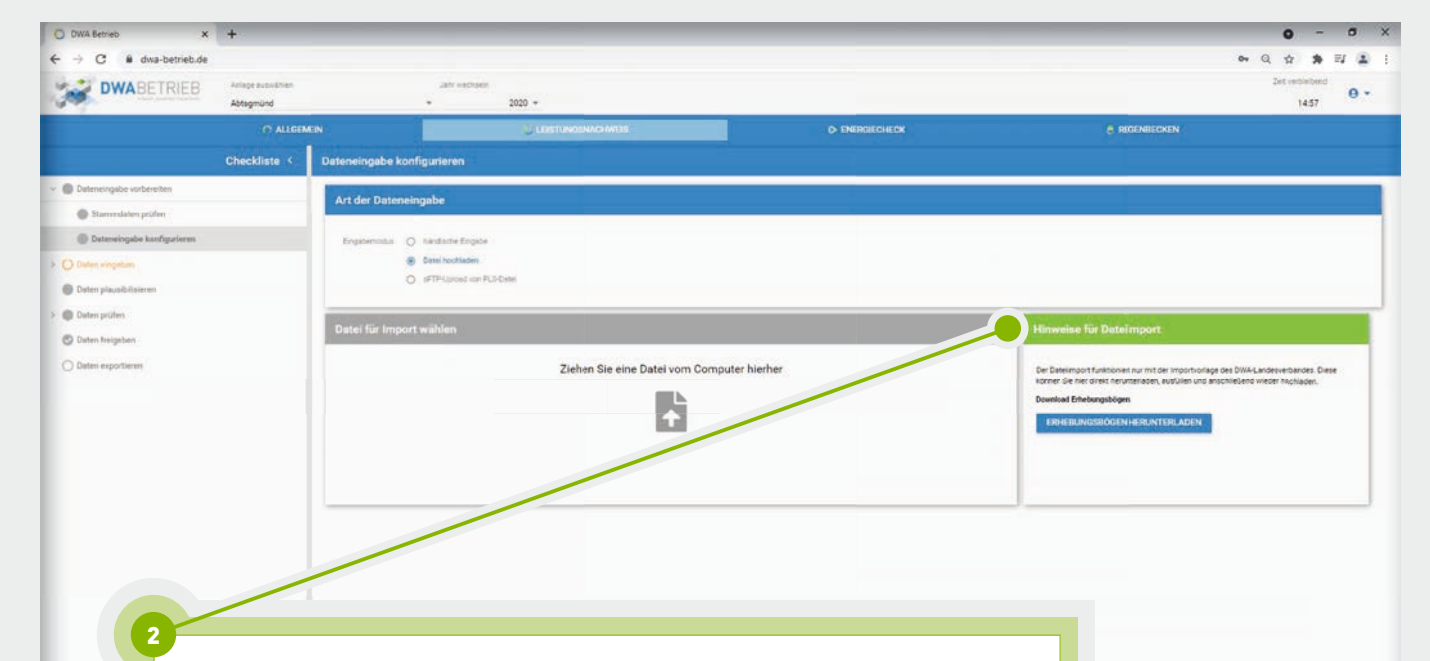

#### 2. Datei hochladen:

Bei dieser Möglichkeit der Dateneingabe können Sie die Erhebungsbögen des Landesverbandes, wie auch in den vergangenen Jahren, am Computer in der Excelvorlage ausfüllen und anschließend in DWA Betrieb per Drag-and-Drop hochladen. Das System übernimmt dann automatisch die in der Excelvorlage eingetragenen Werte und Sie können mit der Plausibilisierung der Daten fortfahren. Hierfür müssen Sie auf **WEITER** klicken.

Bitte beachten Sie, dass der Import der Daten nur mit der entsprechenden Vorlage des DWA-Landesverbandes Baden-Württemberg funktioniert. Diese können Sie bei der Auswahl der Methode 2 oder im Downloadbereich auf der Startseite aus DWA Betrieb herunterladen.

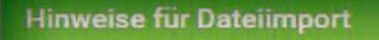

Der Dateiimport funktioniert nur mit der Importvorlage des DWA-Landesverbandes. Diese können Sie hier direkt herunterladen, ausfüllen und anschließend wieder hochladen.

Download Erhebungsbögen

ERHEBUNGSBÖGEN HERUNTERLADEN

#### 4.2 Dateneingabe – Eingabemöglichkeiten

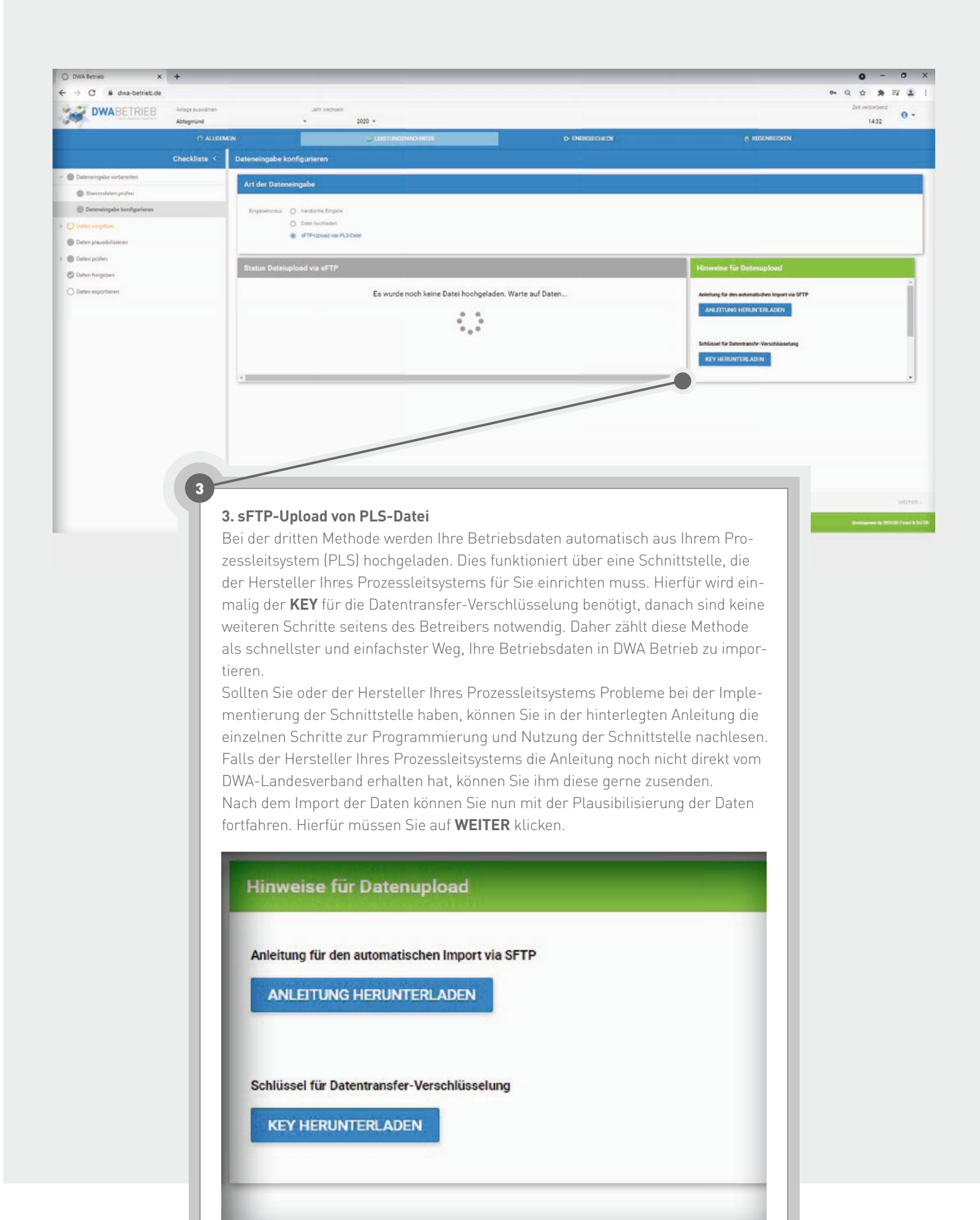

### 4.3 Dateneingabe – manuelle Eingabe

Die manuelle Eingabe der Betriebsdaten ist in die Bereiche **Leistungsnachweis** und **Energiecheck** unterteilt. Zu Ihrer Unterstützung steht Ihnen während der Eingabe ein Ampelsystem, auf der rechten Seite als Checkliste, zur Verfügung (siehe Kapitel 4, Seite 06).

#### 4.3.1 Leistungsnachweis

Beim **Leistungsnachweis** öffnet sich als erstes das Fenster **Zulauf**. Hier können Sie Ihre Angaben zu Wassermengen und Zulauf angeben. In die weiß hinterlegten Felder können Sie direkt die Jahreswerte Ihrer Anlage eintragen. Bei den grau hinterlegten Feldern ist keine direkte Eingabe möglich, da die Werte automatisch durch hinterlegte Formeln aus Ihren Daten berechnet werden.

| → C B dwa-betrieb.de       |                                                                                                    |                                                                                                    |                                                                                                    |                                                                                                    |                             |                                                 |                                                                                         |                                                                                                    | * Q ☆ * II                            |
|----------------------------|----------------------------------------------------------------------------------------------------|----------------------------------------------------------------------------------------------------|----------------------------------------------------------------------------------------------------|----------------------------------------------------------------------------------------------------|-----------------------------|-------------------------------------------------|-----------------------------------------------------------------------------------------|----------------------------------------------------------------------------------------------------|---------------------------------------|
|                            | Anlage availabilitien                                                                                                    |                                                                                                    | r wethold                                                                                                    |                                                                                                    |                             |                                                 |                                                                                         |                                                                                                    | Zet verbiebend                        |
| A CONTRACTOR               | Abtogmünd                                                                                                    |                                                                                                    | 2020 -                                                                                                    | -                                                                                                    |                             |                                                 |                                                                                         |                                                                                                    | 14.16                                 |
|                            | C ALLGEMEN                                                                                                    |                                                                                                    | U                                                                                                    | LESTUNOSNACHWEIS                                                                                                |                             | O ENERGIECHES                                   |                                                                                         | RECENSECKEN                                                                                                    |                                       |
|                            | Checkliste <                                                                                                    | Zulauf                                                                                                    |                                                                                                    |                                                                                                    |                             |                                                 |                                                                                         |                                                                                                    |                                       |
| Dateneingabe vorbereiten   |                                                                                                    | Wassermengen                                                                                                    |                                                                                                    |                                                                                                    |                             | Zulauf                                          |                                                                                         |                                                                                                    |                                       |
| Stammdaten prüfen          |                                                                                                    |                                                                                                    |                                                                                                    |                                                                                                    |                             |                                                 |                                                                                         |                                                                                                    |                                       |
| Dateneingabe konfigurieren |                                                                                                    | Schwatzwassenstellung [m <sup>3</sup> /4]                                                                                                    |                                                                                                    |                                                                                                    |                             | C58+2                                           | hand (mpr) 236                                                                          |                                                                                                    | × •                                   |
| O Daten eingeban           |                                                                                                    | Formale according to \$100                                                                                                    |                                                                                                    |                                                                                                    |                             |                                                 |                                                                                         |                                                                                                    | M                                     |
| Daten plausibilisieren     |                                                                                                    | (i/m) sprinting a string of the second string of the second string string strin | 1.415.896                                                                                                    |                                                                                                    |                             | × 008-3                                         | lapratinisti (kg/d) 913                                                                 |                                                                                                    |                                       |
| Dater: prüters             |                                                                                                    |                                                                                                    |                                                                                                    |                                                                                                    |                             |                                                 | -Zuaut(mg/) 25.5                                                                        |                                                                                                    | <u> </u>                              |
| O Duten freigeben          |                                                                                                    | rest About and Information                                                                                                    | 186.1                                                                                                    |                                                                                                    |                             |                                                 | Tanentian, 60                                                                           |                                                                                                    | M                                     |
| Dinaten exportierani       |                                                                                                    | Frendwatterantel [N]                                                                                                    |                                                                                                    |                                                                                                    |                             | Parts                                           | Stad Ingil Ba                                                                           |                                                                                                    |                                       |
|                            |                                                                                                    | Hifsdate: "Olettendes                                                                                                    |                                                                                                    | A 000                                                                                                    | MLOAD                       | - Pr -                                          |                                                                                         |                                                                                                    |                                       |
|                            |                                                                                                    | And and a second second second                                                                                                    |                                                                                                    | Manufacture of the second second second second second second second second second second second second second s |                             | - Aug                                           | Tepretracts Royal 328                                                                   |                                                                                                    |                                       |
|                            |                                                                                                    | Hebennessessarinss burne                                                                                                    |                                                                                                    |                                                                                                    |                             |                                                 | Foundation II 7400                                                                      |                                                                                                    |                                       |
|                            |                                                                                                    |                                                                                                    |                                                                                                    |                                                                                                    |                             |                                                 | Ebanca                                                                                  | käppen Cie statte                                                                                                    | 1                                     |
|                            | _                                                                                                    |                                                                                                    | CSB - Zulat                                                                                                    | uf: Monatswerte (                                                                                               | eingeben                    | >                                               | Ebenso                                                                                  | können Sie statt d                                                                                                    | 1<br>ler                              |
|                            | NERGIECHECK                                                                                                    |                                                                                                    | CSB - Zulan                                                                                                    | uf: Monatswerte (                                                                                               | eingeben<br>7 Frachten (ka) | ∑Durchfluss "                                   | Ebenso<br>Jahresw<br>werte ar                                                           | können Sie statt o<br>verte auch die Mor                                                                                                    | 1<br>ler<br>nats-                     |
| 0.6                        | NERGIECHECK                                                                                                    |                                                                                                    | CSB - Zulat<br>Monet                                                                                                    | uf: Monatswerte (<br>Anzahin (#)                                                                                | eingeben<br>Σfrachten [kg]  | ∑ Durchifluss<br>Messtage [m <sup>1</sup> ]     | Ebenso<br>Jahresw<br>werte ar                                                           | können Sie statt d<br>verte auch die Mor<br>ngeben.                                                                                             | 1<br>ler<br>hats-                     |
| 0.0                        | NERGILCHECK                                                                                                    |                                                                                                    | CSB - Zular<br>Monet<br>Januar                                                                                                    | uf: Monatswerte e<br>Anzahin [#]                                                                                | eingeben<br>ΣFrachten (kg)  | ∑Durchfluss<br>Messtage [m <sup>3</sup> ]       | Ebenso<br>Jahresw<br>werte ar<br>Hierfür                                                | können Sie statt d<br>verte auch die Mor<br>ngeben.<br>müssen Sie bei de                                                                        | 1<br>ler<br>nats-<br>en               |
| 0.0                        | NERGIECHECK                                                                                                    |                                                                                                    | CSB - Zulan<br>Monat<br>Januar<br>Februar                                                                                              | uf: Monatswerte (<br>Anzahin (#)                                                                                | eingeben<br>ΣFrachten [kg]  | ∑Durchfluss<br>Messtage [m <sup>1</sup> ]       | Ebenso<br>Jahresw<br>werte ar<br>Hierfür<br>einzelne                                    | können Sie statt o<br>verte auch die Mor<br>ngeben.<br>müssen Sie bei de<br>en Werten auf das                                                   | 1<br>ler<br>nats-<br>en               |
| 0.0                        | NERGIECHECK                                                                                                    |                                                                                                    | CSB - Zulan<br>Monet<br>Januar<br>Februar<br>Mörz                                                                                      | uf: Monetswerte (<br>Anzehin [4]                                                                                | eingeben<br>ΣFrachten [kg]  | ∑Durchfluss<br>Messtage[m <sup>*</sup> ]        | Ebenso<br>Jahresw<br>werte ar<br>Hierfür<br>einzelne<br>blaue Fe                        | können Sie statt o<br>verte auch die Mor<br>ngeben.<br>müssen Sie bei de<br>en Werten auf das<br>eld <b>M</b> klicken, dam                      | 1<br>ler<br>hats-<br>en<br>hit        |
|                            | NERGIECHECK<br>Zulauf                                                                                                    | 226                                                                                                    | CSB - Zular<br>Monat<br>Januar<br>Februar<br>Mörz<br>April                                                                             | uf: Monatswerte (<br>Anzahin [#]                                                                                | cingeben<br>ΣFrachten [ig]  | ∑Durchfluss<br>Messtage[m <sup>*</sup> ]        | Ebenso<br>Jahresw<br>werte ar<br>Hierfür<br>einzelne<br>blaue Fe<br>eine zus            | können Sie statt o<br>verte auch die Mor<br>ngeben.<br>müssen Sie bei de<br>en Werten auf das<br>eld <b>M</b> klicken, dam<br>ätzliche Maske au | 1<br>ler<br>hats-<br>en<br>hit<br>uf- |
|                            | NERGIECHECK<br>Zulauf<br>CDB - Zufeat jaget                                                                                                    | 236                                                                                                    | CSB - Zular<br>Monat<br>Januar<br>Februar<br>Márz<br>April                                                                             | uf: Monatswerte (<br>Anzahin (f)                                                                                | cingeben<br>ΣFrachten [kg]  | ∑Durchfluas<br>Messtage [m*]                    | Ebenso<br>Jahresw<br>werte ar<br>Hierfür f<br>einzelne<br>blaue Fe<br>eine zus          | können Sie statt o<br>verte auch die Mor<br>ngeben.<br>müssen Sie bei de<br>en Werten auf das<br>eld <b>M</b> klicken, dam<br>ätzliche Maske au | 1<br>ler<br>hats-<br>en<br>hit<br>if- |
|                            | NERGIECHECK<br>Zulauf<br>CDB - Zufeat jage                                                                                                    | 236                                                                                                    | CSB - Zulau<br>Monat<br>Januar<br>Februar<br>Márz<br>April<br>Mai                                                                      | uf: Monatswerte (<br>Anzehl n [#]                                                                               | eingeben<br>ΣFrachten [ug]  | ><br>I Durchfluss<br>Messtage [m <sup>2</sup> ] | Ebenso<br>Jahresw<br>werte ar<br>Hierfür f<br>einzelne<br>blaue Fe<br>eine zus<br>geht. | können Sie statt o<br>verte auch die Mor<br>ngeben.<br>müssen Sie bei de<br>en Werten auf das<br>eld <b>M</b> klicken, dam<br>ätzliche Maske au | ler<br>hats-<br>en<br>hit<br>if-      |
|                            | NERGIECHECK<br>Zulauf<br>CDB+Tagestradt                                                                                                    | 236<br>No.01 913                                                                                                    | CSB - Zulau<br>Monat<br>Januar<br>Februar<br>Márz<br>April<br>Mai<br>Juni                                                              | uf: Monatswerte (<br>Anzehl n [#]                                                                               | eingeben<br>ΣFrachten [ug]  | ><br>I Durchfluss<br>Messtage [m <sup>2</sup> ] | Ebenso<br>Jahresw<br>werte ar<br>Hierfür<br>einzelne<br>blaue Fe<br>eine zus<br>geht.   | können Sie statt o<br>verte auch die Mor<br>ngeben.<br>müssen Sie bei de<br>en Werten auf das<br>eld <b>M</b> klicken, dam<br>ätzliche Maske au | ler<br>hats-<br>en<br>hit<br>if-      |
|                            | NERGIECHECK<br>Zulauf<br>CDB+Tayestingt<br>Gestivatingt<br>Gestivatingt                                                                                                    | 226<br>No.01 P13                                                                                                    | CSB - Zulau<br>Monat<br>Januar<br>Februar<br>Márz<br>April<br>Mai<br>Juni<br>Juli                                                      | uf: Monatswerte (<br>Anzehl n [#]                                                                               | cingeben<br>ΣFrachten [ιg]  | X<br>I Durchfluss<br>Messtage [m <sup>3</sup> ] | Ebenso<br>Jahresw<br>werte ar<br>Hierfür i<br>einzelne<br>blaue Fe<br>eine zus<br>geht. | können Sie statt o<br>verte auch die Mor<br>ngeben.<br>müssen Sie bei de<br>en Werten auf das<br>eld <b>M</b> klicken, dam<br>ätzliche Maske au | ler<br>hats-<br>en<br>hit<br>if-      |
|                            | NERGIECHECK Zulauf CDE-Extending GE-Tagestrade GeneticsEnding                                                                                                    | 226<br>North 113<br>255                                                                                                    | CSB - Zulau<br>Monat<br>Januar<br>Februar<br>Márz<br>April<br>Mai<br>Juni<br>Juli<br>August                                            | uf: Monatswerte (                                                                                               | cingeben<br>ΣFrachten [ιg]  | X Durchfluss<br>Messtage [m <sup>2</sup> ]      | Ebenso<br>Jahresw<br>werte ar<br>Hierfür i<br>einzelne<br>blaue Fe<br>eine zus<br>geht. | können Sie statt o<br>verte auch die Mor<br>ngeben.<br>müssen Sie bei de<br>en Werten auf das<br>eld <b>M</b> klicken, dam<br>ätzliche Maske au | ler<br>hats-<br>en<br>hit<br>if-      |
|                            | NERGIECHECK Zulauf Clis-Zuketings Gentl-Zuketings Gentl-Zuketings                                                                                                    | 226<br>North P13<br>P13<br>P13<br>P13<br>P13<br>P13<br>P13<br>P13<br>P13<br>P13                                                                                                    | CSB - Zulau<br>Monat<br>Januar<br>Februar<br>Márz<br>April<br>Mai<br>Juli<br>Juli<br>August<br>Sectember                               | uf: Monatswerte (                                                                                               | cingeben<br>ΣFrachten [kg]  | X Durchfluss<br>Messtage [m <sup>2</sup> ]      | Ebenso<br>Jahresw<br>werte ar<br>Hierfür i<br>einzelne<br>blaue Fe<br>eine zus<br>geht. | können Sie statt o<br>verte auch die Mor<br>ngeben.<br>müssen Sie bei de<br>en Werten auf das<br>eld <b>M</b> klicken, dam<br>ätzliche Maske au | ler<br>nats-<br>en<br>nit<br>if-      |
|                            | NERGIECHECK Zulauf Clis-Zuketings GR Tigethed GR Tigethed GR Tigethed GR Tigethed Pige-Zuketings                                                                                                    | 225<br>North P13<br>P1 255<br>P1 255<br>P1 255<br>P1 255                                                                                                    | CSB - Zulau<br>Monat<br>Januar<br>Februar<br>Maiz<br>Juni<br>Juli<br>August<br>September                                               | uf: Monatswerte (                                                                                               | cingeben<br>ΣFrachten [kg]  | X<br>I Durchfluss<br>Messtage [m <sup>2</sup> ] | Ebenso<br>Jahresw<br>werte ar<br>Hierfür i<br>einzelne<br>blaue Fe<br>eine zus<br>geht. | können Sie statt o<br>verte auch die Mor<br>ngeben.<br>müssen Sie bei de<br>en Werten auf das<br>eld <b>M</b> klicken, dam<br>ätzliche Maske au | ler<br>nats-<br>en<br>nit<br>if-      |
|                            | NERGIECHECK Zulauf CDF-Zureatings GRE-Topecheck GRE-Topecheck GRE-Topecheck GRE-Topecheck Pge-2unatings                                                                                                    | 225<br>North 913<br>1 255<br>1 100<br>1 99<br>1 847                                                                                                    | CSB - Zulau<br>Monat<br>Januar<br>Februar<br>Mairz<br>Juni<br>Juli<br>Juli<br>August<br>September<br>Oktober                           | uf: Monatswerte (                                                                                               | cingeben<br>ΣFrachten[kg]   | X Durchfluss<br>Messtage [m <sup>*</sup> ]      | Ebenso<br>Jahresw<br>werte ar<br>Hierfür i<br>einzelne<br>blaue Fe<br>eine zus<br>geht. | können Sie statt o<br>verte auch die Mor<br>ngeben.<br>müssen Sie bei de<br>en Werten auf das<br>eld <b>M</b> klicken, dam<br>ätzliche Maske au | ler<br>nats-<br>en<br>nit<br>if-      |
|                            | NERGIECHECK Zulauf CDI-Streatings GB-Topestreat GB-Topestreat GB-Topestr | 226<br>North P13<br>255<br>N P014 P9:<br>8 847                                                                                                    | CSB - Zulau<br>Monet<br>Januar<br>Februar<br>Mairz<br>April<br>Mai<br>Juni<br>Juni<br>Juni<br>Juni<br>September<br>Oktober<br>November | uf: Monatswerte (                                                                                               | cingeben<br>ΣFrachten [kg]  | X Durchfluss<br>Messtage [m <sup>4</sup> ]      | Ebenso<br>Jahresw<br>werte ar<br>Hierfür<br>einzelne<br>blaue Fe<br>eine zus<br>geht.   | können Sie statt d<br>verte auch die Mor<br>ngeben.<br>müssen Sie bei de<br>en Werten auf das<br>eld <b>M</b> klicken, dam<br>ätzliche Maske au | ler<br>nats-<br>en<br>nit<br>if-      |

12.13

### 4.3.1 Leistungsnachweis

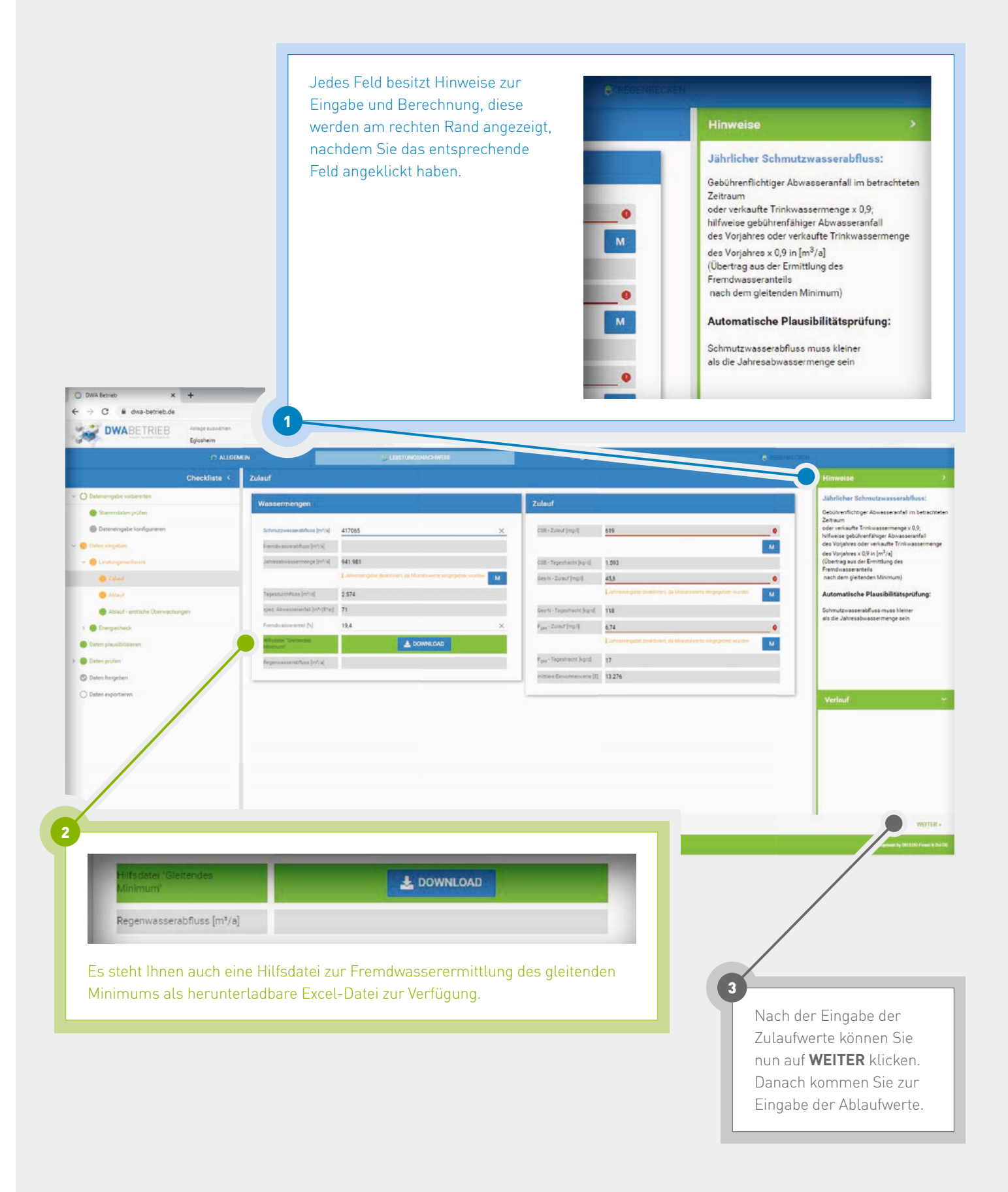

Die Ablaufwerte können Sie unter den Feldern **Ablauf** und **Höchstwerte im Ablauf** wieder manuell eintragen. Für die Ablaufwerte können Sie entweder die Jahreswerte eintragen oder über das blaue Feld **M** die Monatswerte verwenden.

Bitte beachten Sie, dass Sie entweder die Jahreswerte oder die Monatswerte verwenden können. Eine Mischung der Daten von Jahres- und Monatswerten ist nicht möglich. Bei Angabe der Monatswerte werden die Jahreswerte automatisch vom System berechnet und angezeigt.

1

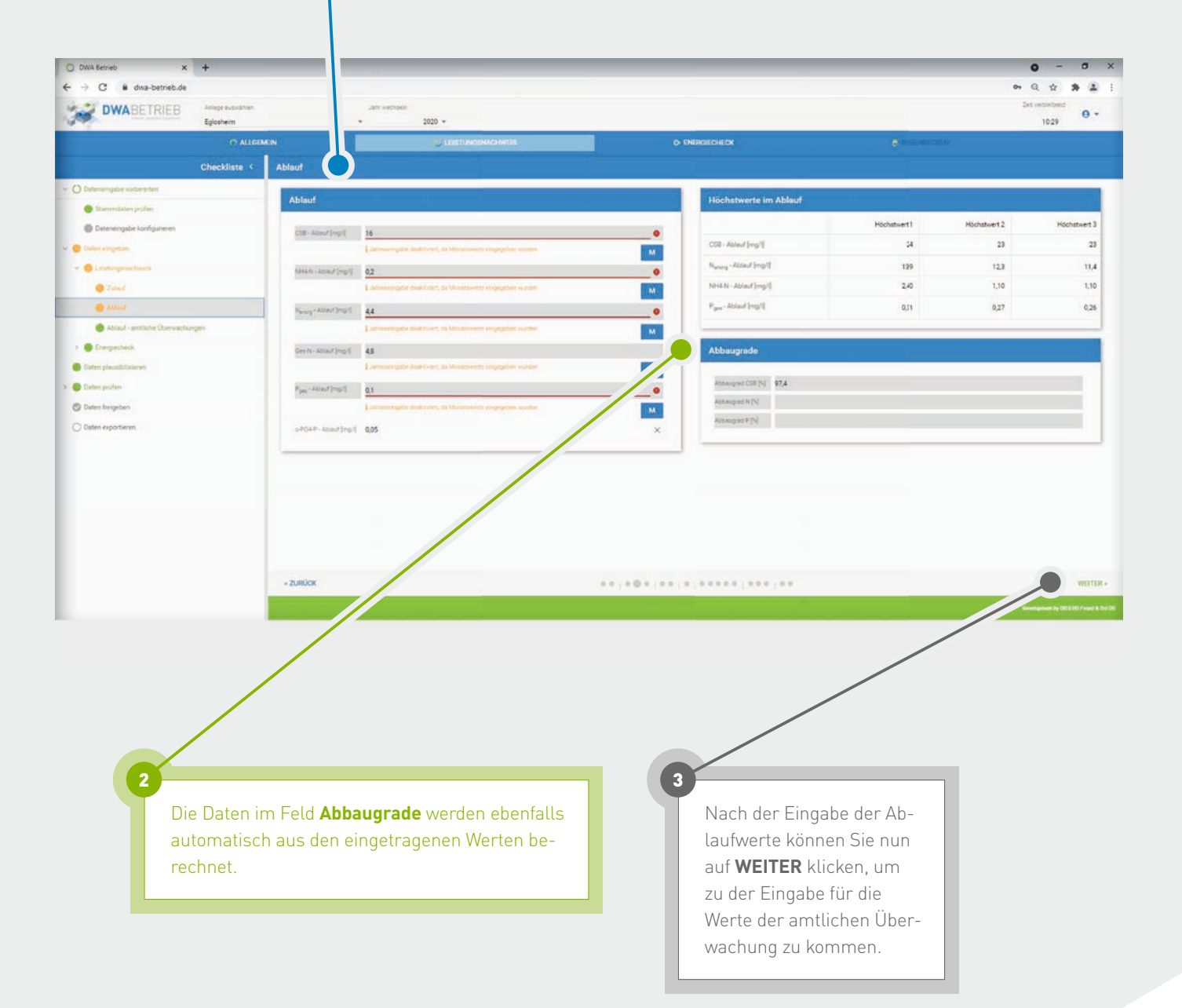

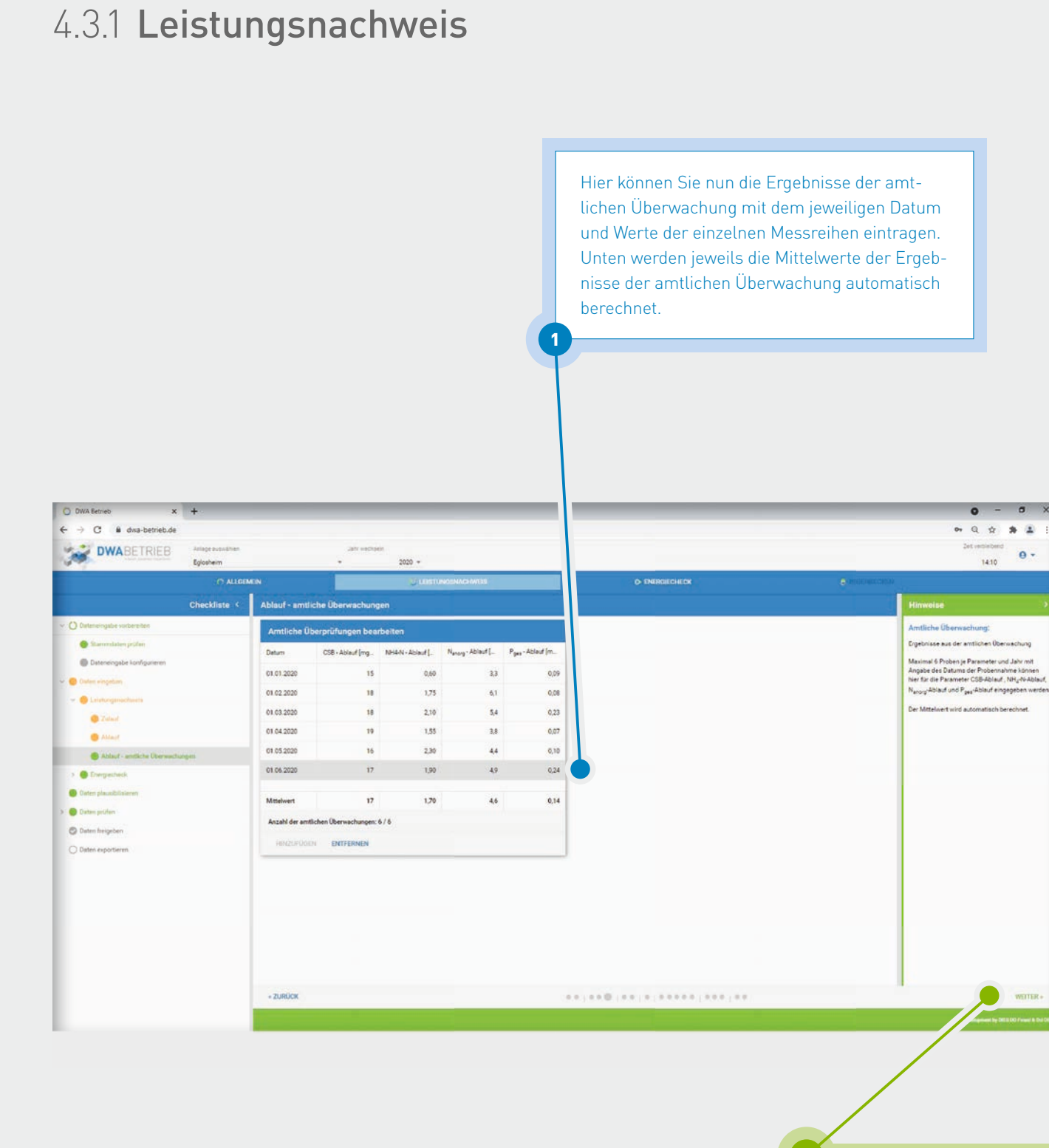

Nach der Eingabe der Werte können Sie nun auf **WEITER** klicken, um zur Eingabe des Energiechecks zu kommen.

### 4.3.2 Energiecheck

Auf der ersten Seite des Energiechecks **Strommenge** können Sie die Daten zum Verbrauch und zur Erzeugung eintragen. Die grau hinterlegten Felder werden wieder automatisch berechnet.

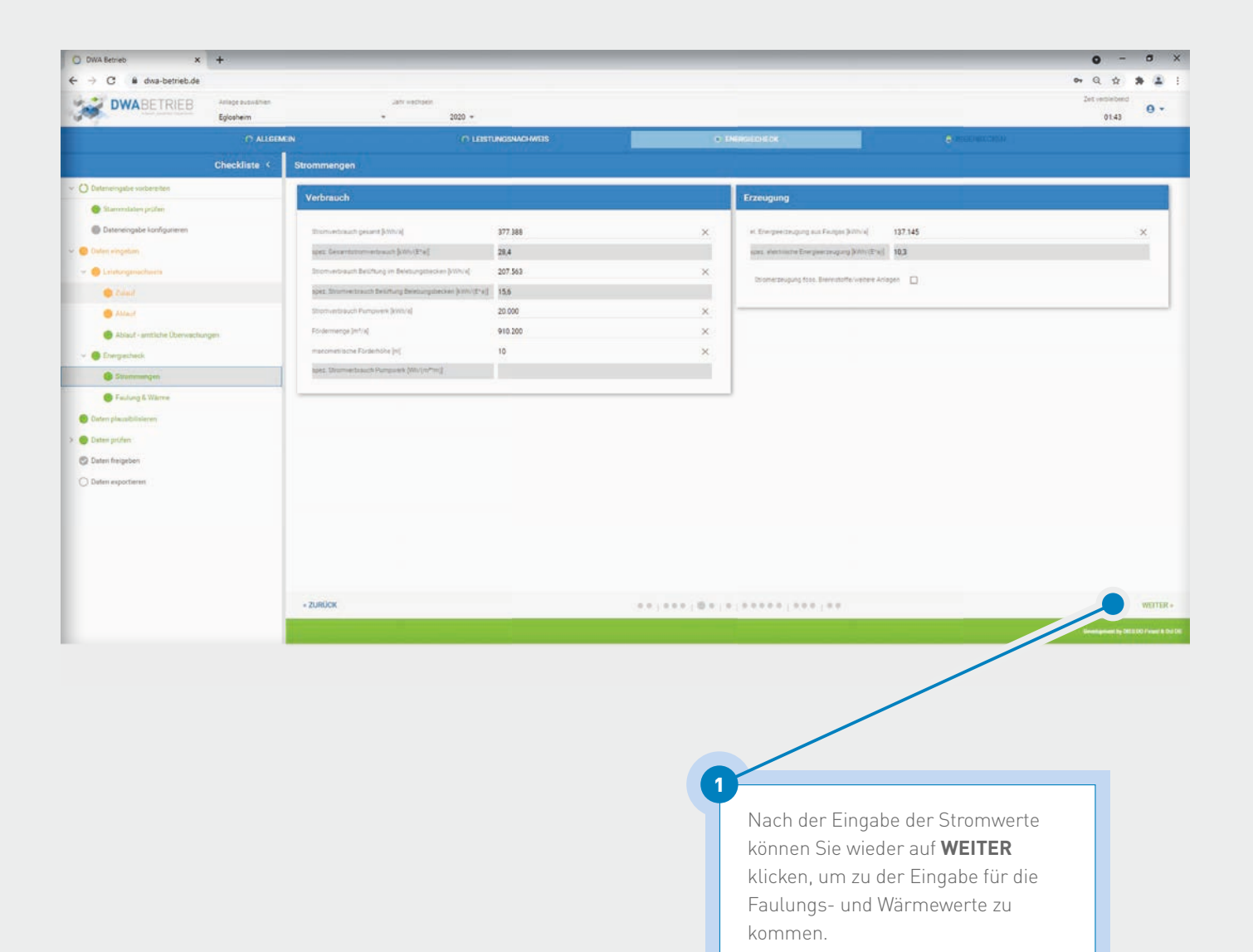

### 4.3.2 Energiecheck

~

C 8 d

(D) D)

Daten placa
 Daten prüfer
 Daten freige

Unter dem Punkt **Faulung & Wärme** können Sie Ihre Werte zur **Faulgasproduktion**, **Faulgasumwandlung** sowie zu **Externer Wärmebezug** angeben.

69 662

-1 32.710 2,5

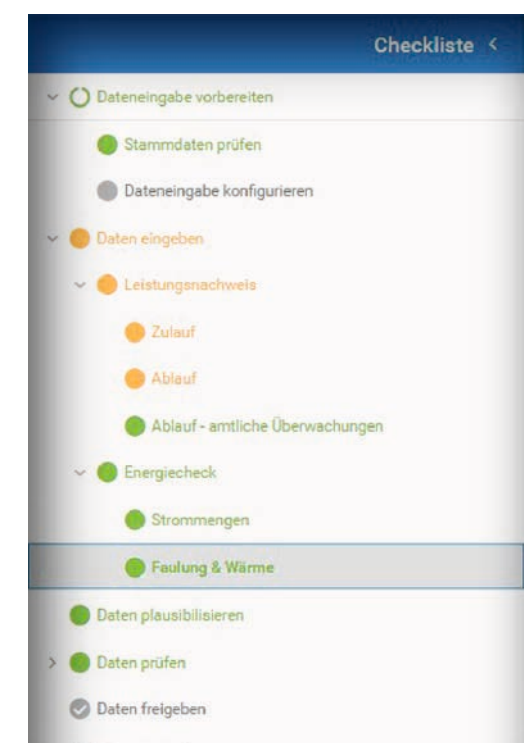

O Daten exportieren

Für Ihre eigene Übersicht werden die einzelnen Punkte zur Dateneingabe am linken Rand nach einem Ampelsystem eingefärbt.

1

×

×

2

74 014

15,4

Grün eingefärbte Punkte sind vollständig und plausibel.

Orange eingefärbte Felder sind entweder unvollständig oder laut System unplausibel und sollten nochmals überprüft werden.

Rot eingefärbte Felder sind definitiv unplausibel und müssen dringend überprüft werden.

Graue Felder wurden noch nicht bearbeitet.

Wenn Sie beim Leistungsnachweis und beim Energiecheck alle Daten eingetragen haben, kommen Sie über **WEITER** zur Plausibilisierung der Daten.

Q 🕸 🇯 🚨

1438 0 -

### 4.4 Daten plausibilisieren

Bei der Plausibilisierung der Daten erhalten Sie eine detaillierte Auflistung von Daten, falls nach der im System hinterlegten Plausibilitätsprüfung einzelne Werte als unplausibel eingestuft werden und nochmals geprüft werden sollten.

Auf der linken Seite der Tabelle sehen Sie den betreffenden Parameter und auf der rechten Seite steht eine kurze Erläuterung, warum die Werte als unplausibel eingestuft wurden. Über die Pfeile kommen Sie direkt zu den Datenblättern, damit Sie die Daten prüfen und gegebenenfalls ändern können.

| DWA Betrieb × +                                              |                                                                                                    | 0 - 0                                                                                                    |
|--------------------------------------------------------------|----------------------------------------------------------------------------------------------------|----------------------------------------------------------------------------------------------------|
| → C # dwa-, vb.de                                            |                                                                                                    | * Q \$ \$ \$                                                                                                    |
| DWABETRIE Autoge Based State                                 | .ann ++ectaen<br>+ 2020 +                                                                                                    | 264 -emintend<br>1342                                                                                                    |
| Child to 4                                                   | Daten plausibilisieren                                                                                                    |                                                                                                    |
| Dateneingabe vorbereiten                                     | Folgende Parameter sollten nochmals überprüft werden                                                                                                    |                                                                                                    |
| Stammdaten pröfen                                            | Parameter                                                                                                    | Fehrmelang                                                                                                    |
| Dateneingabe konfigutieren     Daten eingetam                | i 🔺 Schmutznesserabifluse                                                                                                    | Schmidznassenäß/luss noch nicht eingegloen.<br>Schmidznassenäß/luss mols Viener sem äs die Summe der Jahresabnassermenge.                                                                                                    |
| O Leistungaraulienera                                        | 2 🔥 Regenwasserabiliuss                                                                                                    | Pegerwasserabfluss konnte nicht berechnet werden.     Recenvasserabfluss konnte nicht berechnet werden.                                                                                                    |
| <ul> <li>Zutaut</li> <li>Alterit</li> </ul>                  | 3 🔺 Premdwasseranteil                                                                                                    | Fremdivesserentell moch nicht eingegeben     Fremdivesserentell most lichter als 100 ann.                                                                                                    |
| Ablauf - amtliche Überwachungen                              | 4 🛕 CSB-Zulaut                                                                                                    | CS8 - Zulauf durch Pges - Zulauf muss zwischen 40 und 10 sein und - CS8 - Zulauf durch Nges - Zulauf muss zwischen 6,5 und 16 sein und - CS8 - Zulauf muss zwischen 50 und<br>2000 sein.                                                                                                    |
| <ul> <li>Evergentreck</li> <li>Situsmengen</li> </ul>        | 5 🛕 GeoNi-Zulaut                                                                                                    | CSB - Zulauf durch Pige - Zulauf muse zvischen 40 und 90 sein und - CSB - Zulauf durch Ngee - Zulauf muse zvischen 55 und 16 sein und - CSB - Zulauf muse zvischen 50 und 9 2000 sein.<br>CSB - Zulauf durch Deehl - Zulauf muse zvischen 63 und 16 sein und - Geehl Zulauf muse zwischen 10 und 200 sein.                                                                                                    |
| Findung & Warne                                              | 6 A P <sub>per</sub> -Zided                                                                                                    | CG81-Zulauf durch Pges-Zulauf muss zwischen 40 und 90 een und - CS8 -Zulauf durch Niges -Zulauf muss zwischen 5,5 und 16 een und - CS8 -Zulauf muss zwischen 50 und<br>2000 een.<br>CG93-Zulauf durch Pges-Zulauf muss zwischen 40 und 90 sein und -Pges-Zulauf muss zwischen 1,5 und 2000 een.                                                                                                    |
| ) Dates pilden                                               | 7 🔥 CSE-Adrauf                                                                                                    | CG8 - Zulauf durch Pges - Zulauf muss zwischen 49 und 90 een und - CG8 - Zulauf durch Nges - Zulauf muss zwischen 55 und 16 een und - CG8 - Zulauf muss zwischen 50 und - 2000 een<br>CG8 - Asbad muss liehene Na CG8 - Zulauf ein und - Vienen Na Ger Mitteliert der 3 höchsten CG8 - Asbad Mittelie                                                                                                    |
| Usatunganachweis     Wastermengen & Friendwasterland     CS8 | 8 A Part Ablad                                                                                                    | CSB - Zulauf durch Pges - Zulauf muss zwischen 40 und 90 sen und - CSB - Zulauf durch Niges - Zulauf muss zwischen 5,5 und 16 sein und - CSB - Zulauf muss zwischen 50 und      2000 sen.     CSB - Zulauf durch Pges - Zulauf muss zwischen 40 und 90 sen und - Pges - Zulauf muss zwischen 5,5 und 16 sein.     Pges - Ablauf muss kören sin Pges - Zulauf sein und - Hönes ab Mittelmert der 3 Nochsten Pges - Ablauf Wente.                                                                                                    |
| Gesamt Stickstoff                                            | 9 🔥 Faulgaseinaatz in Stromerzeugungsanlagen                                                                                                    | Jahressumme des Faulgasanfalls bei Normbedingungen noch nicht eingegeben.<br>+ Faulgaseinstat in Stromerzeugungsanlagen noch nicht eingegeben.<br>Faulgaseinstat in Stromerzeugungsanlagen mus kleiner sein als die Jahressumme des Faulgasanfalls bei Normbedingungen.                                                                                                    |
| Amminum and Narray                                           | 10 Ø Jahressumme des Faulgasanfalls bei Normbedingungen                                                                                                    | Jahressumme des Faulgesanfalls bei Normbedingungen noch nicht eingegeben                                                                                                    |
| Eremischerk                                                  |                                                                                                    | and the second second sec |
| Condenser.                                                   | Manufacture of the second second se |                                                                                                    |

3

Wenn Sie die Plausibilisierung der Daten abgeschlossen haben, können Sie mit der Prüfung der Daten fortfahren, indem Sie **WEITER** klicken.

#### 4.5 Daten prüfen

Unter **Daten prüfen** erhalten Sie für jeden Teilbereich verschiedene Diagramme, bei denen die neu eingetragenen Daten mit den Daten aus den Vorjahren gegenübergestellt werden.

Wenn die Werte in den Diagrammen für Sie plausibel erscheinen, können Sie über **WEITER** die nächsten Daten prüfen.

Durch das Durchschauen der Daten, werden die Felder des Ampelsystems auf der linken Seite automatisch grün eingefärbt. Für die Prüfung der Daten müssen Sie an dieser Stelle keine weiteren Schritte unternehmen.

Falls Sie einen falschen oder unplausiblen Wert entdecken sollten, müssen Sie diesen unter dem Punkt **Daten eingeben** erneut anpassen.

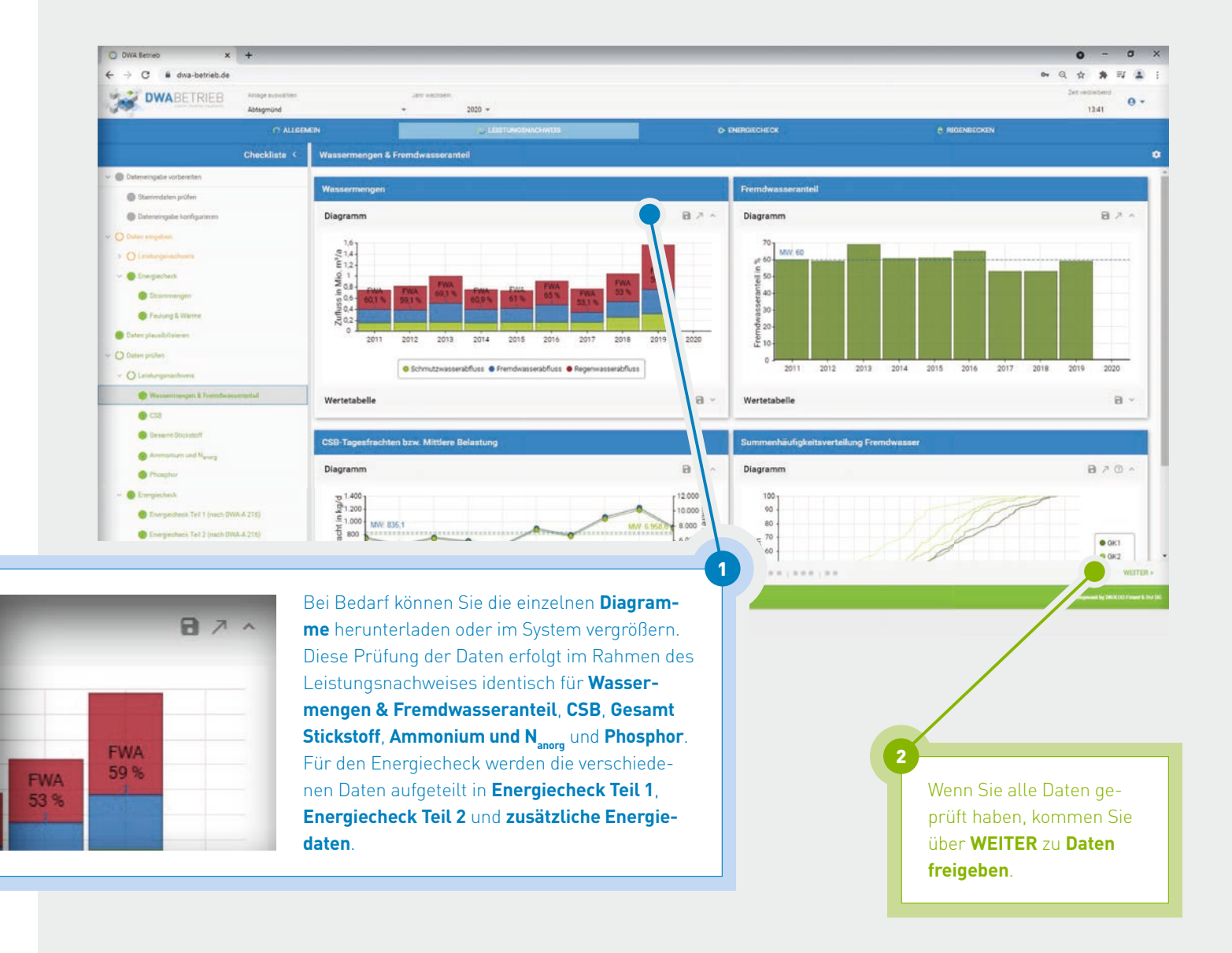

#### 4.6 Daten freigeben

Wenn Sie alle Betriebsdaten für das betreffende Jahr ausgefüllt und geprüft haben, können Sie das Betriebsjahr abschließen. Bitte beachten Sie, dass Sie nach der Freigabe keine Daten mehr ergänzen oder ändern können. Nachträgliche Änderungen bitten wir an die/den zuständigen Lehrer\*in weiterzuleiten.

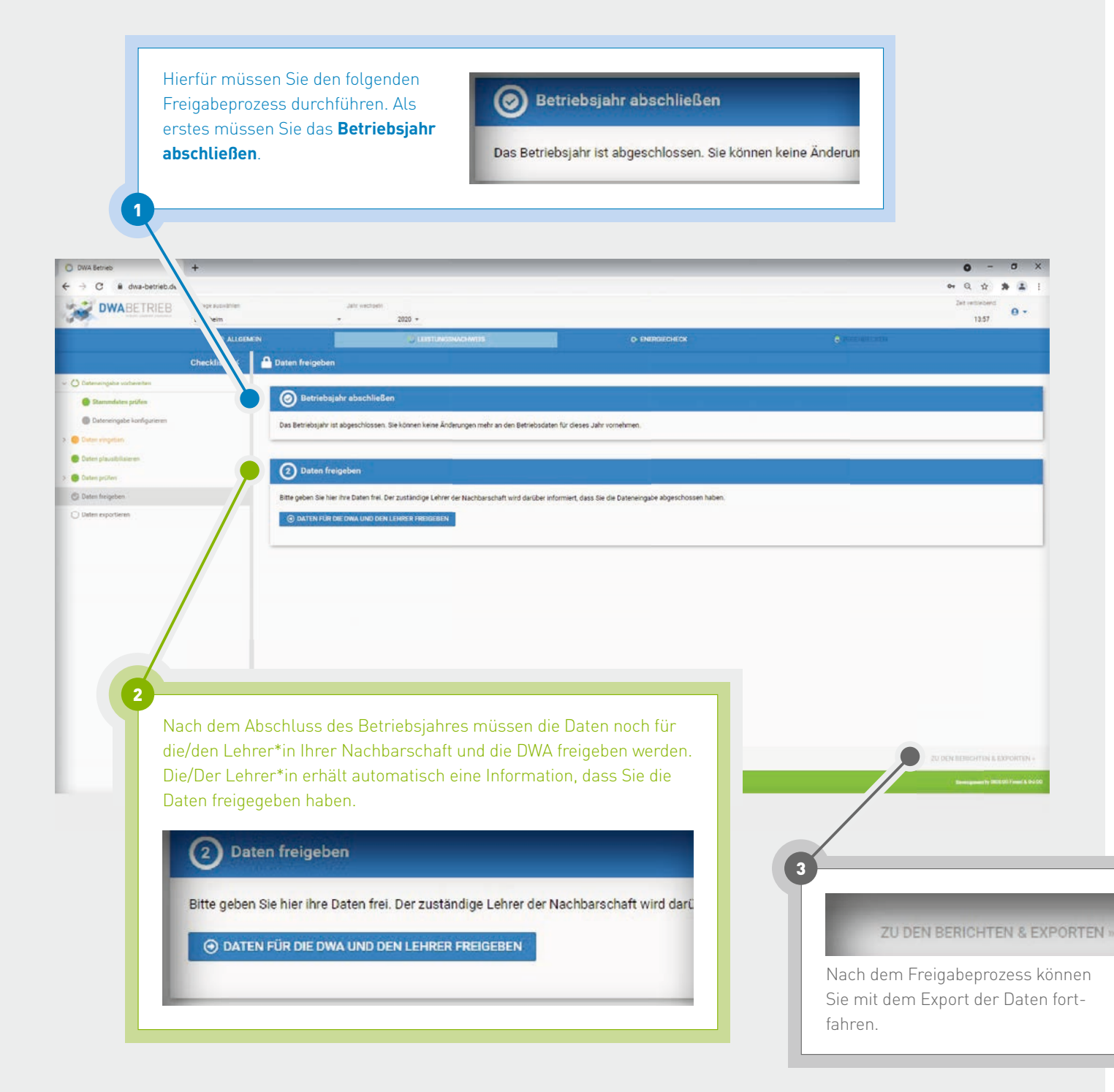

### 4.7 Daten exportieren

1

Im Bereich **Daten exportieren** können Sie nach dem Freigabeprozess den Umweltinformationsbericht sowie den Energiecheck als PDF-Datei herunterladen.

Bitte beachten Sie, dass der Energiebericht im Umweltinformationsbericht integriert ist.

Über das **Einstellungsrad** auf der rechten Seite haben Sie die Möglichkeit, den Zeitraum für die Datenauswertung genauer zu definieren. Maximal 10 Jahre können gleichzeitig im Bericht dargestellt werden.

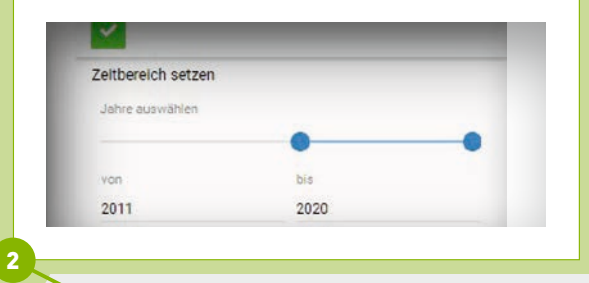

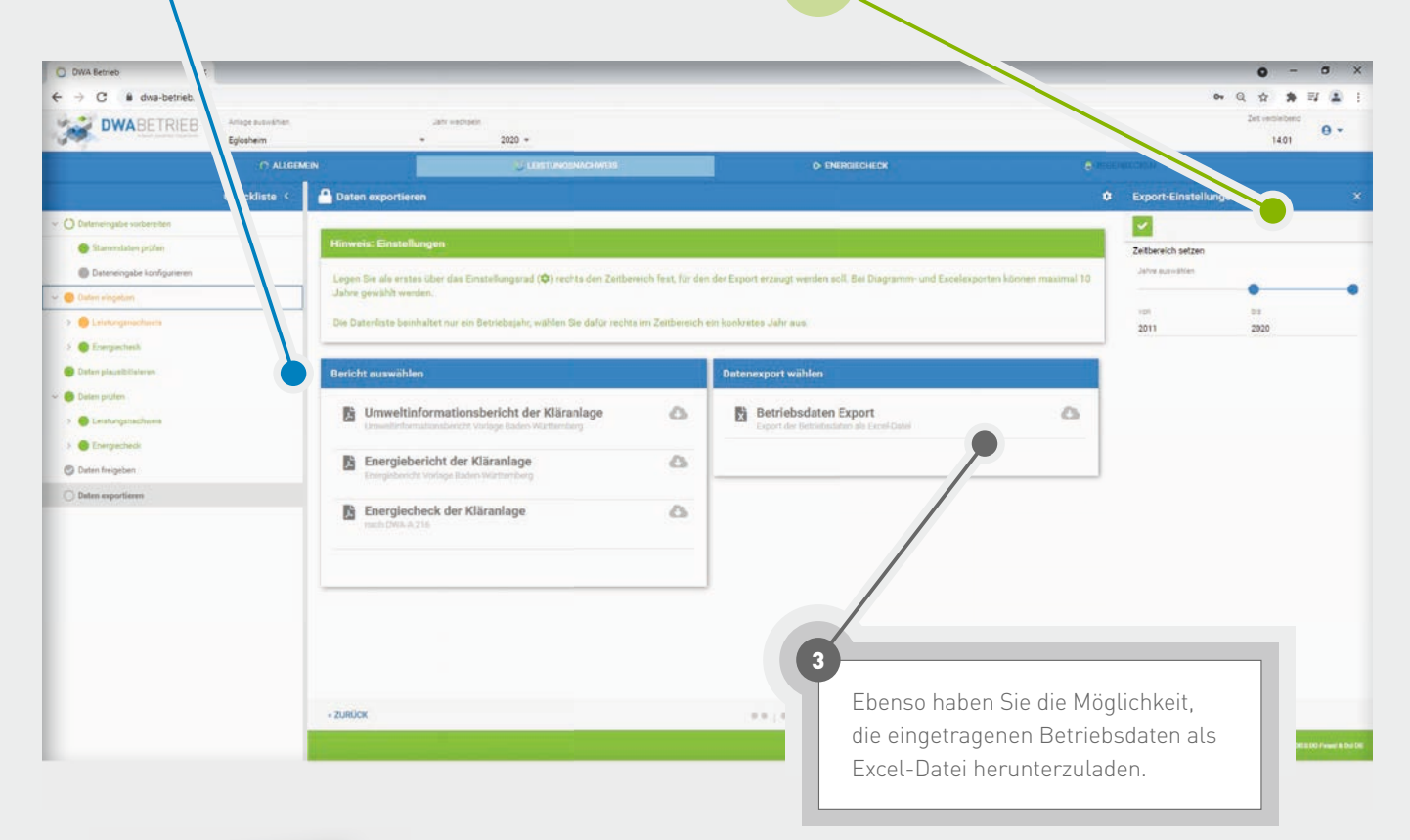

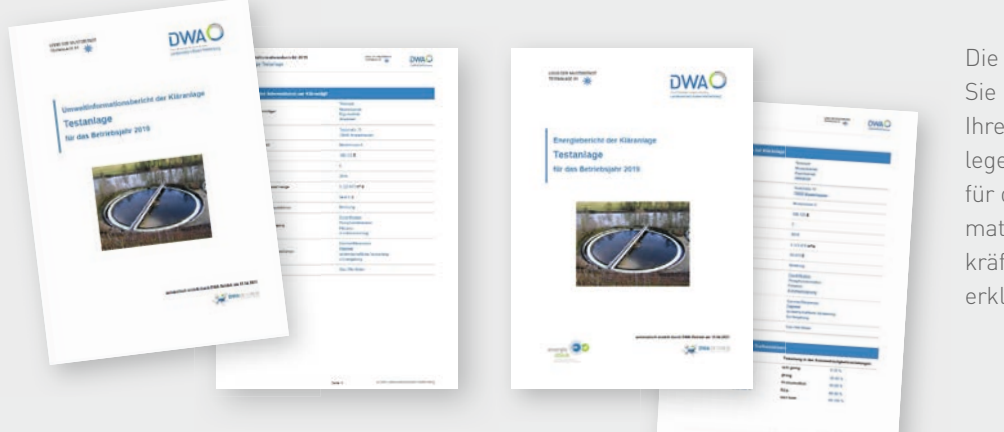

Die erstellten Berichte können Sie Ihrem Vorgesetzten oder Ihrer zuständigen Behörde vorlegen. Die ausgewerteten Daten für den Bericht werden automatisch in Form von aussagekräftigen Diagrammen und erklärenden Texten ausgegeben.

### 5.0 Energiecheck

Über den Punkt **Energiecheck** in der Kopfzeile kommen Sie direkt zu den Datenblättern, die Sie zur Eingabe des Stromverbrauchs und der Stromerzeugung benötigen. Der Punkt **Energiecheck** ist zudem in der Dateneingabe für den Leistungsnachweis integriert.

Eine genaue Erklärung zur Eingabe der Energiewerte finden Sie unter dem Punkt 4.3 ab Seite 17.

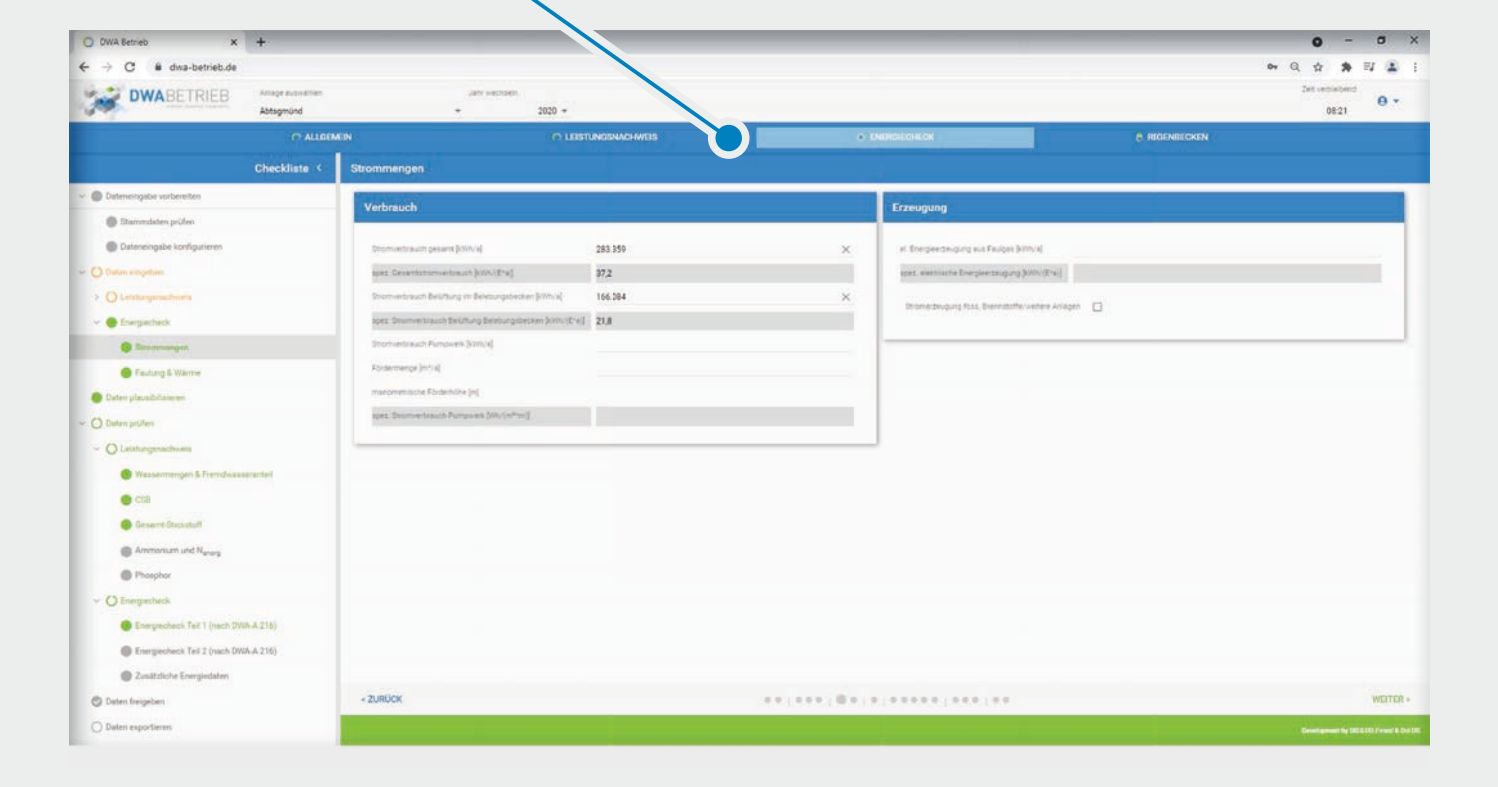

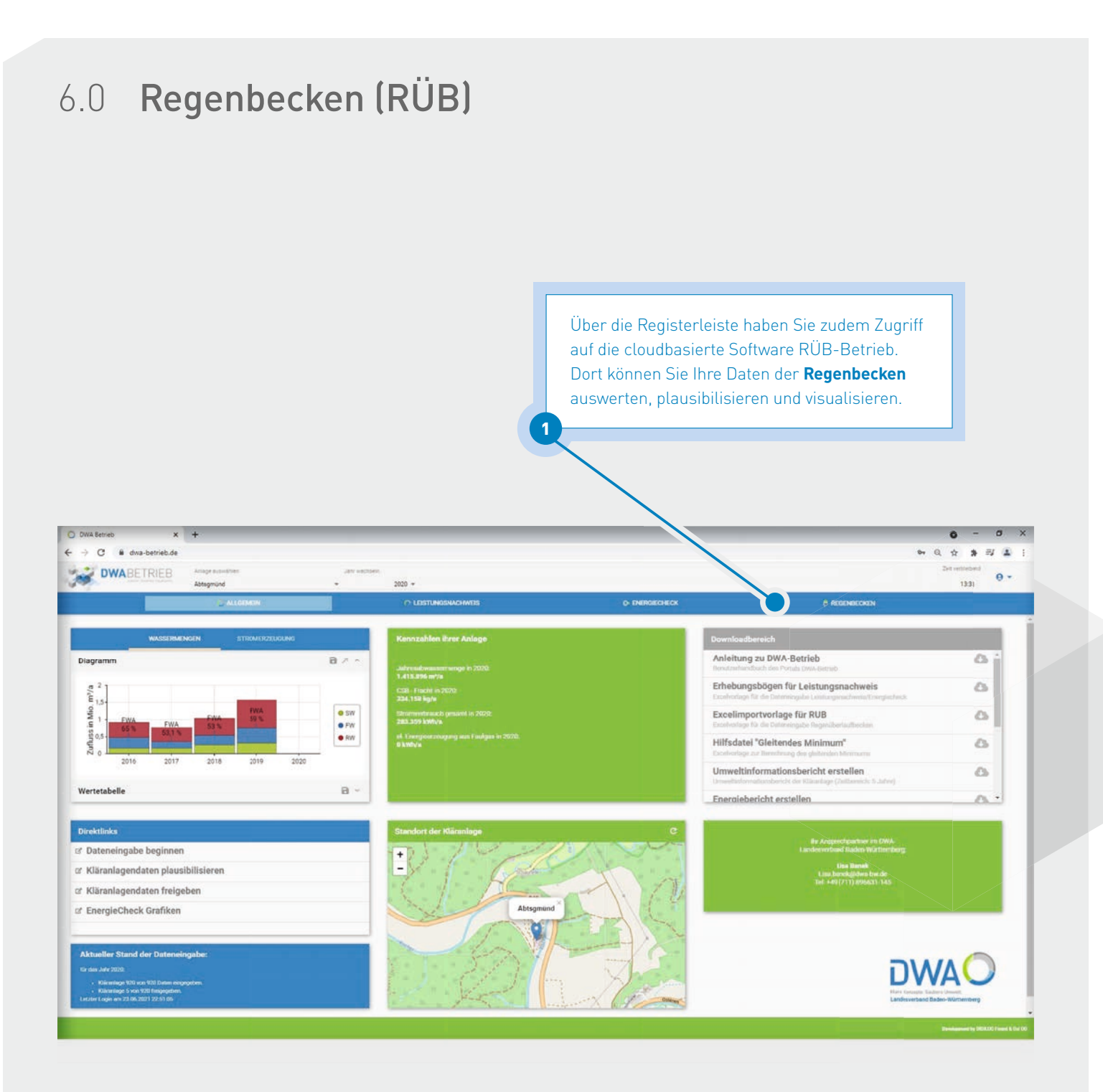

#### HERAUSGEBER

#### **DWA-Landesverband Baden-Württemberg**

Rennstraße 8 | 70499 Stuttgart Telefon: 0711 896631-0 | Fax: 0711 896631-111 E-mail: info@dwa-bw.de | Internet: www.dwa-bw.de

#### REDAKTION

Florian Wesche

Verantwortlich im Sinne des Presserechts: André Hildebrand DWA BW

#### **GESTALTUNG UND REALISATION**

Schröter Werbeagentur GmbH Mülheim an der Ruhr

ERFASSEN. AUSWERTEN. VISUALISIEREN. www.dwa-betrieb.de

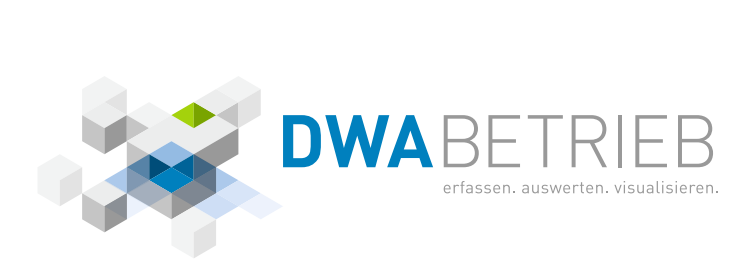

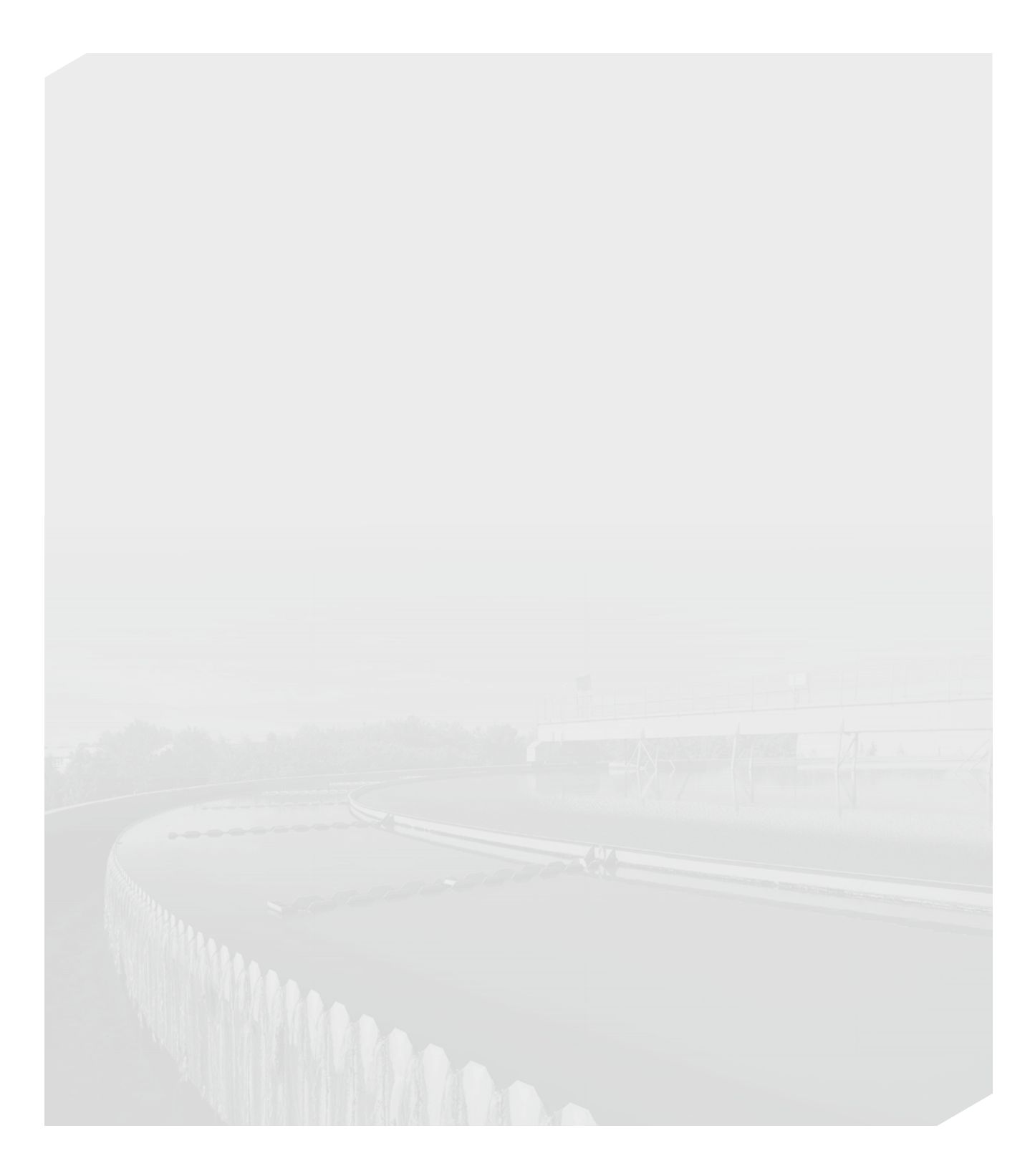

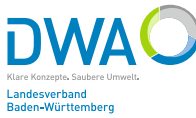

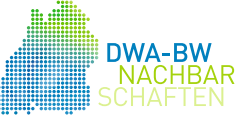

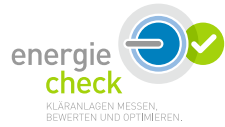

A6 Verbreitung der Vorhabensergebnisse – Artikel in der Korrespondenz Abwasser, Abfall (01/2022) "DWA Betrieb – das neue Online-Portal für den vereinfachten Energiecheck nach DWA-A 216 – ist online"

#### Landesverbände

#### **Baden-Württemberg**

#### DWA Betrieb – das neue Online-Portal für den vereinfachten Energiecheck nach DWA-A 216 – ist online

Das neue Online-Portal ermöglicht den 600 Betreibern mit rund 900 Kläranlagen eine einfache Erfassung, Auswertung, Visualisierung und Berichterstattung der Betriebsdaten für den Energiecheck der kommunalen Kläranlagen in Baden-Württemberg. In der Weiterentwicklung des Portals wurde eine Eingabemöglichkeit für die Betriebsdaten des Leistungsnachweises ergänzt. Die DWA-Nachbarschaftsarbeit macht mit DWA Betrieb einen neuen Schritt in die digitale Zukunft.

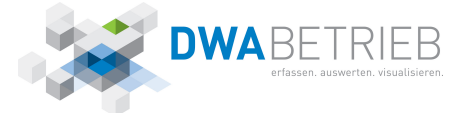

Der DWA-Landesverband Baden-Württemberg hat das neue Online-Portal DWA Betrieb für die Durchführung des vereinfachten Energiechecks nach DWA-A 216 mithilfe von Fördermitteln der Deutschen Bundesstiftung Umwelt (DBU) und des Ministeriums für Umwelt, Klima und Energiewirtschaft Baden-Württemberg entwickelt. DWA Betrieb wurde speziell nach den Anforderungen von Kläranlagenbetreibern aufgebaut.

Mit DWA Betrieb steht der Betreiber als Anwender im Fokus: Die Datenerhebung für den jährlichen Energiecheck und Leistungsnachweis kann nun in einem Schritt erfolgen. Beim Energiecheck unterstützt DWA Betrieb die Betreiber bei innerbetrieblichen Auswertungen und dem Berichtswesen durch den integrierten automatisierten Energie- oder den vereinfachten Energiecheck nach DWA-A 216. In Ergänzung dazu wurde der automatisierte Umweltinformationsbericht hinzugefügt, der die Betreiber zusätzlich in ihrer Berichtspflicht gegenüber Vorgesetzten oder Behörden entlastet

Das modern und übersichtlich gestaltete neue Online-Portal enthält für alle Kläranlagen im Land die digital aufbereiteten Daten des Energiechecks und Leistungsnachweises der letzten zehn Jahre. Somit werden erstmals auch automatisierte, kläranlagenbezogene Auswertun-

01-25.indd - Freitag, 3. 12. 2021, 13:41 Uhr

gen mit Langzeitbetrachtung möglich. Dies erhöht die Chancen, schleichende Veränderungen zu erkennen und dadurch unerkannte Probleme auf Kläranlagen zu identifizieren und Optimierungspotenziale zu erschließen.

Das Online-Portal ist jetzt freigeschaltet, und bereits in diesem Jahr werden mit DWA Betrieb die Betriebsdaten für den Energiecheck zusammen mit den Daten für den 48. Leistungsnachweis der kommunalen Kläranlagen in Baden-Württemberg erhoben. Um eine reibungslose Umstellung für die anstehende Erhebung zu gewährleisten, wurden über 60 Online-Einweisungstermine sowie Sondersprechstunden für DWA Betrieb für mehr als 1000 Teilnehmer angeboten.

Insgesamt leistet DWA Betrieb einen wichtigen Beitrag, den Umwelt- und Gewässerschutz weiter voranzubringen. Darüber hinaus machen die bereitgestellten automatisierten Auswertungen und Langzeitbetrachtungen die Prozessabläufe im Arbeitsalltag für das Kläranlagenpersonal transparenter.

#### **Online-Portal DWA Betrieb:**

www.dwa-betrieb.de

Geschäftsstelle des DWA-Landesverbands Baden-Württemberg Rennstraße 8, 70449 Stuttgart

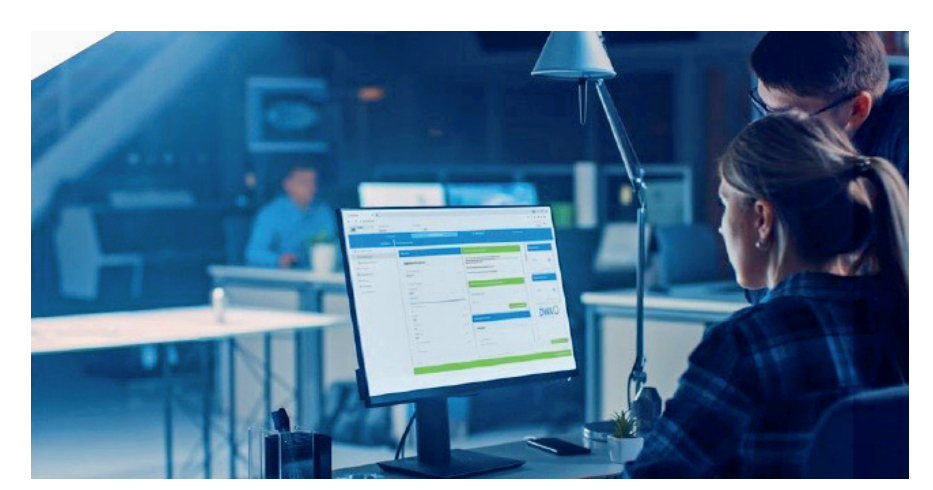

DWA Betrieb: Berichte einfach per Knopfdruck erstellen und herunterladen – komplett mit Grafiken, Tabellen und erklärenden Texten